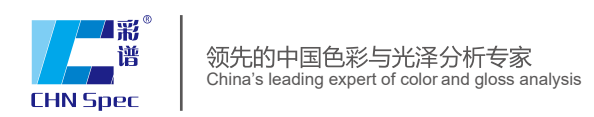

雾度计 产品使用说明▶ CS-700

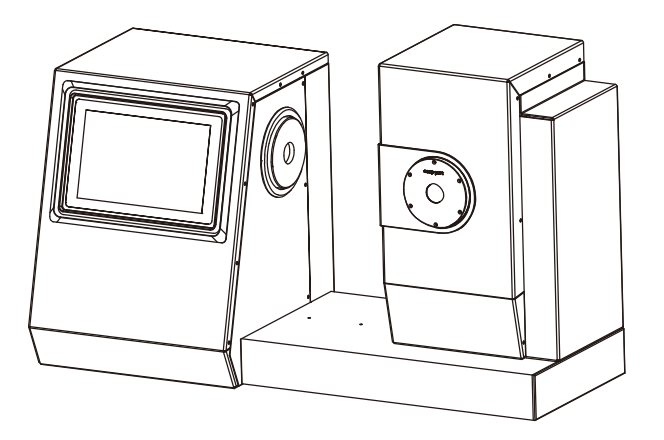

www.hzcaipu.com

# 目录 CATALOGUE

| [一]使用须知   | 01 |
|-----------|----|
| [二]注意事项   | 02 |
| [三]功能描述   | 03 |
| [四]技术参数   | 04 |
| [五]外观结构介绍 | 05 |
| [六]测量流程图  | 06 |
| [七]软件界面介绍 | 08 |
| 7.1 功能介绍  | 08 |
| 7.2 登陆    | 10 |
| 7.3 向导    | 13 |
| 7.4 校准    | 19 |
| 7.5 测量    | 21 |
| 7.6 设置    | 23 |
| 7.7 数据浏览  | 29 |

| 7.8 个人中心   | 34 |
|------------|----|
| 7.9 关于     | 35 |
| 7.10 日志    | 36 |
| 7.11 更新    | 37 |
| [八]测量界面介绍  | 38 |
| 8.1 雾度/透过率 | 38 |
| 8.2 雾度     | 39 |
| 8.3 透过率    | 40 |
| 8.4 色差     | 41 |
| 8.5 数据     | 47 |
| 8.6 图形     | 48 |
| 8.7 同色异谱   | 54 |
| 8.8 液体色度   | 55 |
| 九]参数介绍     | 56 |
| [十]异常处理分析  | 60 |
| [十一]附件     | 61 |
| [十二]公司声明   | 63 |

### 使用须知

- 本机是一台设计用于测定塑料、薄膜、玻璃制品、LCD面板等透明、半透明平 行平面材料的雾度、总透光率、光谱透射性能的仪器。
- 2、本机广泛应用于实验室、工厂、或现场操作,足以在几乎所有应用领域的质量控制中实现最佳的雾度、颜色测量。
- 3、限制性保修的时间段是自购买本仪器开始起(时间:如一年)的时间。如果您的 仪器需要服务,请将仪器带到当地的销售部联系我们来进行维修。
- 4、为了避免仪器精度受影响,请不要将仪器私自拆开。如果由于私自拆卸机器或不 正确的使用而导致仪器损坏,请用户自行负责。

## 注意事项

- 1、本机属精密仪器,不能承受跌落导致的碰撞,使用时请放置于相对平整的地方。
- 2、本机不能防潮或抗潮,受潮或液体溅入易损坏本机。
- 3、本机的屏幕是由玻璃制成,受到异常外力或锐器的作用易损坏。
- 4、本公司建议使用原配电源适配器。
- 5、为保障本机正常工作,请不要在过冷或过热的地方存贮和使用,也勿将本机放置 在潮湿或阳光长期直射的地方,更不要在强震等恶劣的环境中使用本机,以免发 生意外。
- 6、本机是精密仪器,使用时请避开强电磁干扰。
- 7、为保证测量准确,测试时请保持仪器平稳,不要摇晃。
- 8、本机属精密仪器,使用完毕请将仪器关机保管。
- 9、请将仪器存放在干燥的地方。
- 10、禁止对积分球内部进行清洁。
- 11、如果仪器发生故障,请不要尝试自行修理,我们的客户服务部门会快速的为客户 提供帮助。

12、本机及说明书如有进一步改进或补充,恕不另行通知。如有疑问,敬请垂询本公司。

## 功能描述

- 1、计符合以下测试标准: ASTM D1003/D1044,ISO 13468/ISO 14782,JIS K 7105,JIS K 7361,JIS K 7136,GB/T 2410-2008,JJF 1303-2011;
- 2、 满足CIE-A、CIE-C、CIE-D65三种标准照明光源下的雾度与全透过率测量;
- 3、满足补偿法测试,可提供更准确的测试结果:
- 4、拥有开放式的测量区域,可以满足任意大小的样品测量;
- 5、采用7.0寸电容触摸屏, Android操作系统, 拥有良好的人机交互界面;
- 6、提供专业的雾度以及透过率的测量分析软件,可以满足用户对测试数据的分析以及管理;

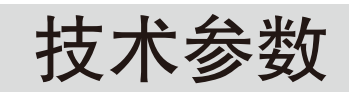

| 光源        | 雾度/透过率:CIE-A,CIE-C,CIE-D65<br>色度指标:A,C,D50,D55,D65,D75,F1,F2,F3,F4,F5,F6,F7,F8,F9,F10,F11,F12,CMF,<br>U30,DLF,NBF,TL83,TL84                                                                                                    |
|-----------|----------------------------------------------------------------------------------------------------|
| 遵循标准      | ASTM D1003/D1044,ISO13468/ISO14782,JIS K 7105,JIS K 7361,JIS K 7136,GB/T<br>2410–08,CIE No.15,ISO 7724/1,ASTM E1164,DIN 5033 Teil7,JIS Z8722 Condition c标准                                                                                                    |
| 测量参数      | 雾度(HAZE),透过率(T),光谱透过率,<br>CIE Lab,LCh,CIE Luv,XYZ,Yxy,Hunter Lab,MunsellMI,CMYK,白度WI(ASTM E313–00,<br>ASTM E313–73,CIE/ISO,Hunter,Taube Berger Stensby),黄度YI(ASTM D1925,AST<br>M E313–00,ASTM E313–73),Tint(ASTM E313–00),同色异谱指数Milm,APHA,Pt<br>–Co(铂钴指数),Gardner(加德纳指数),色差(ΔE*ab,ΔE*CH,ΔE*uv,ΔE*cmc(2:1),<br>ΔE*cmc(1:1),ΔE*94,ΔE*00) |
| 光谱响应      | CIE光谱函数Y/V( <b>λ</b> )                                                                                                    |
| 波长范围      | 400–700nm                                                                                                    |
| 波长间隔      | 10nm                                                                                                    |
| 光路结构      | 0/d                                                                                                    |
| 照明/样品孔径尺寸 | 16.5mm/21mm                                                                                                    |
| 量程        | 0-100%                                                                                                    |
| 分辨率       | 0.01%                                                                                                    |
| 重复性       | 雾度 < 10%,重复性≤0.05%;雾度≥10%,重复性≤0.1%;透光率≤0.1%                                                                                                    |
| 样品大小      | 厚度≤145mm                                                                                                    |
| 显示        | 7寸电容触摸屏                                                                                                    |
| 存储数据      | 海量存储                                                                                                    |
| 接口        | USB–A, USB–B                                                                                                    |
| 电源        | 220V(自带电源线)                                                                                                    |
| 工作温度      | 5 <sup>-</sup> 40℃,相对湿度80%或更低(在35℃下),无水气凝结                                                                                                    |
| 储藏温度      | -20℃ <sup>-</sup> 45℃,相对湿度80%或更低(在35℃下),无水气凝结                                                                                                    |
| 体积        | 长X宽X高: 598mmX247mmX366mm                                                                                                    |
| 重量        | 12kg                                                                                                    |
| 标配        | PC管理软件(Haze QC)                                                                                                    |
| <br>选配    | 测量夹具、雾度标准片、定制口径板                                                                                                    |

外观结构介绍

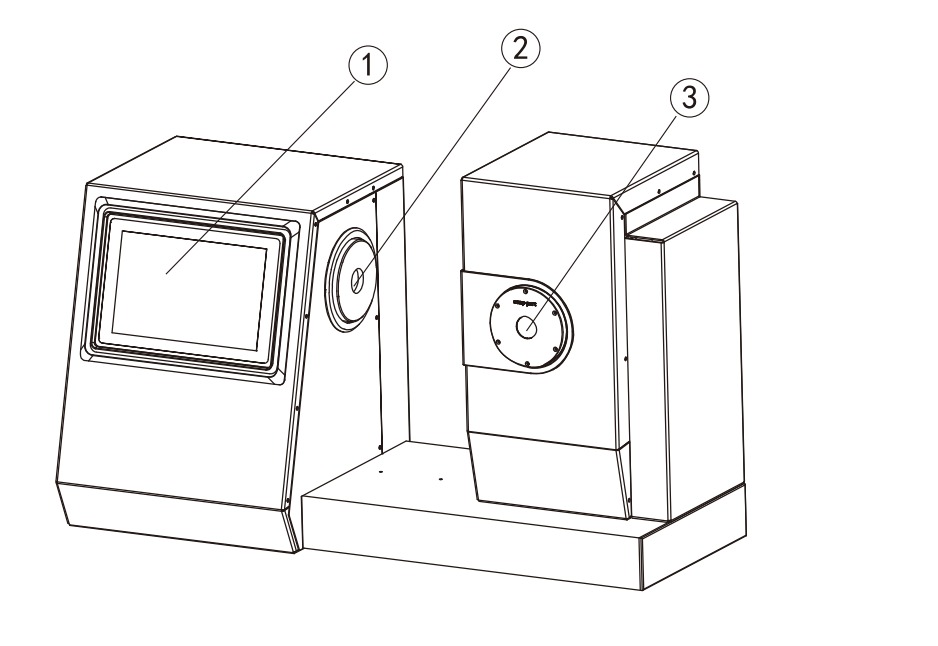

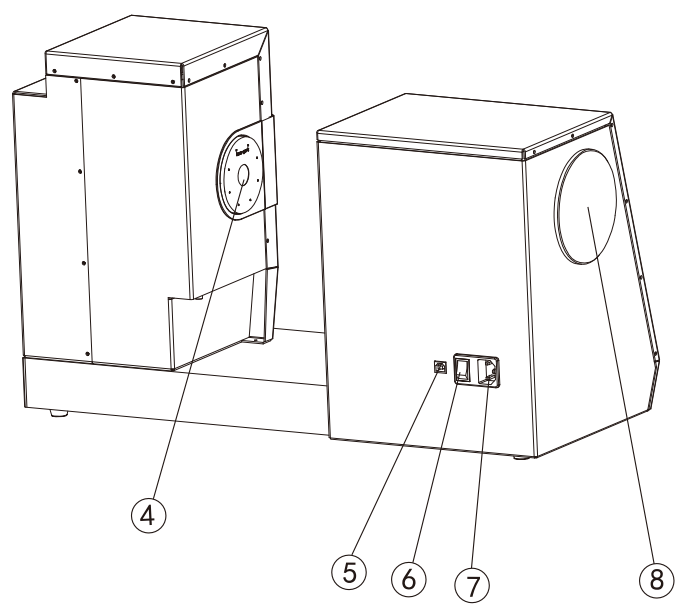

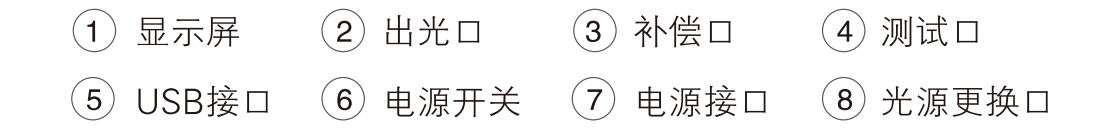

测量流程图

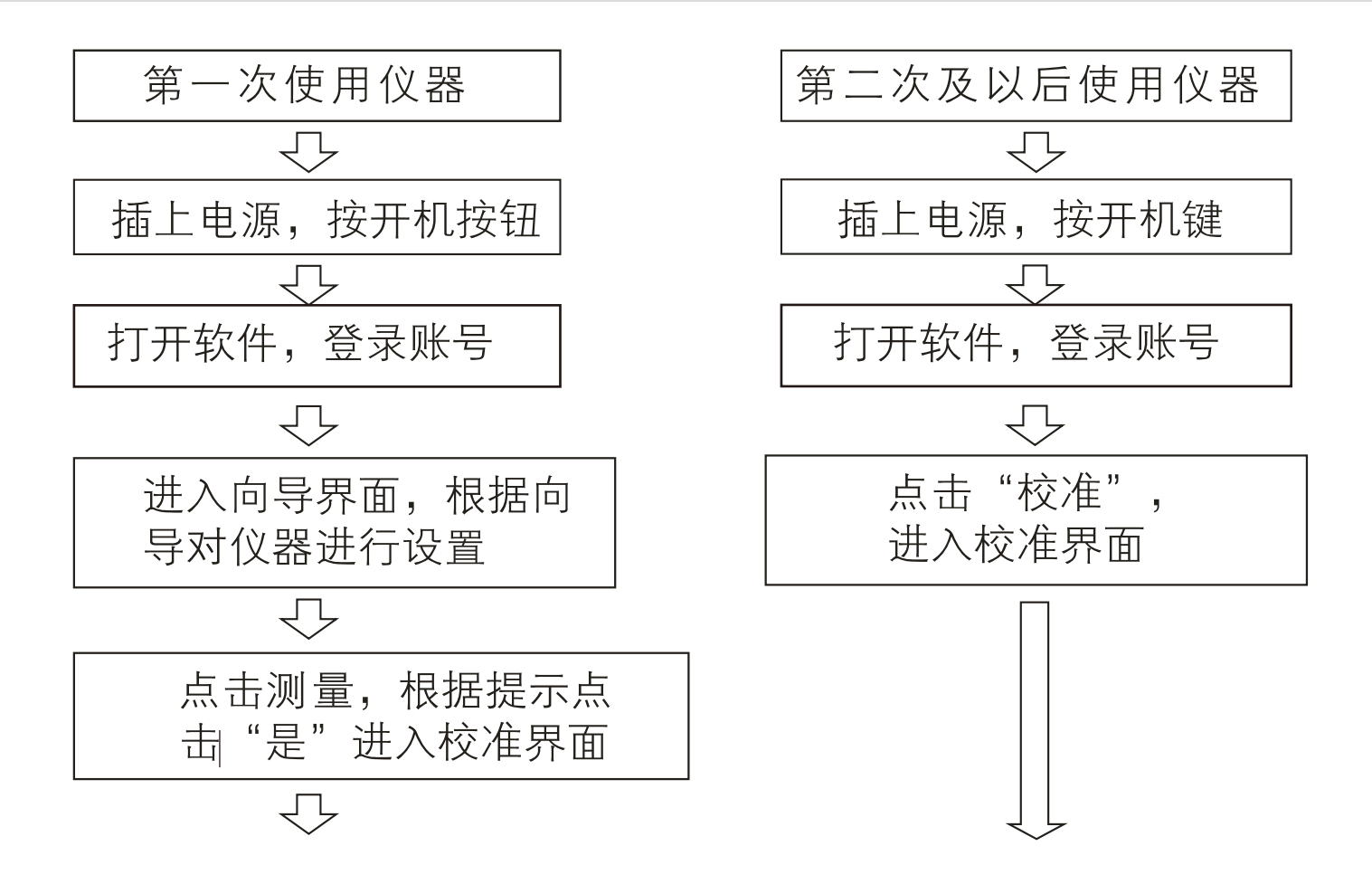

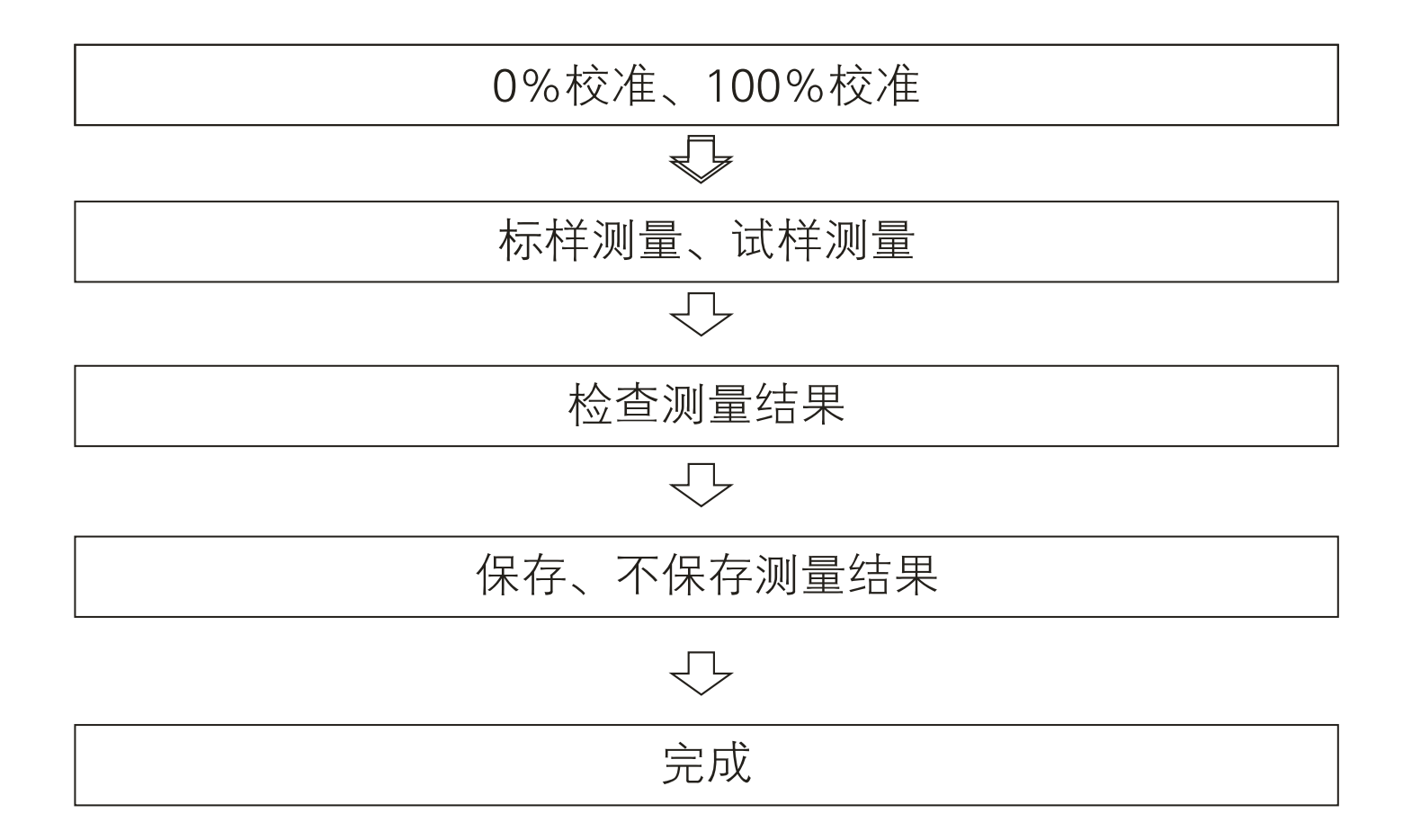

## 软件界面介绍

## [功能介绍]

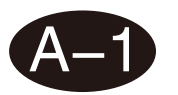

### 主界面

软件分为8个模块,分别是:校准、测量、设置、数据浏览、个人中心、关于、日志、 更新。

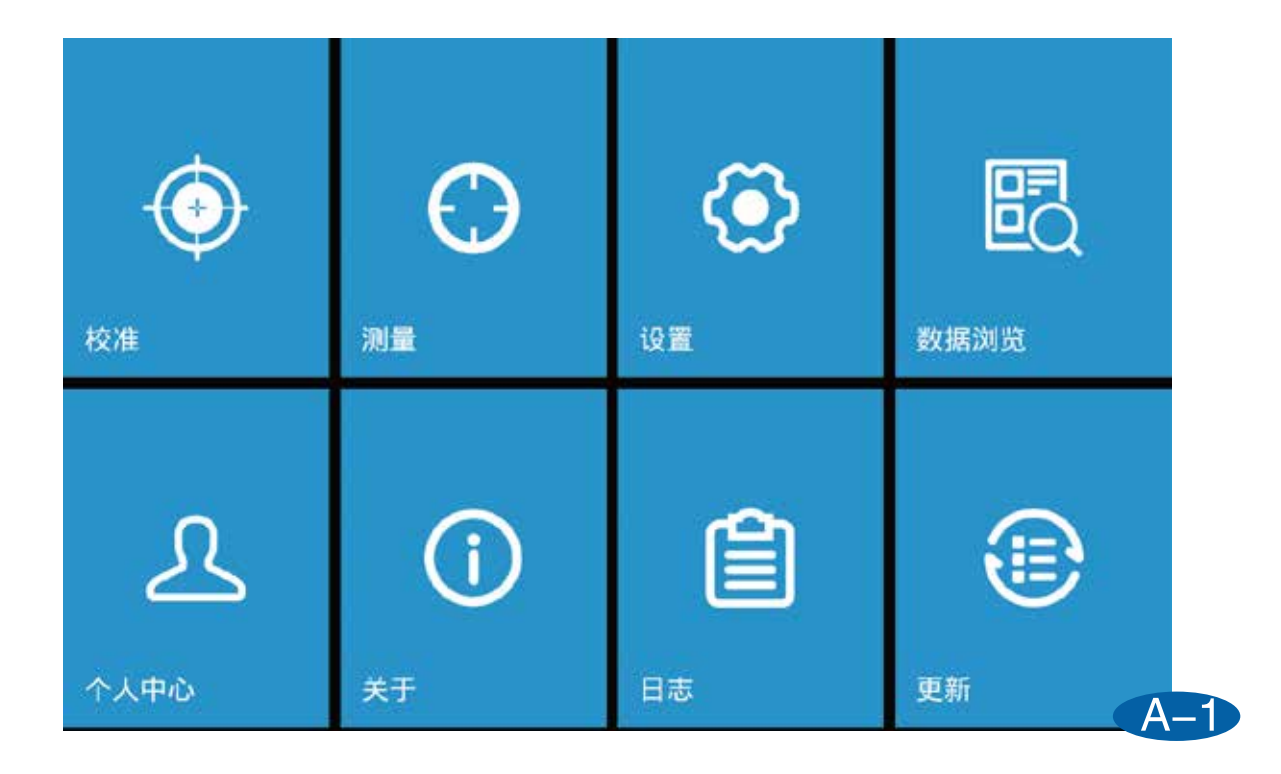

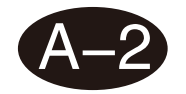

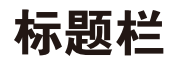

标题栏从左到右分别为:主页按钮、测量模式、光源和观察角。

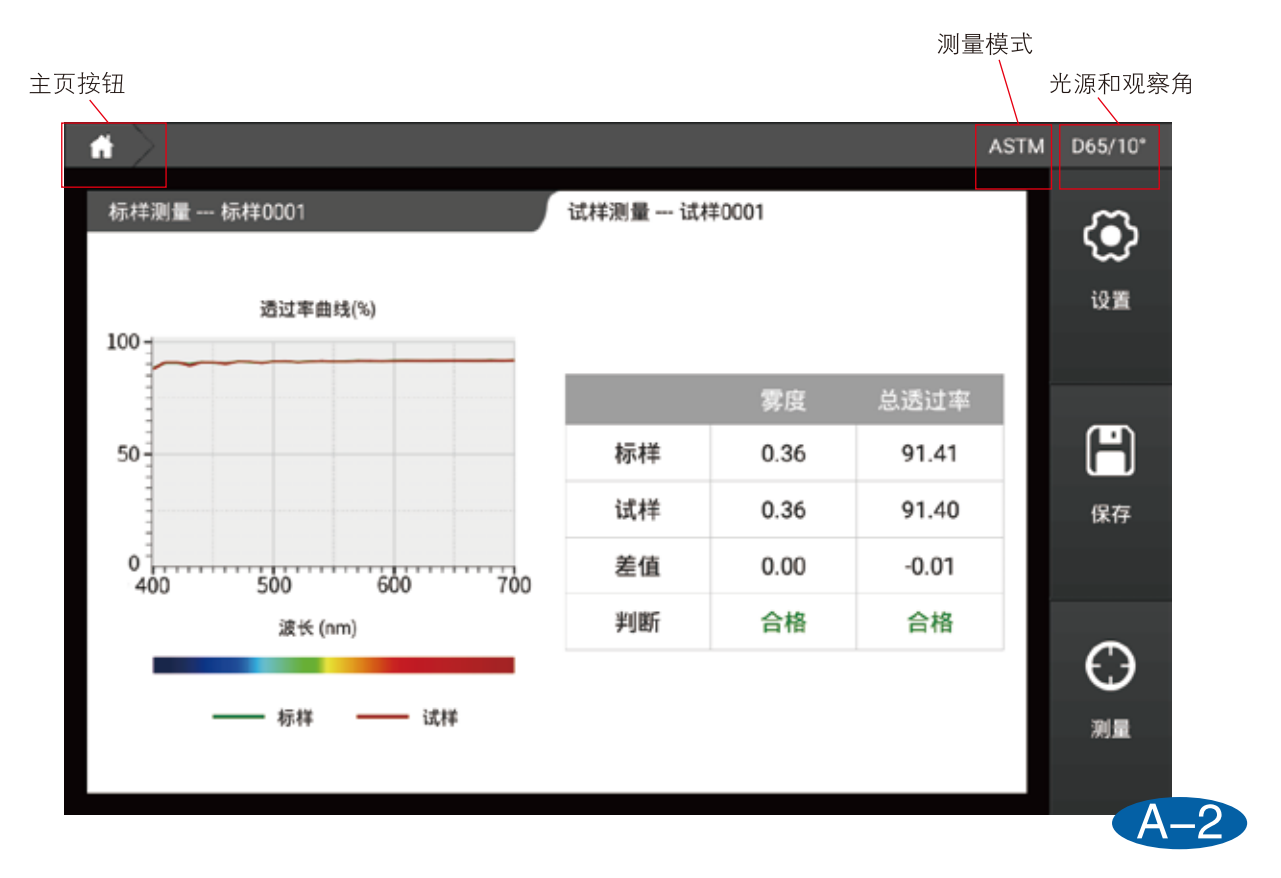

### [登录]

登录分为本地登录和网络登录两种方式。勾选记住密码,下次开机时将会自动输入账户与密码,勾选自 动登录下次开机将跳过登录页面,直接进入软件。

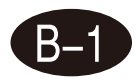

本地登录账户为: admin, 密码默认为仪器序列号(登录后可以在个人中心进行修改)。 例如仪器序列号是: C81118C0128, 则在登录密码处输入C81118C0128即可。

| Language 简体中文 ~ |        |                | Wifi设置 |
|-----------------|--------|----------------|--------|
| 登录              |        | 注册             |        |
|                 | 本地登录   | ~              |        |
|                 | admin  |                |        |
|                 |        |                |        |
|                 | ✔ 记住密码 | □ 自动登录         |        |
|                 | 泰登     | 111 Jan 18 270 |        |
|                 |        | 10 LU III PO ( |        |

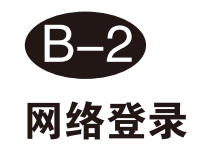

网络登录需要连接网络,点击注册进行账户注册,可选择邮箱或手机号进行注册。注册 完成后可以使用注册的账户进行登录。使用网络登录可以将存储的数据上传到云端,可 在windows端进行数据管理。

| anguage 简体中文 ~ | Wifi设置   |
|----------------|----------|
| 登录             | 注册       |
| 请输入账号          | 请输入公司名称  |
| 请输入密码          | 请输入公司地址  |
| 请确定密码          | 请输入联系人姓名 |
| 请输入手机号码或邮箱     |          |
| 请输入验证码 获取验证码   | 注册       |

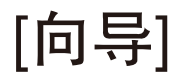

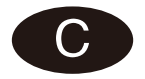

第一次登录软件或恢复出厂后重新登录后,会进入仪器使用向导,可以根据向导对仪器 进行设置。

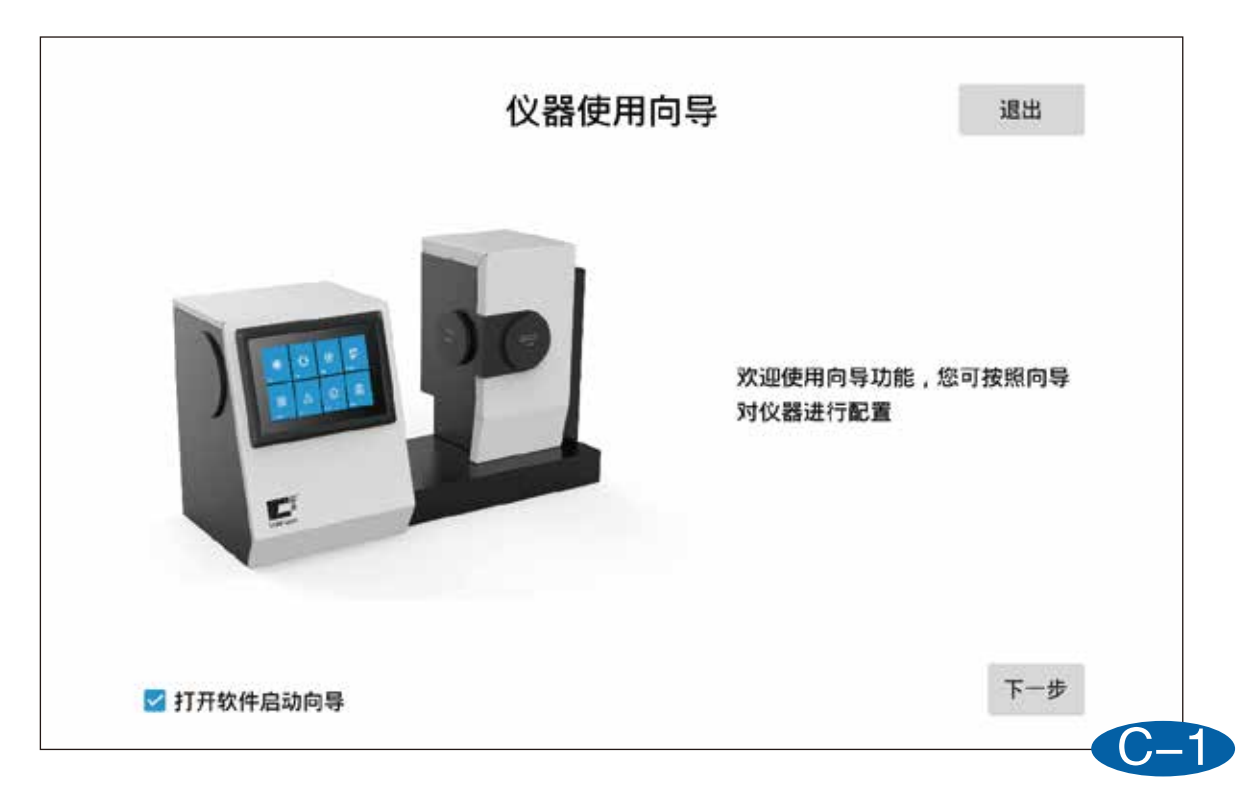

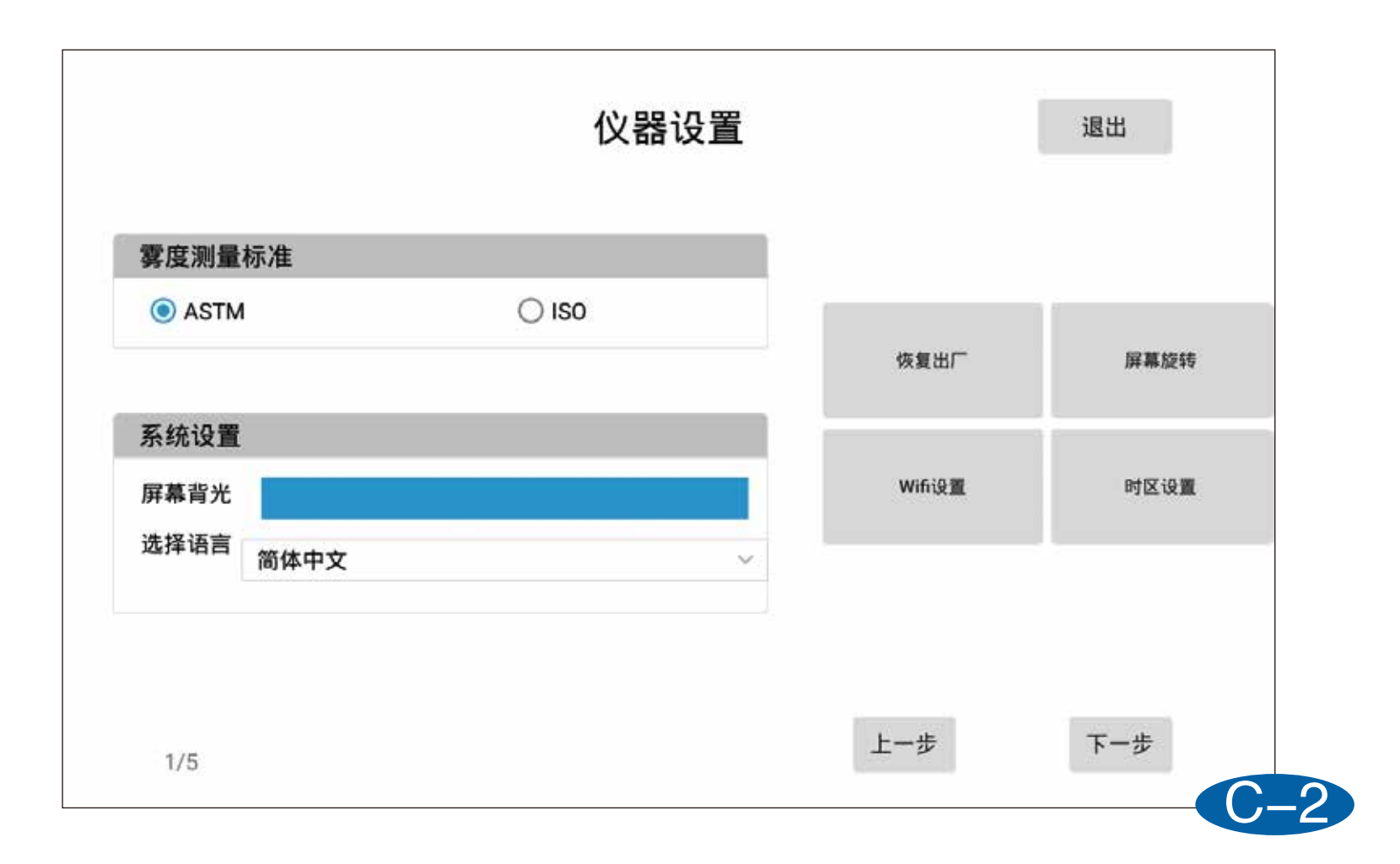

| 光源&视角  | (第二光源用于计算同色) | 异谱)    | CMC(I:c)             |
|--------|--------------|--------|----------------------|
| 第一光    | <b>C</b> ~   | 2* ~   |                      |
| 第二光源   | D65 ~        | 10° ~  | C 1.0                |
| CIE94  |              |        | CIE 2000             |
| KL 1.0 | KC 1.0       | KH 1.0 | KL 1.0 KC 1.0 KH 1.0 |

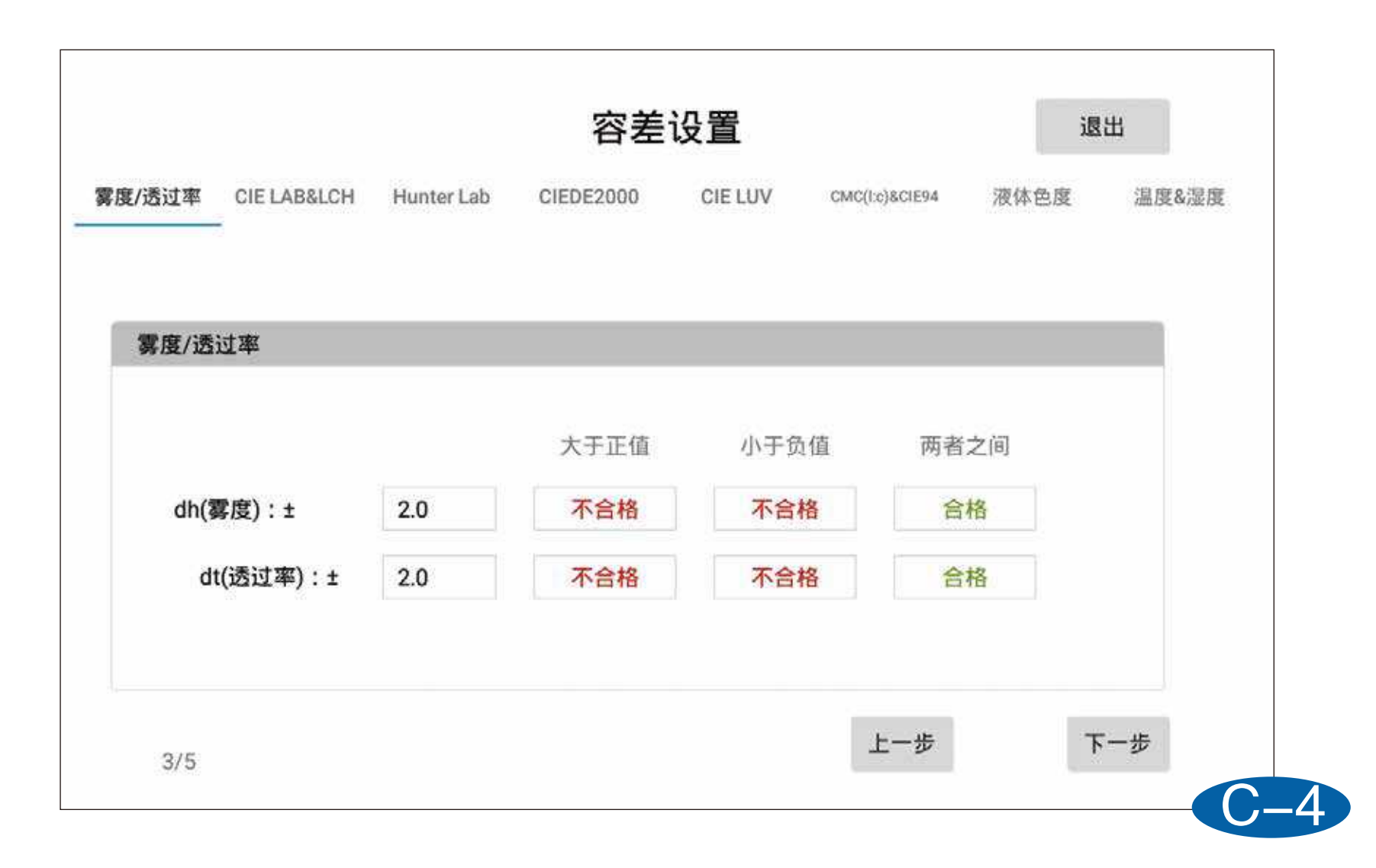

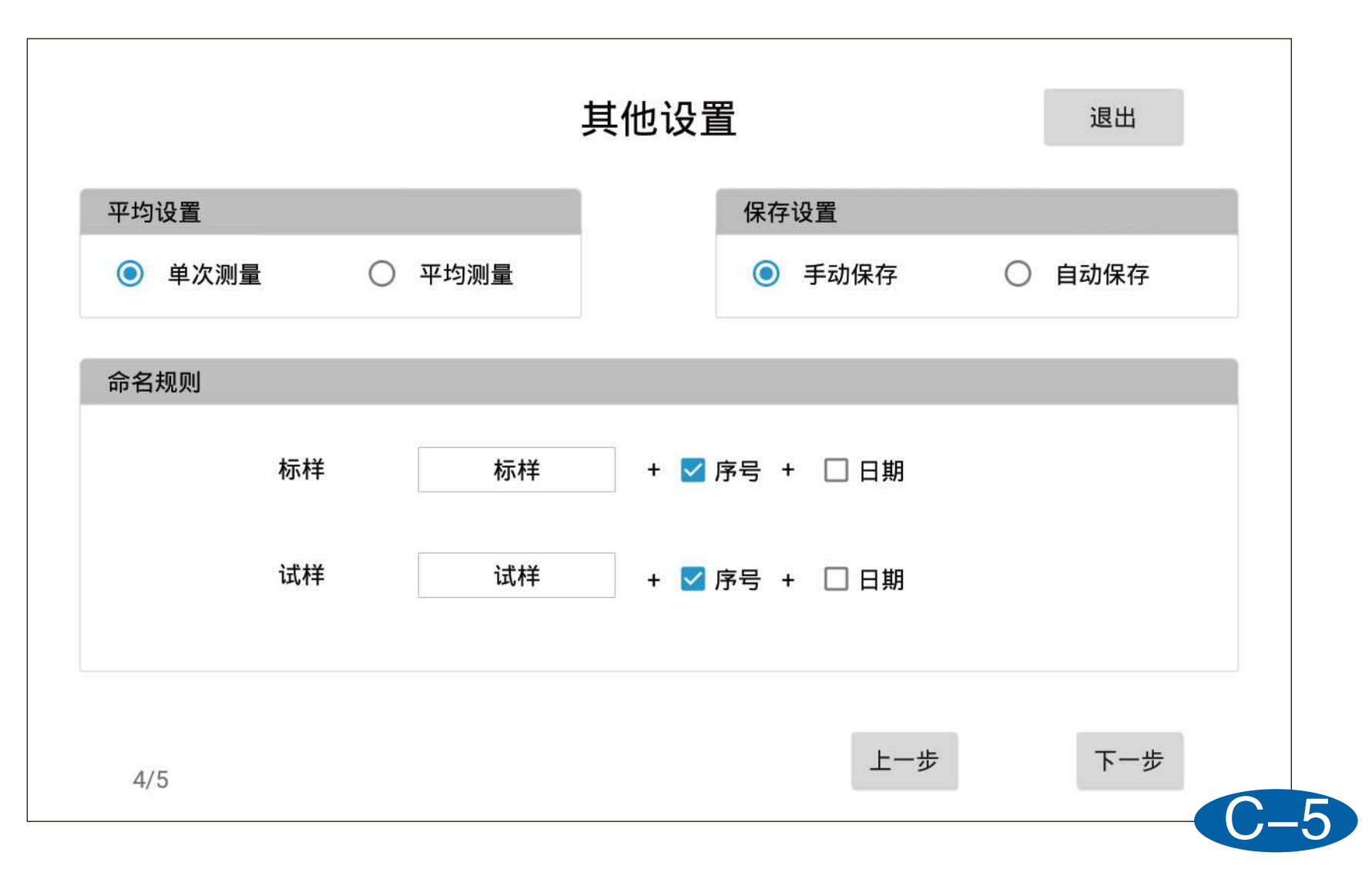

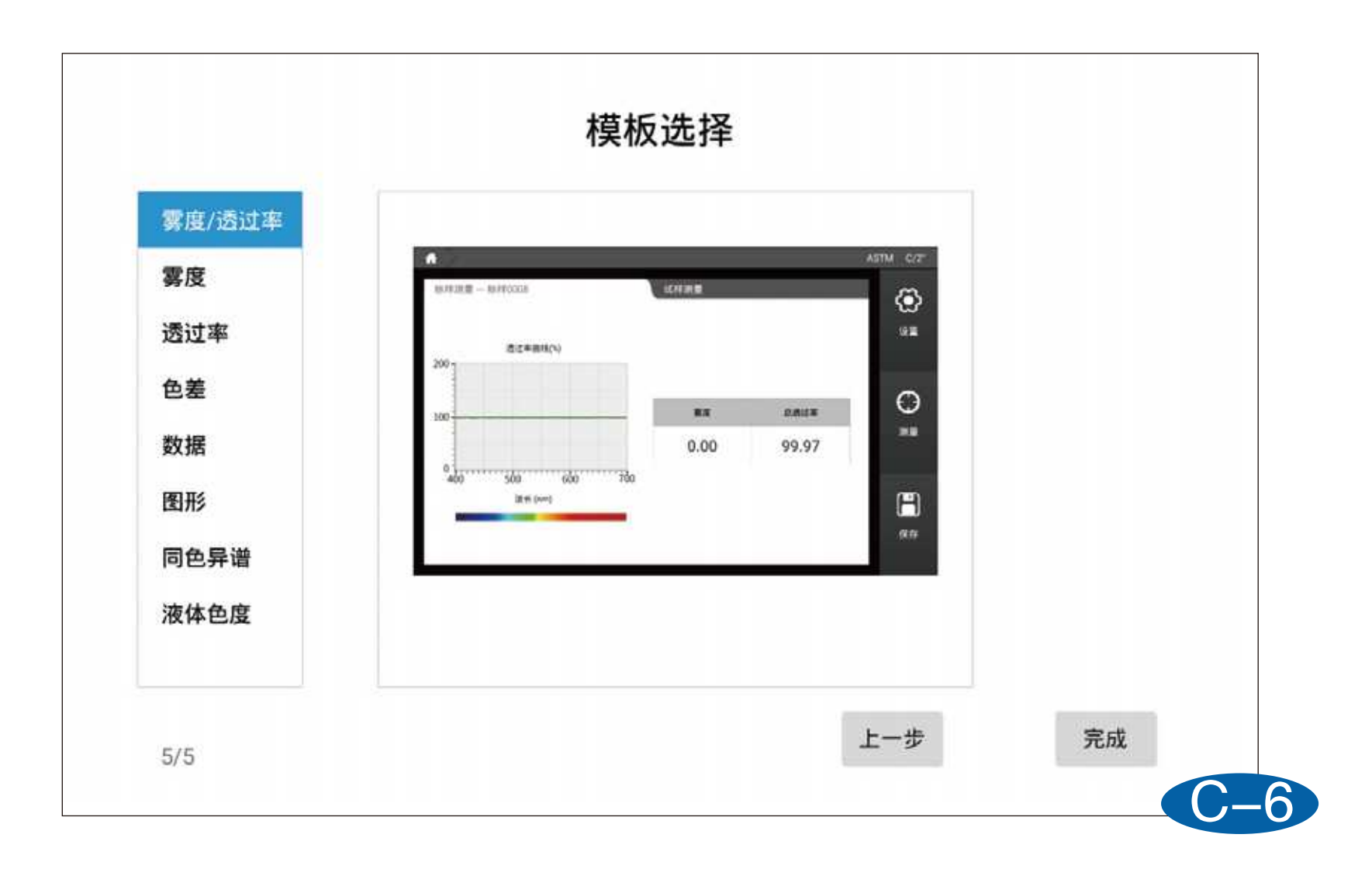

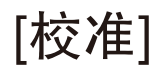

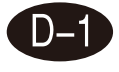

#### 0%校准

根据软件的提示进行0%校准。ASTM模式时,请将补偿口(comp-port)用补偿口盖 盖上; ISO模式时,请保持补偿口(comp-port)处于打开状态。 该页面可以对校准有时间进行设置,默认校准有效时间为8小时。

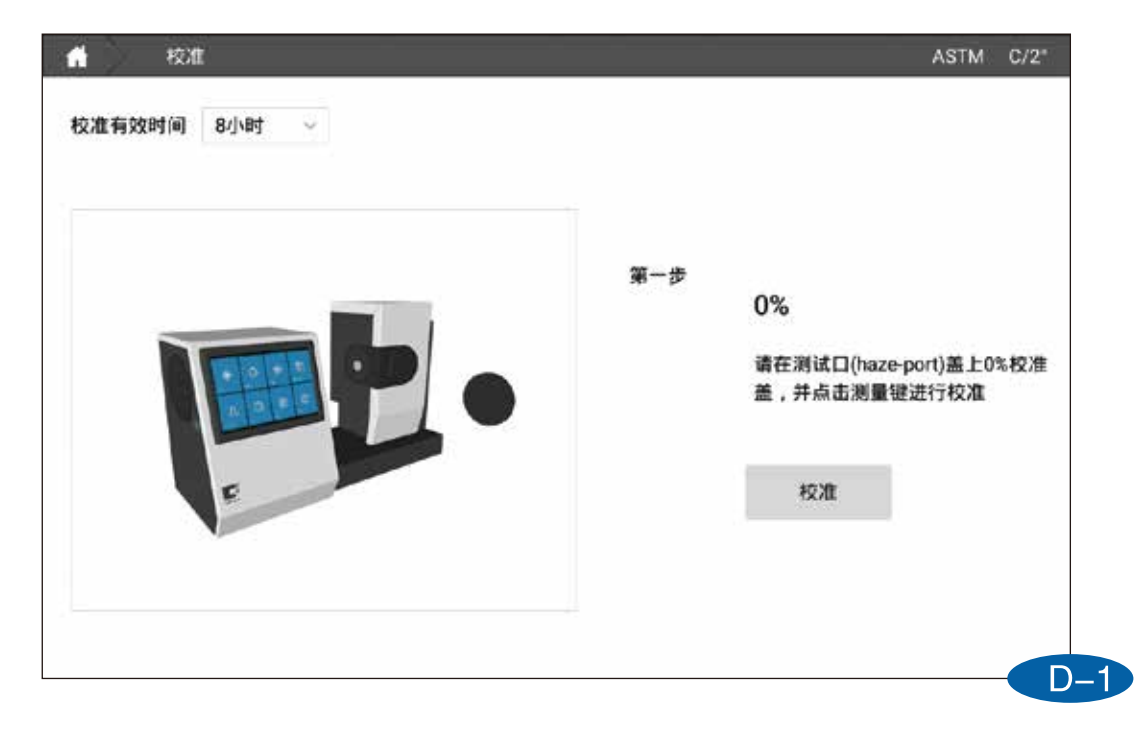

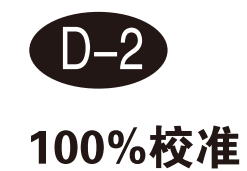

根据软件的提示进行100%校准。

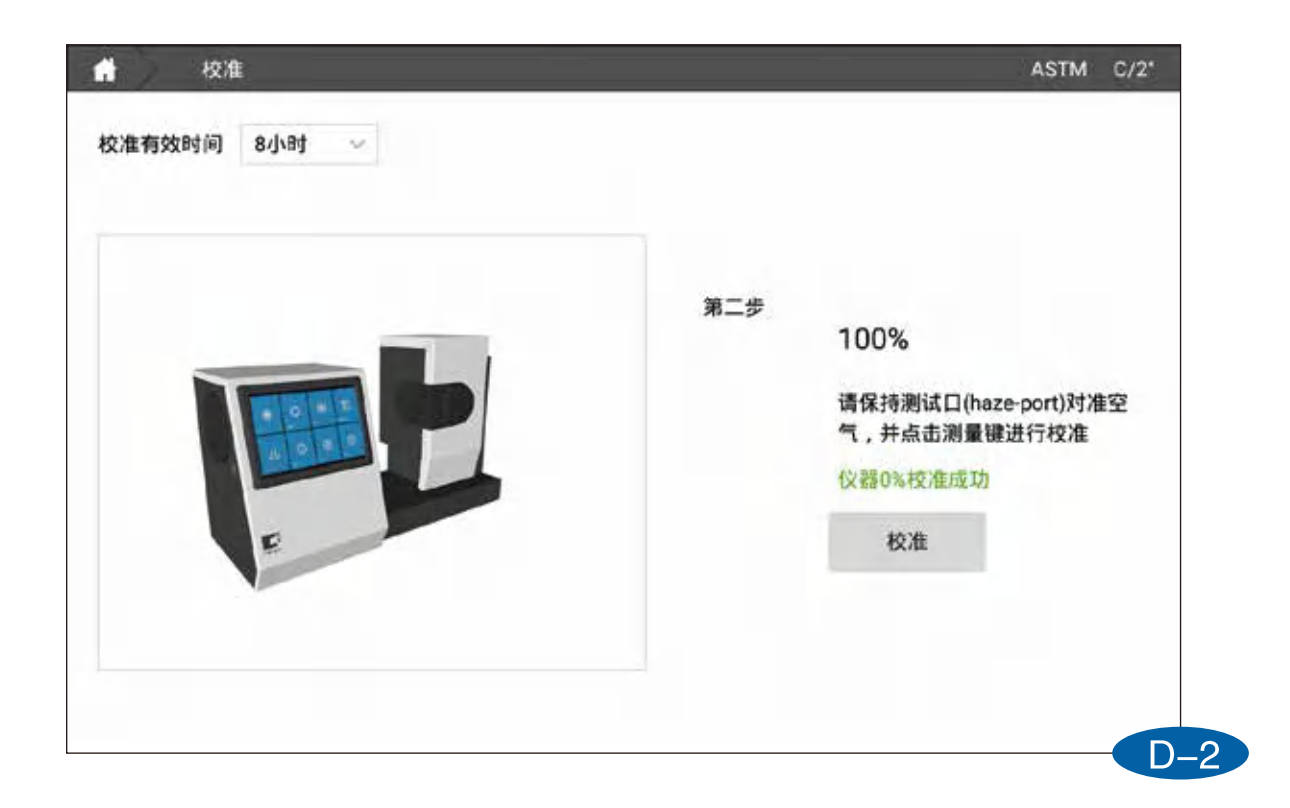

[测量]

测量分为三种模式:标样测量、试样测量以及其他测量模式(同色异谱、液体色度)。

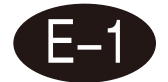

#### 标样测量

在主页点击测量进入标样测量界面,在样品放置完成后,点击屏幕右下角测量按钮, 屏幕上显示测量数据,测量按钮恢复可按压状态,表示测量完成。

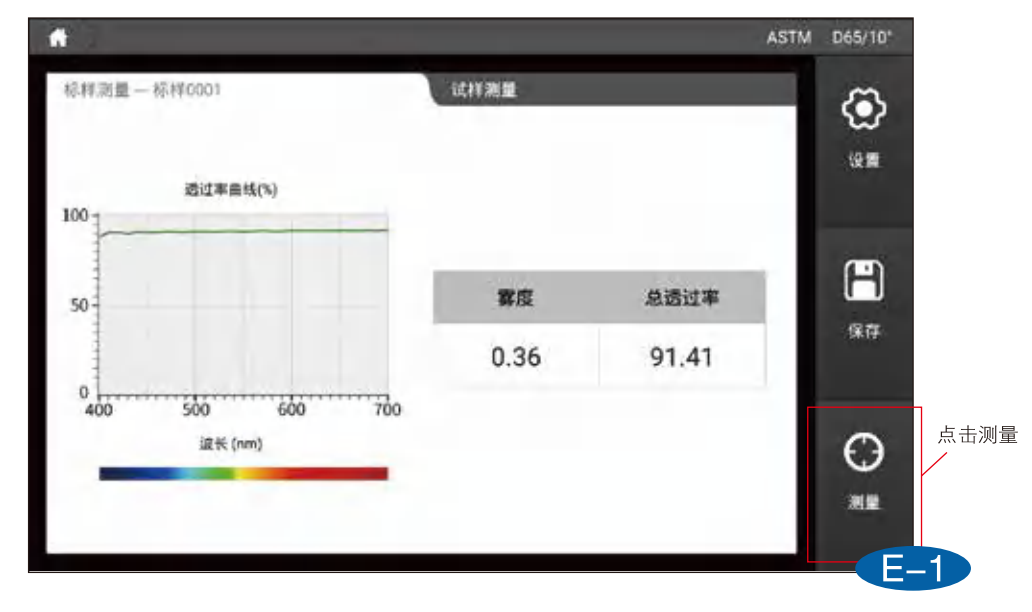

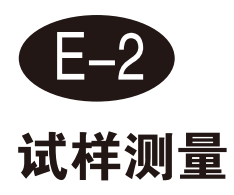

在标样测量界面,点击界面上的试样测量,切换到试样测量界面,同样在样品放置完成后,点击屏幕右下角测量按钮,进行试样数据测量。

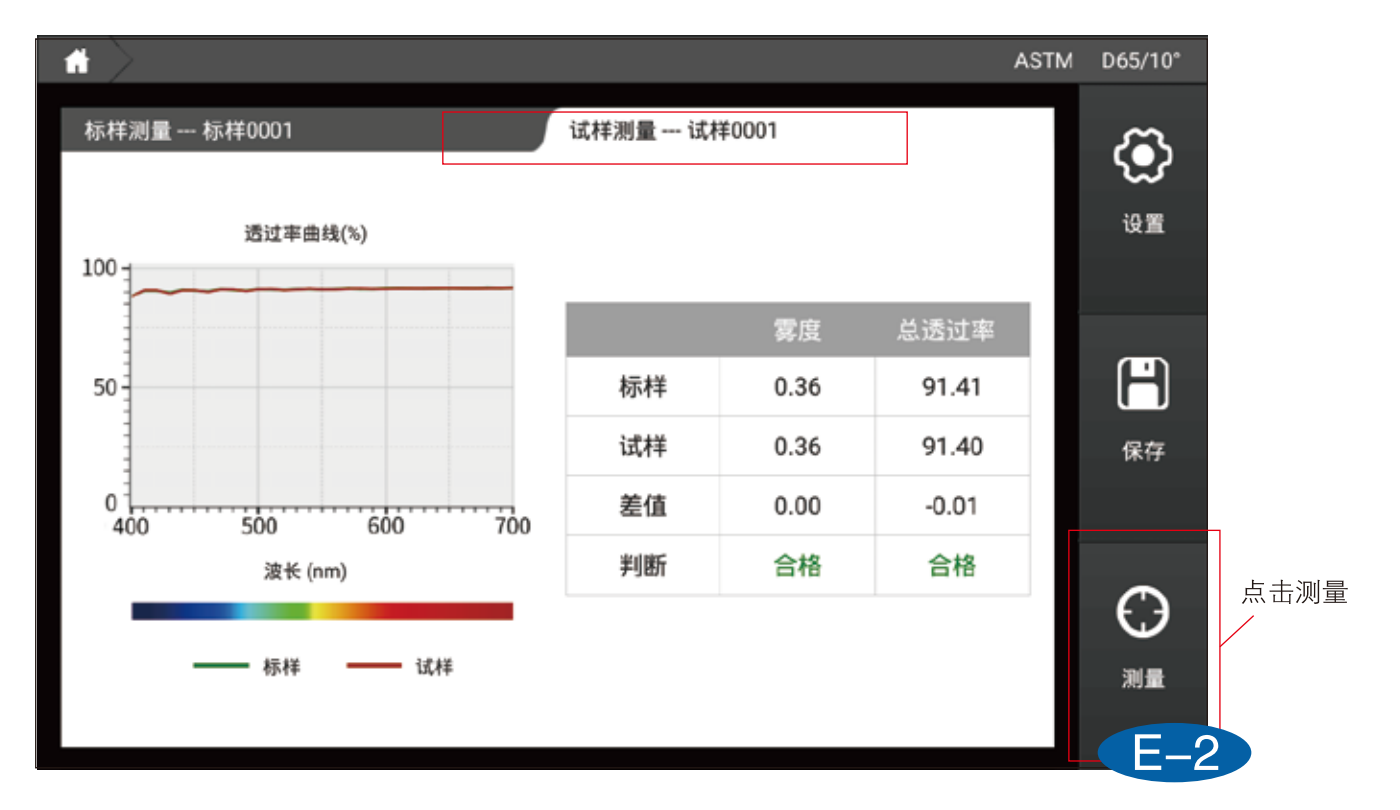

### [设置]

设置界面可以对仪器测量方式、数据计算参数、容差、软件显示、保存方式、命名规则、平均等进行配置,进行修改后需要点击"应用"按钮。

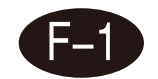

#### 仪器设置

仪器设置分为6个区域:

1、雾度测量模式:可设置ASTM模式或ISO模式;

2、系统设置:可以设置屏幕背光以及语言切换;

3、恢复出厂:软件配置恢复到初始状态

4、屏幕旋转:点击屏幕旋转屏幕显色反向将旋转180°;

5、wifi设置:可以选择WiFi并登陆;

6、时区设置:不同国家的时间显示,联网可自动同步时间。

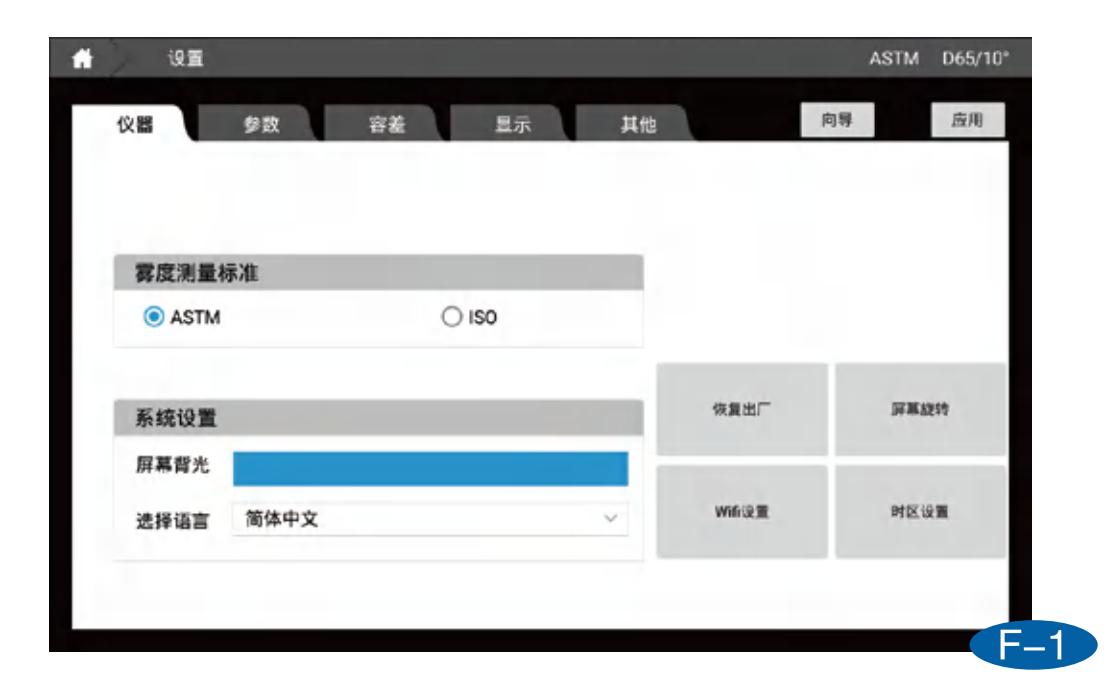

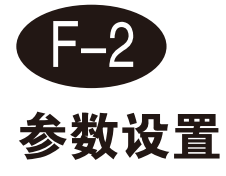

参数设置可对数据计算进行配置

1、光源&角度:可以设置计算数据的光源与角度,第一光源与角度为所有模式下的计 算数据,第二光源只用于计算同色异谱(注:相近色查找显示数据固定为D65/10°) 2、CMC(l:c):可以设置CMC色差公式的l:c系数;

3、CIE 94:可以设置CIE94色差公式的KL、KC、KH系数;

4、CIE 2000:可以设置CIE2000色差公式的KL、KC、KH系数;

| A ) | > 设置        |            |        |    |          |        |    | ASTM | D65/10° |
|-----|-------------|------------|--------|----|----------|--------|----|------|---------|
| ť   | 议器          | 参数         | 容差     | 显示 | 其他       |        | 向导 |      | 应用      |
|     | 光源&视角 ()    | 第二光源用于计算同色 | 异谱)    |    | CMC(I:c) |        |    |      |         |
|     | 第一光<br>第二光源 | D65 ~      | 10° ×  | •  | l 2.0    | c 1.0  |    |      |         |
| ļ   | CIE94       |            |        |    | CIE 2000 |        |    |      |         |
|     | KL 1.0      | KC 1.0     | KH 1.0 |    | KL 1.0   | KC 1.0 | КН | 1.0  |         |
|     |             |            |        |    |          |        |    |      |         |

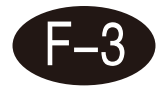

容差设置

容差用来判断测量数据是否合格的依据,当测量数据超过容差范围时将提升数据不合格, 当测量数据小于等于容差时将提示数据合格。

该界面下可以设置不同色差公式以及模式的容差。(其中CIE LAB可以用户自定义提示语言)

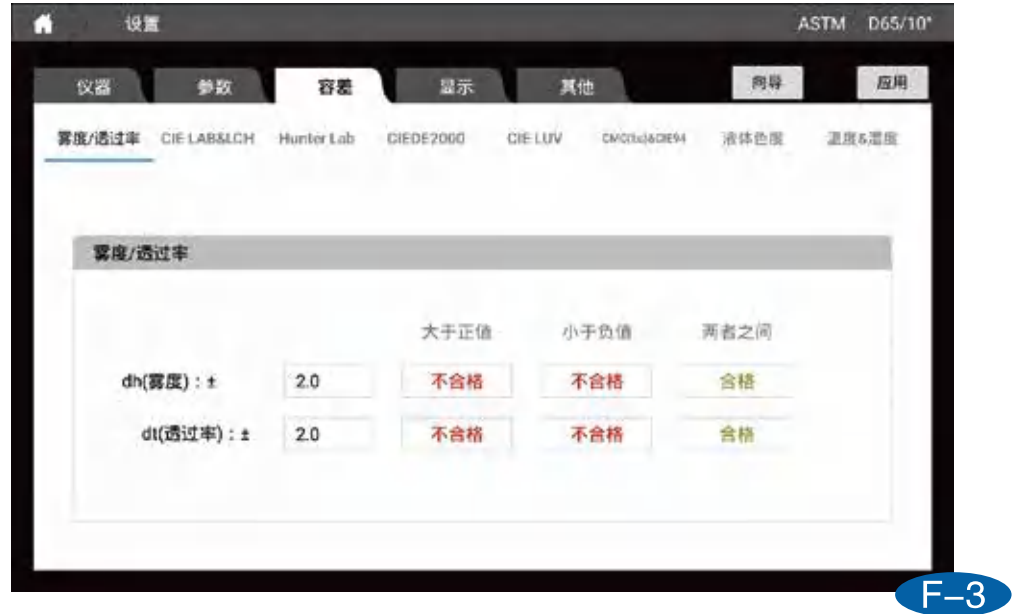

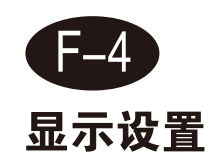

显示设置可以设置"测量页面"下显示的内容。分为如下几个:

- 1、雾度/透过率:同时显示雾度和总透过率参数;
- 2、雾度: 仅显示雾度参数;
- 3、透过率: 仅显示总透过率参数;
- 4、色差: CIELABCH、CIEDE2000、CIE94、CMC、HunterLab;
- 5、数据: 该模式可以显示除了雾度与遮盖力以外该仪器所有能够测量的参数;
- 3、图像: CIE LAB图、Yxy图、Luv图、反射/透过率图、K/S曲线图、吸光度曲线图;
- 7、同色异谱:测量同色异谱参数;
- 8、液体色度:测量saybolt、ASTM color、铂钴色度、Gander color;

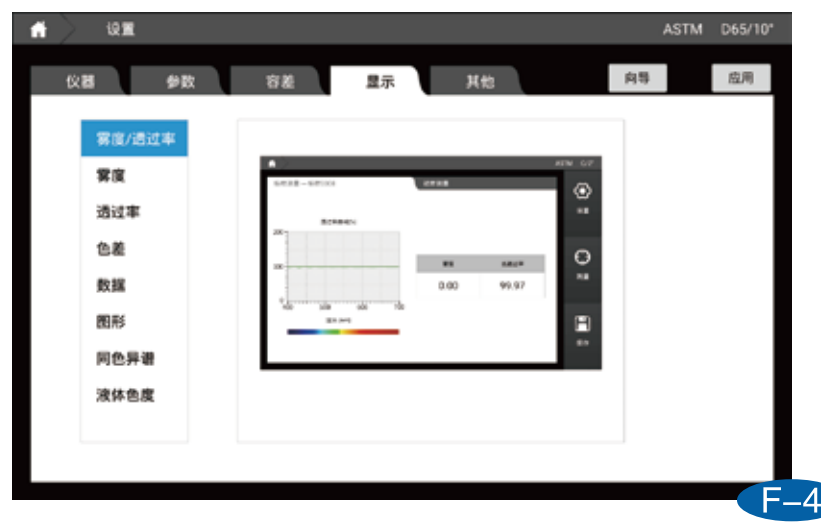

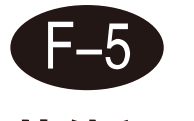

### 其他设置

- 1、平均设置窗口可以设置单次测量还是平均测量;
- 2、保存设置窗口可以设置手动保存还是自动保存;
- 3、命名规则窗口可以设置标样试样保存时候的名字规则。

| 设置     |        |               | ASTM D65/10° |
|--------|--------|---------------|--------------|
| 仪器 参数  | 容差 显示  | 其他            | 向导 应用        |
| 平均设置   |        | 保存设置          |              |
| ● 单次测量 | ○ 平均測量 | ● 手动保存        | ○ 自动保存       |
| 命名规则   |        |               |              |
| 标样     | 标样 +   | - 🗹 序号 + 🗌 日期 |              |
| :712   | 1710   |               |              |
| 6414   | D/17 * | • 🖬 かち + 🗆 日樹 |              |
|        |        |               |              |
|        |        |               | F            |

## [数据浏览]

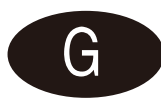

- 1、页面左边显示的是标样数据列表,右边是标样下的试样数据列表;
- 2、页面左边上面有一个搜索框,点击可以搜索标样数据;
- 3、点击其中一条标样后,可以在界面右边看到标样数据下的试样数据详细信息;
- 4、长按标样或试样可以选择调出、修改、删除当前选择、删除全部;
- 5、点击标样进入试样详细信息界面可以搜索当前标样下的试样,可进行导出当前显示数据;
- 6、点击参数编辑弹出参数编辑窗口,可以在这里面选择在数据界面显示的参数。

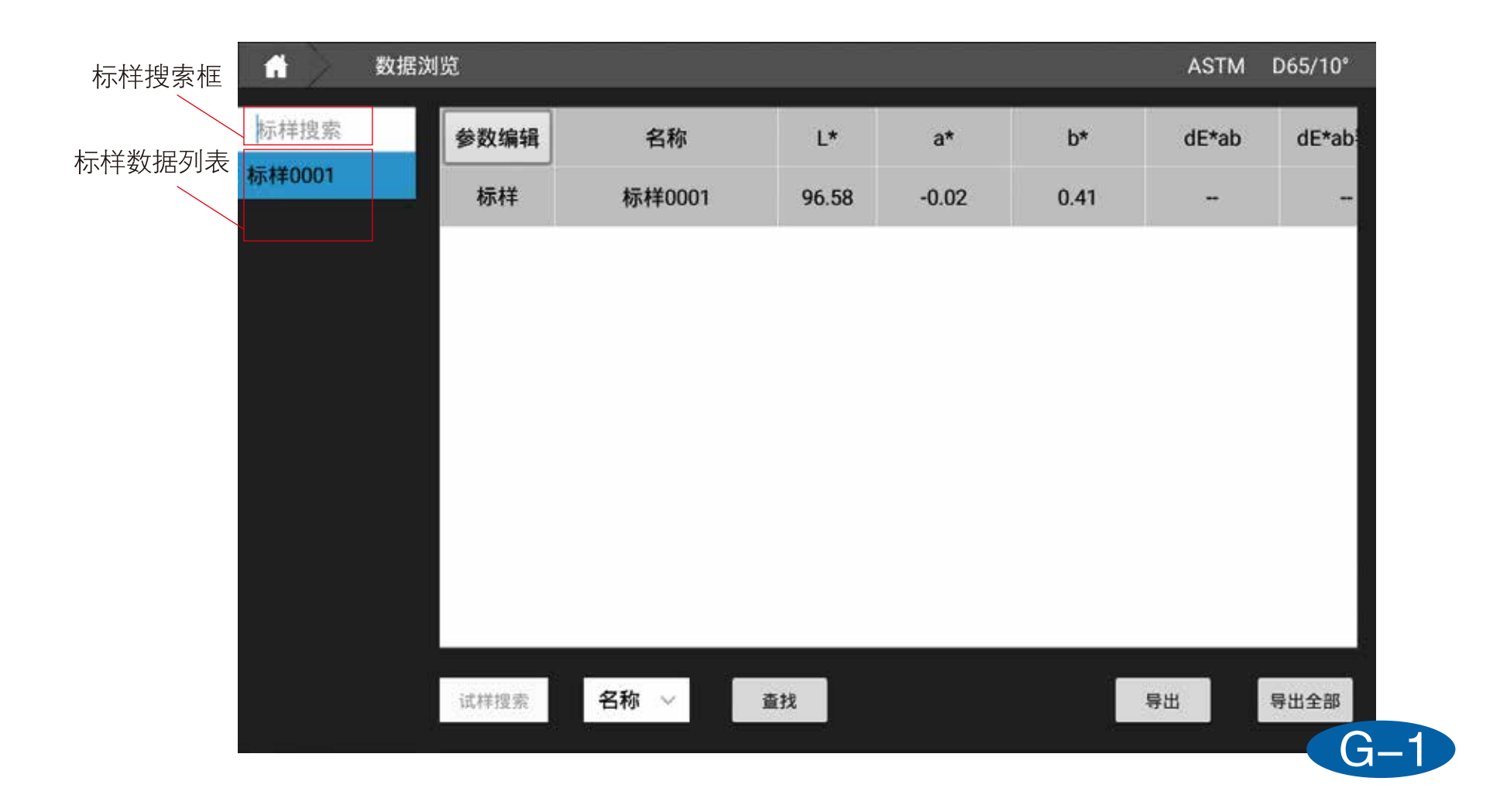

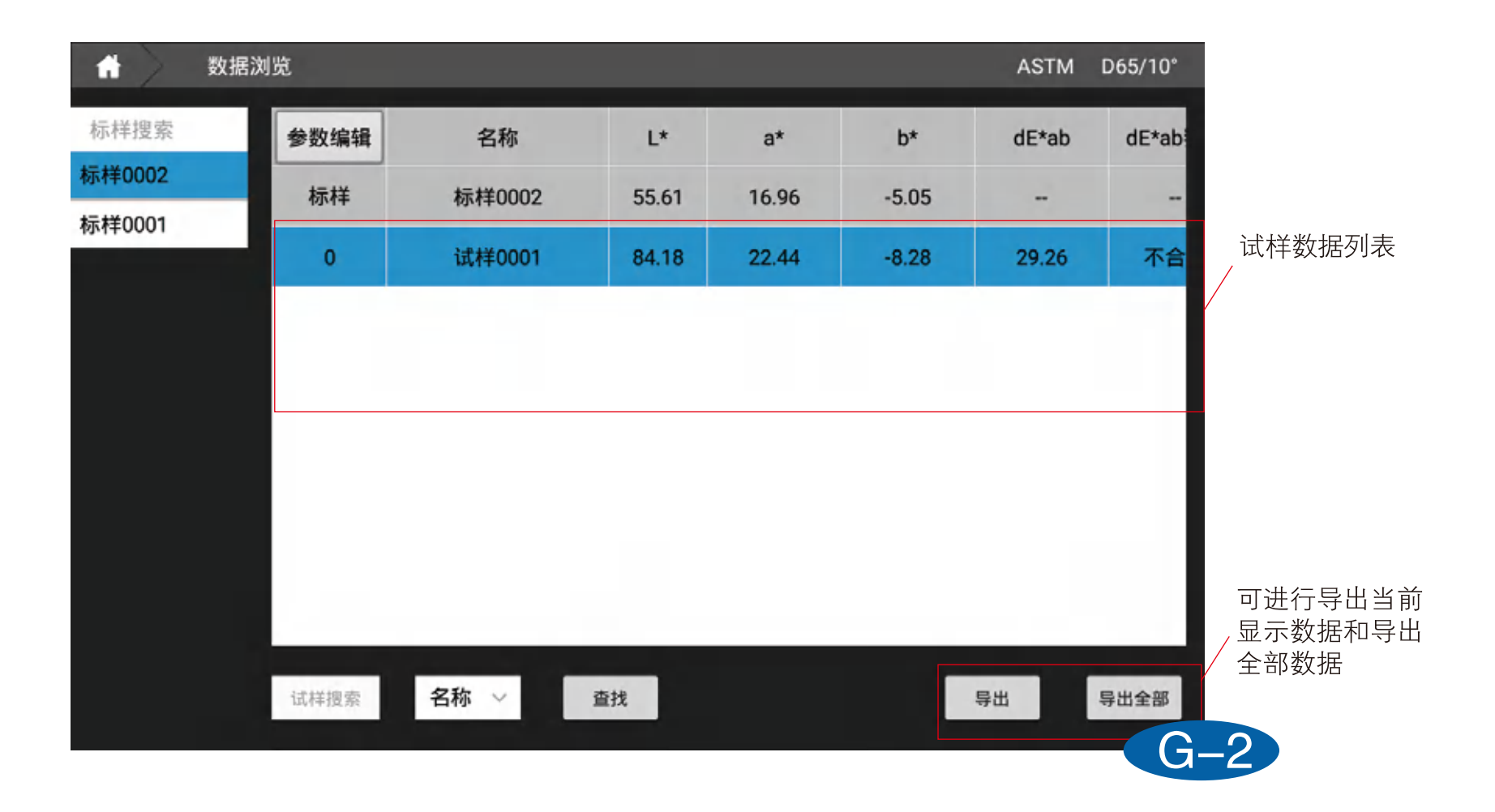

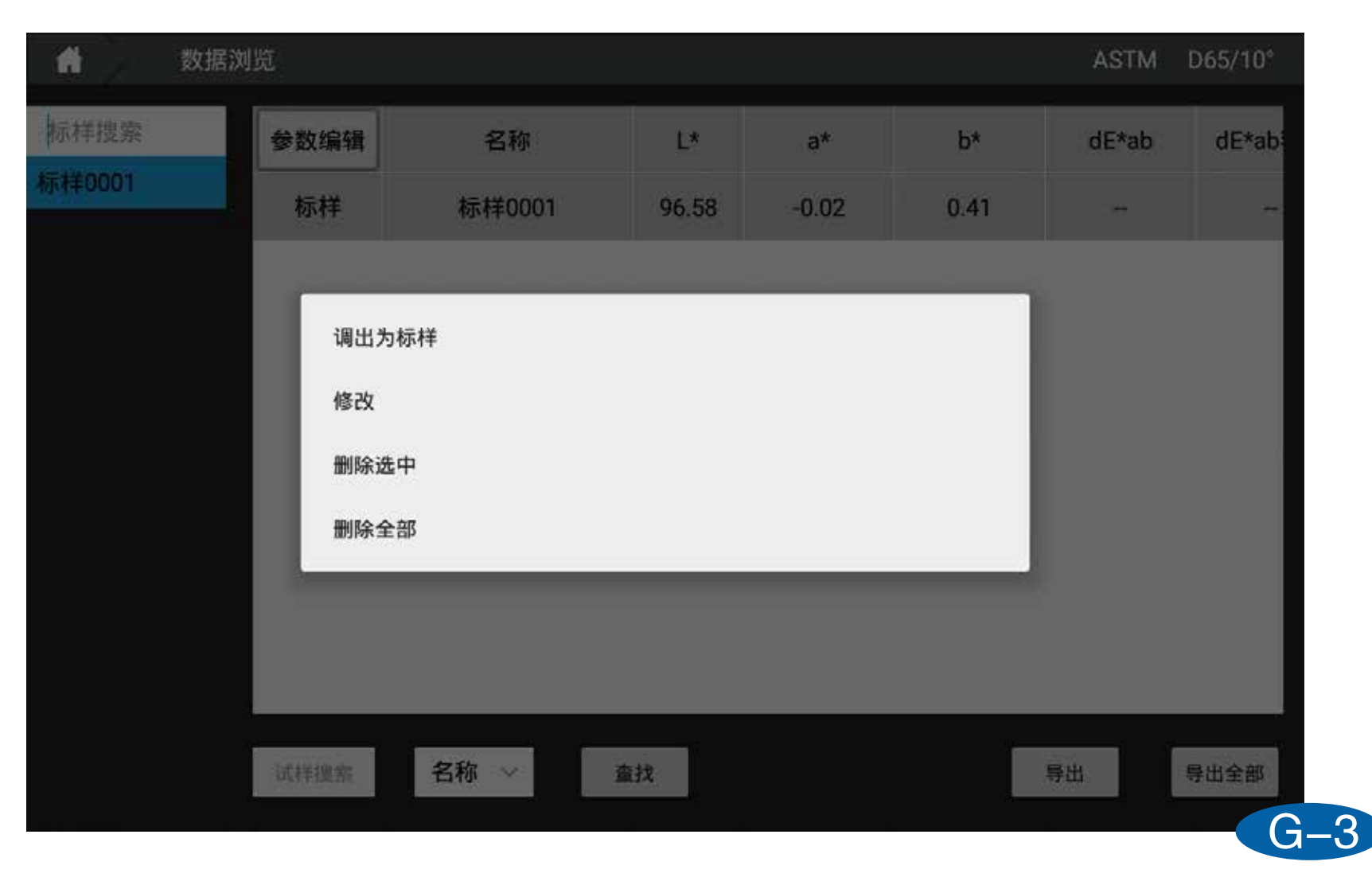

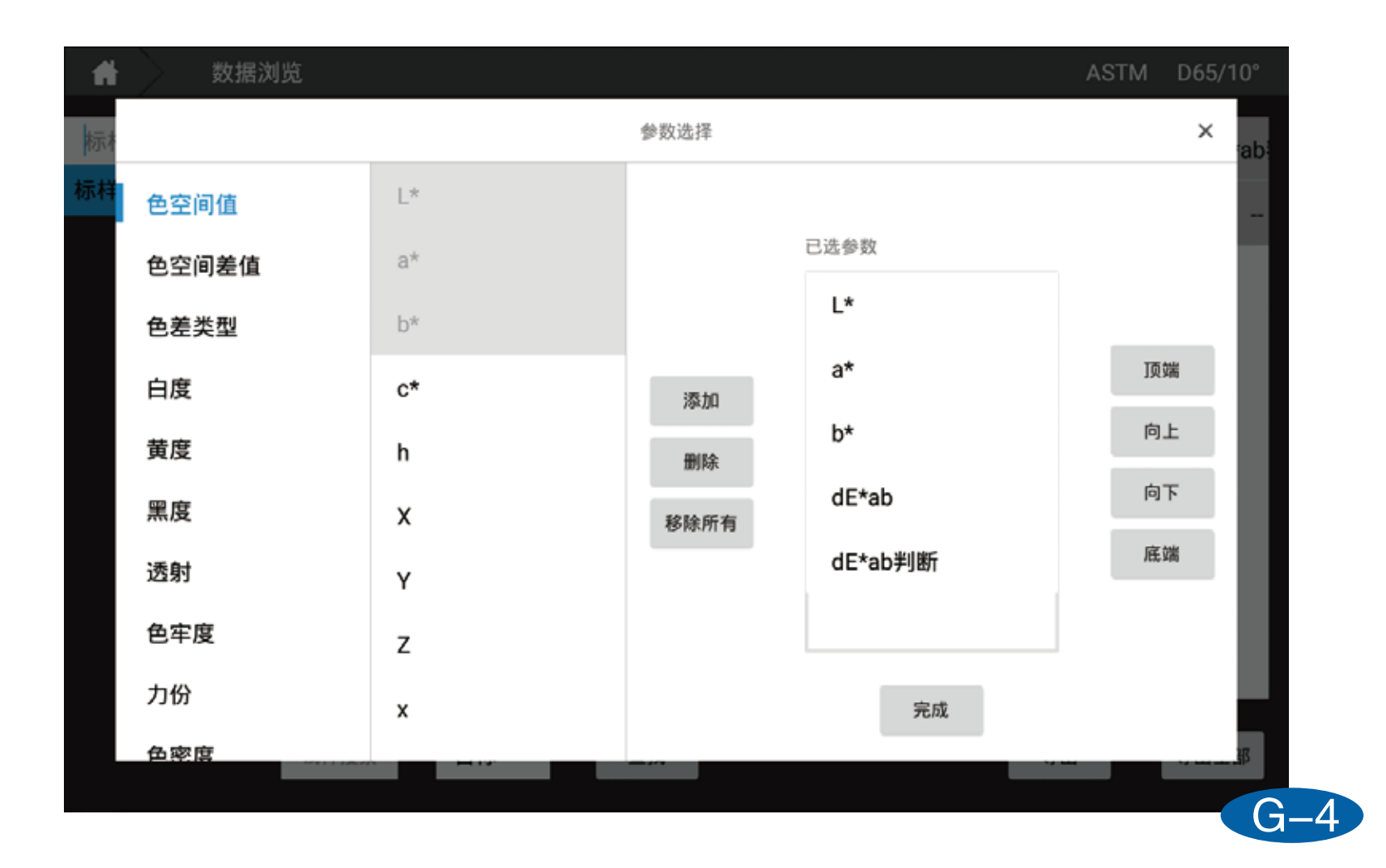

# [个人中心]

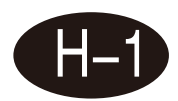

个人中心界面可以修改账户密码,注销当前账号。

| 05055209780 | HELAND LINE | 12 |
|-------------|-------------|----|
| 公司名称        | 原密码         |    |
|             | 新密码         |    |
| 公司地址        | 确认密码        |    |
|             |             | 确定 |
| 联系人姓名       |             |    |
| 劇箱          |             |    |
| 联系人姓名<br>邮箱 |             |    |
[关于]

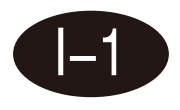

## 关于界面可以查看仪器的信息,比如软件版本,仪器版本,仪器序列号,仪器 型号等等。

| 关于                   |           | ASTM D65/1   |
|----------------------|-----------|--------------|
|                      |           |              |
|                      | 仪器型号      | CS-720       |
|                      | 产品序列号     | F21119B0150  |
|                      | 仪器软件版本号   | V1.0         |
|                      | APP 软件版本号 | V1.0.0.0     |
| 扫描微信——班妈<br>获取更多颜色信息 | 联系我们      | 400-0727-281 |
|                      |           | 杭州彩谱科技有限公司   |
|                      |           |              |

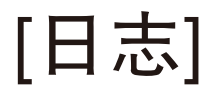

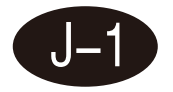

## 日志界面可以看到仪器的登陆信息,校准信息,仪器错误信息等。

|           | 日志            |                               | ASTM | D65/10" |
|-----------|---------------|-------------------------------|------|---------|
|           |               | 17. 18 a p. a. a. a. a. a. a. |      |         |
| 2020-05-1 | 15 18:59:37.4 | 仪器100%校准成功                    |      |         |
| 2020-05-1 | 15 18:59:21.4 | 仪器0%校准成功                      |      |         |
|           |               |                               |      |         |
|           |               |                               |      |         |
|           |               |                               |      |         |
|           |               |                               |      |         |
|           |               |                               |      |         |
|           |               |                               |      |         |
|           |               |                               |      |         |
|           |               |                               |      |         |
|           |               |                               |      |         |
|           |               |                               |      |         |
|           |               |                               |      |         |
|           |               |                               |      |         |
|           |               |                               |      |         |
|           |               |                               |      |         |
|           |               |                               |      |         |
|           |               |                               |      |         |
|           |               |                               |      |         |
|           |               |                               |      | — ( J-  |

[更新]

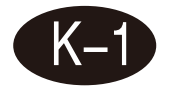

联网情况下,可以点击更新检测是否有新软件,获取最新软件。

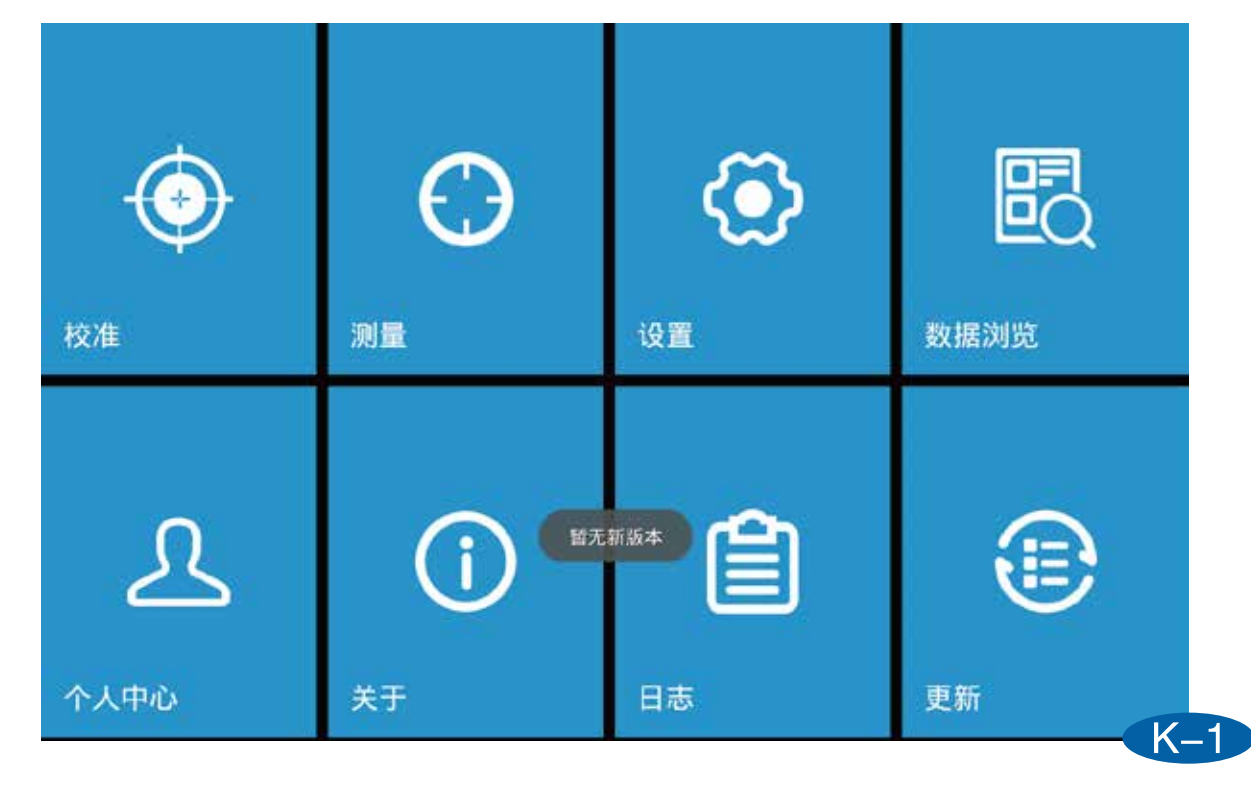

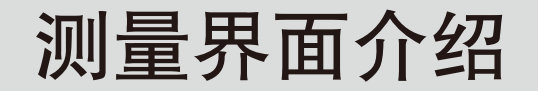

## [雾度/透过率]

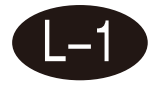

在这个界面,可以同时显示雾度、总透过率和透过率曲线(%),通过对比标样试 样计算出雾度和总透过率的差值,同时通过设定的容差自动判断样品是否合格。

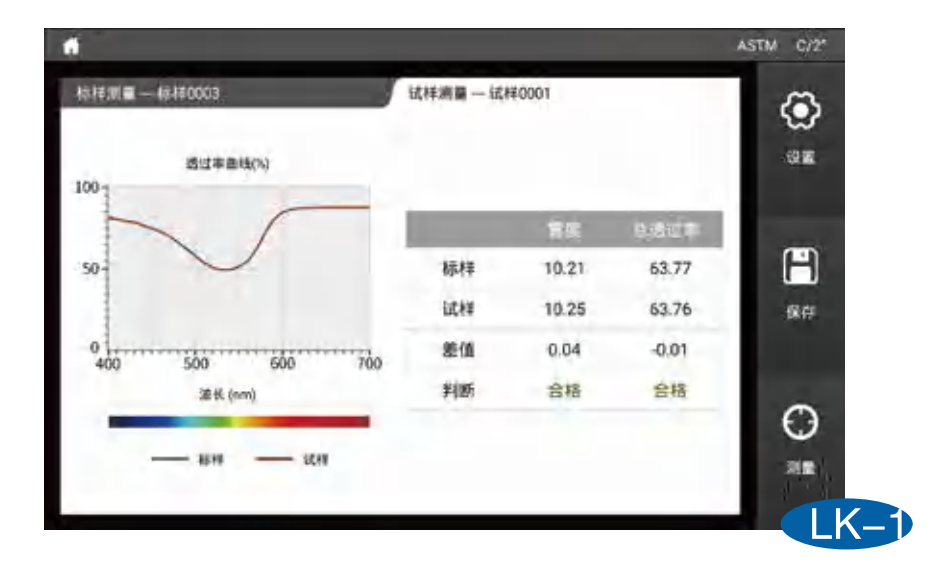

[雾度]

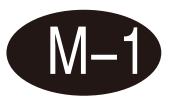

在这个界面,仅显示雾度和透过率曲线(%),通过对比标样试样计算出雾度的差值, 同时通过设定的容差自动判断样品是否合格。

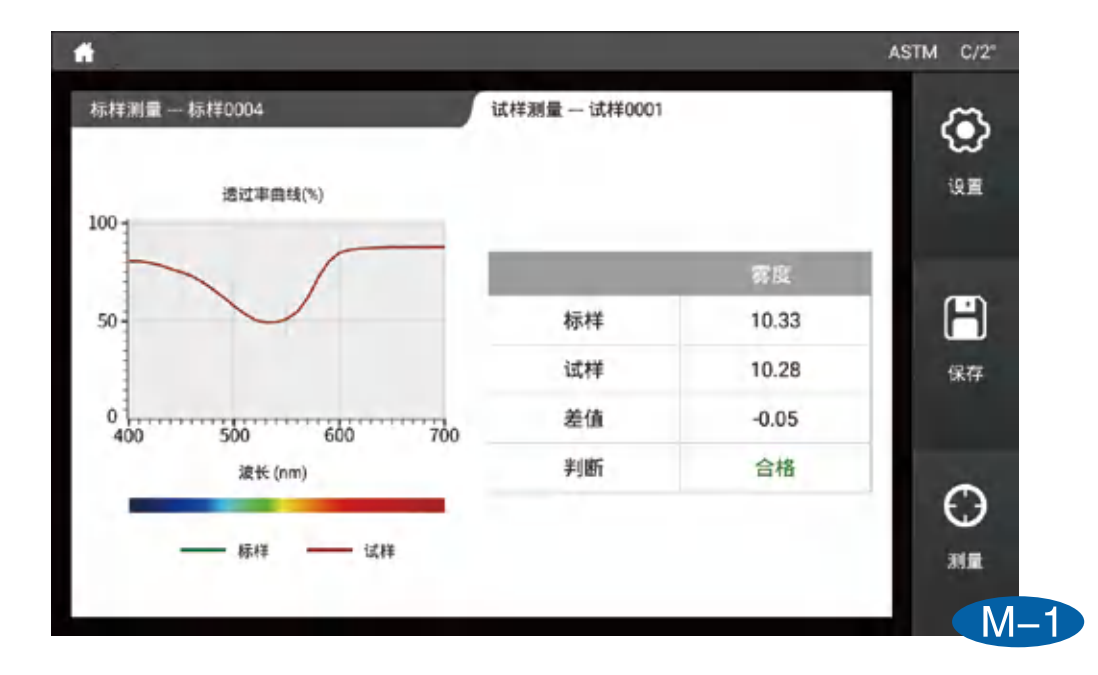

[透过率]

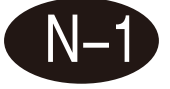

在这个界面,仅显示总透过率和透过率曲线(%),通过对比标样试样计算出总透过 率的差值,同时通过设定的容差自动判断样品是否合格。

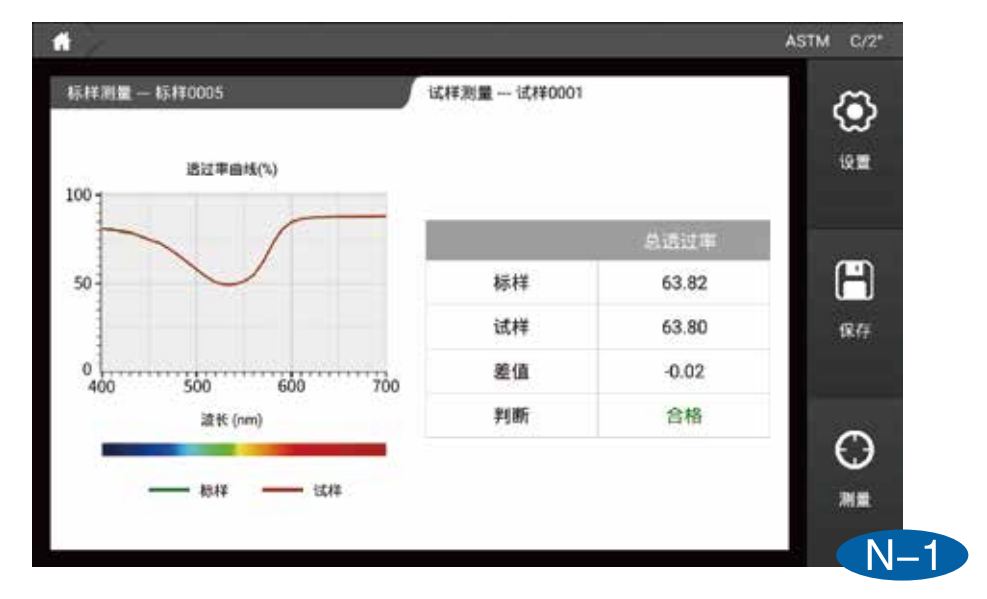

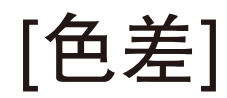

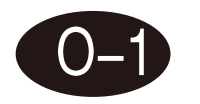

## **CIELABCH**

在这个界面可以测量样品颜色的L\*、a\*、b\*、c\*、h值,通过对比标样试样计 算显示出dL\*、da\*、db\*、dc\*、dH\*,以及dE\*ab,同时通过设定的容差自 动判断样品是否合格。

| 样测量 标样0006                                                         | 试样测计                                                               | 量 试样0001                                |                | ٢     |
|--------------------------------------------------------------------|--------------------------------------------------------------------|-----------------------------------------|----------------|-------|
| 标样                                                                 | 试样                                                                 | dL* = 0.00<br>da* = -0.00               | 合格合格           | 设置    |
| L* = 83.83<br>a* = 24.48<br>b* = -7.75<br>c* = 25.68<br>h = 342.44 | L* = 83.83<br>a* = 24.48<br>b* = -7.74<br>c* = 25.67<br>h = 342.45 | db* = 0.01<br>dc* = -0.00<br>dH* = 0.00 | 合格<br>合格<br>合格 | 保存    |
|                                                                    |                                                                    | dE*ab<br>0.01 合:                        | 格              | () 测量 |

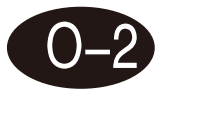

## **CIEDE2000**

在这个界面可以测量样品颜色的L\*、a\*、b\*、c\*、h值,通过对比标样试样计 算显示出dL'、dC'、dH',以及dE\*2000,同时通过设定的容差自动判断 样品是否合格。

| A .        |            |                  | A      | STM C/2" |
|------------|------------|------------------|--------|----------|
| 标样测量标样0006 | 试样测量       | 置 试样0001         |        | ٢        |
| 标样         | 试样         | dĽ = 0.00        | 合格     | 设置       |
| L* = 83.80 | L* = 83.81 | dC' = -0.01      | 合格     | (TD)     |
| a* = 24.46 | a* = 24.46 | dH'= 0.01        | 合格     |          |
| b* = -7.73 | b* = -7.72 |                  |        | 保存       |
| c* = 25.65 | c* = 25.65 |                  |        |          |
| h = 342.46 | h = 342.48 |                  |        |          |
|            |            | dE*200<br>0.01 合 | 0<br>格 | 0        |

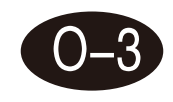

## **CIE94**

在这个界面可以测量样品颜色的L\*、a\*、b\*、c\*、h值,通过对比标样试样计算显示 出dL\*、da\*、db\*、dc\*、dH\*,以及dE\*94,同时通过设定的容差自动判断样品是否 合格。

| 标样測量 标样0007  试样測量 试样0001  dl ★ = 0.02  合格                                                                                                    |                    |
|----------------------------------------------------------------------------------------------------|--------------------|
| dix= 0.02                                                                                                    | 20.99              |
| 标样  试样  da* = 0.06  合格                                                                                                    |                    |
| L* =    83.83    L* =    83.86    db* =    -0.03    合格      a* =    24.44    a* =    24.50    dc* =    0.07    合格      b* =    -7.71    b* =    -7.73    dH* =    -0.01    合格      c* =    25.63    c* =    25.69    h =    342.48    342.48 | 保存                 |
| dE*94<br>0.04 合格                                                                                                    | C<br><sub>測量</sub> |

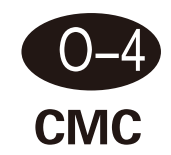

在这个界面可以测量样品颜色的L\*、a\*、b\*、c\*、h值,通过对比标样试样计算显示 出dL\*、da\*、db\*、dc\*、dH\*,以及dEcmc(I:c),同时通过设定的容差自动判断样品 是否合格。

|                                                                    |                                                                                |                                           |                | ASTM C/2* |
|--------------------------------------------------------------------|--------------------------------------------------------------------------------|-------------------------------------------|----------------|-----------|
| 标样测量 标样0008                                                        | 试样测量                                                                           | 试样0001                                    |                | ۲         |
| 标样                                                                 | 试样                                                                             | dL* = 0.00<br>da* = -0.01                 | 合格<br>合格       | 设置        |
| L* = 83.82<br>a* = 24.49<br>b* = -7.75<br>c* = 25.69<br>h = 342.44 | $L^* = 83.82$<br>$a^* = 24.48$<br>$b^* = -7.75$<br>$c^* = 25.68$<br>h = 342.43 | db* = -0.00<br>dc* = -0.01<br>dH* = -0.00 | 合格<br>合格<br>合格 | 保存        |
|                                                                    |                                                                                | dEcmc(2.0<br>0.01 合                       | :1.0)<br>格     | C)<br>MB  |
|                                                                    |                                                                                |                                           |                | O-4       |

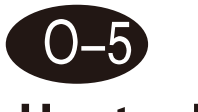

## Hunter Lab

在这个界面可以测量样品颜色的Hunter L、Hunter a、Hunter b值,通过对比标样试样 计算显示出dHunter L、dHunter a、dHunter b,以及dEab,同时通过设定的容差自动 判断数据是否合格。

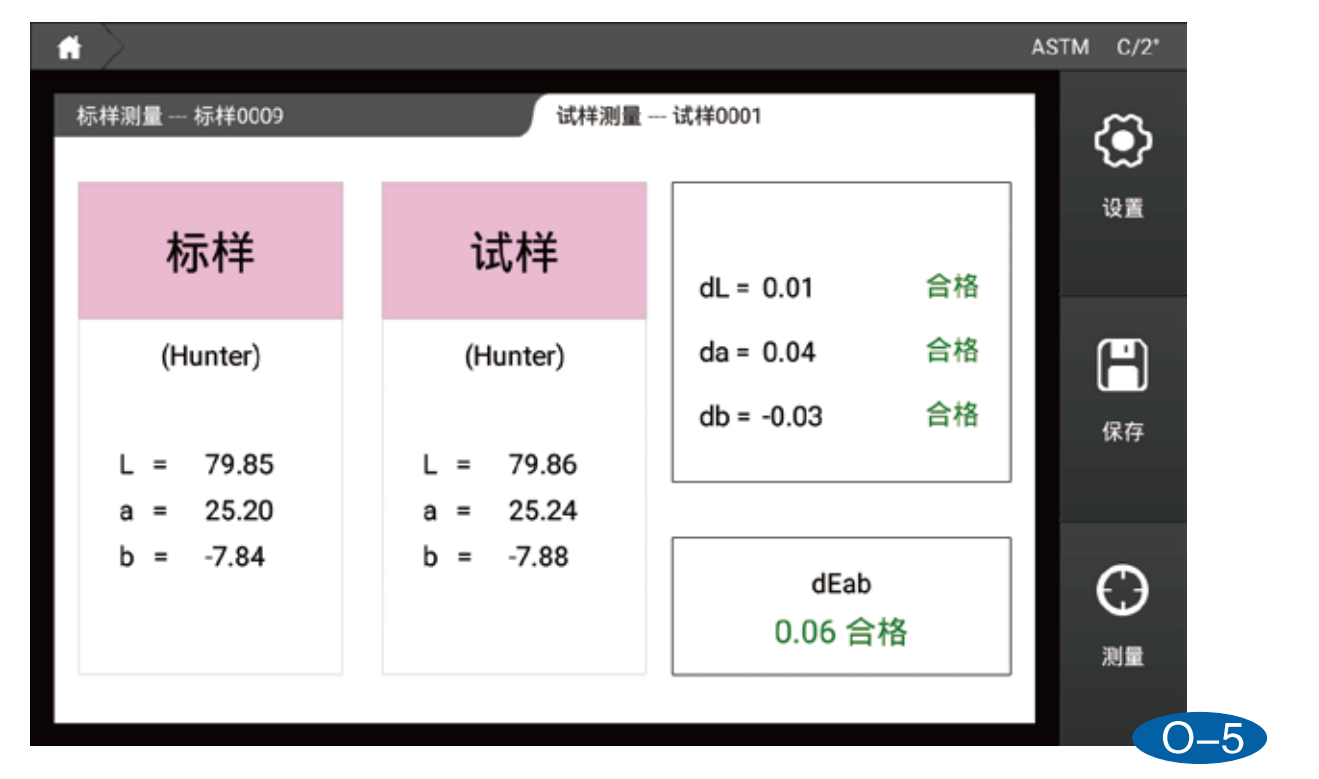

[数据]

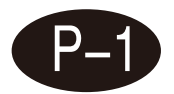

1、在数据界面可以点击参数编辑来选择你想要看的参数;

2、通过测量标样,然后测量试样来查看样品的参数差值;

3、点击数据可以选中,长按数据可以对数据进行删除,重命名等操作。

| *    |        |       |       |       |       | A      | STM C/2*   |
|------|--------|-------|-------|-------|-------|--------|------------|
| 标样测量 |        |       | 试样测量  |       |       |        | æ          |
| 参数编辑 | 名称     | L*    | a*    | b*    | dE*ab | dE*ab判 | ~~~<br>*** |
| 标样   | 标样0010 | 83.82 | 24.41 | -7.66 | -     | -      | COL.       |
| 1    | 试样0001 | 83.83 | 24.47 | -7.73 | 0.09  | 合格     |            |
|      |        |       |       |       |       |        | H          |
|      |        |       |       |       |       |        | 保存         |
|      |        |       |       |       |       |        |            |
|      |        |       |       |       |       |        | 0          |
|      |        |       |       |       |       |        | $\odot$    |
|      |        |       |       |       |       |        | 測量         |
|      |        |       |       |       |       |        | P-1        |

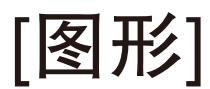

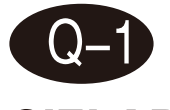

CIELAB

在该界面可以测量样品的L\*、a\*、b\*值,同时用该样品的a\*、b\*值在CIELAB图上描 点并显示数据的L\*、a\*、b\*值。

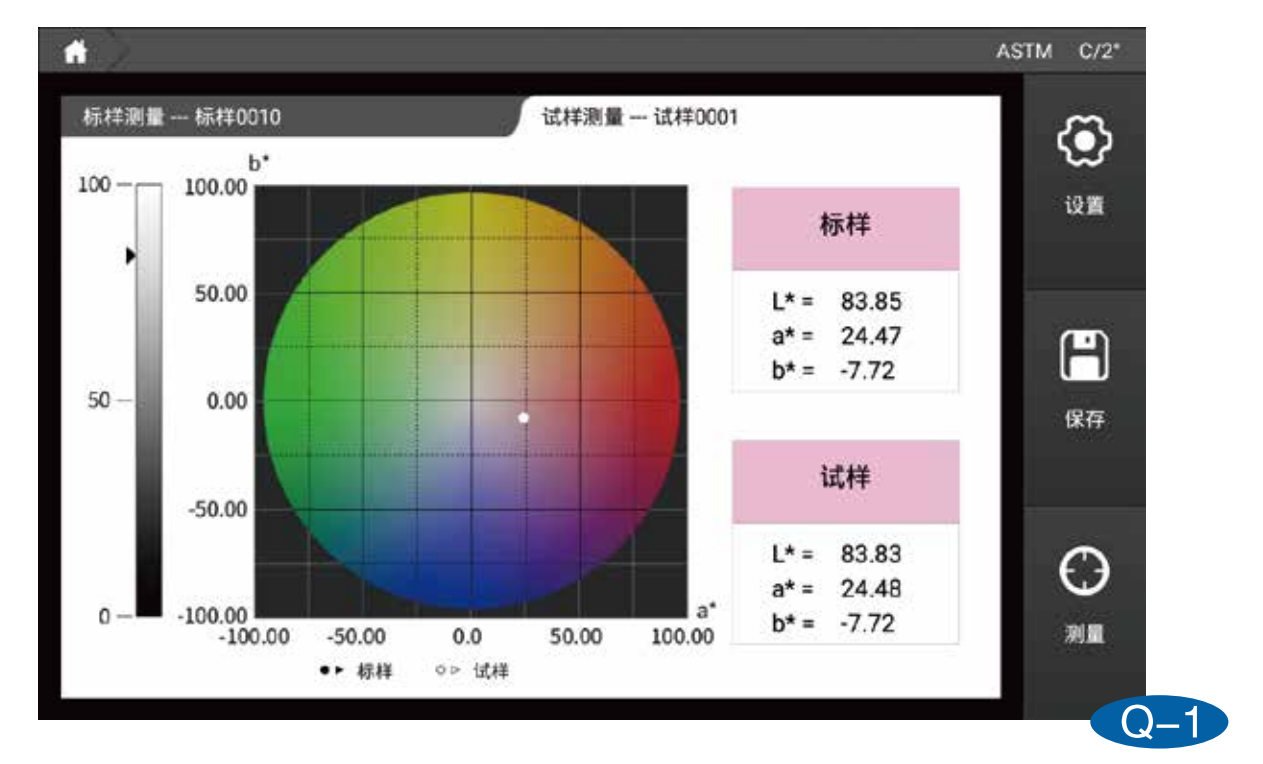

48

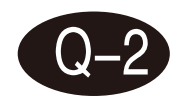

## Үху

在该界面可以测量样品的Y、x、y值,同时用该样品的x、y值在Yxy图上描点并显示数据的Y、x、y值。

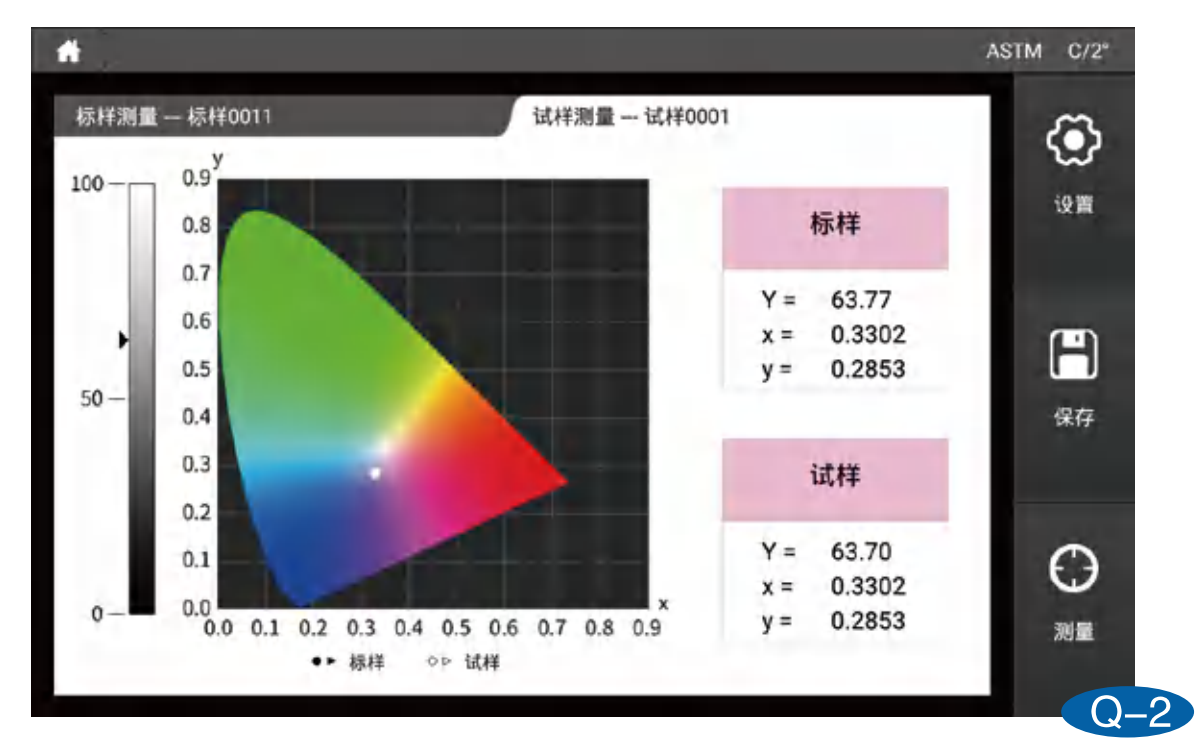

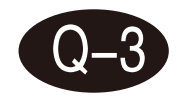

## Luv

在该界面可以测量样品的L\*、u\*、v\*值,同时用该样品的u'、v'值在Luv图上 描点并显示数据的L\*、u\*、v\*值。

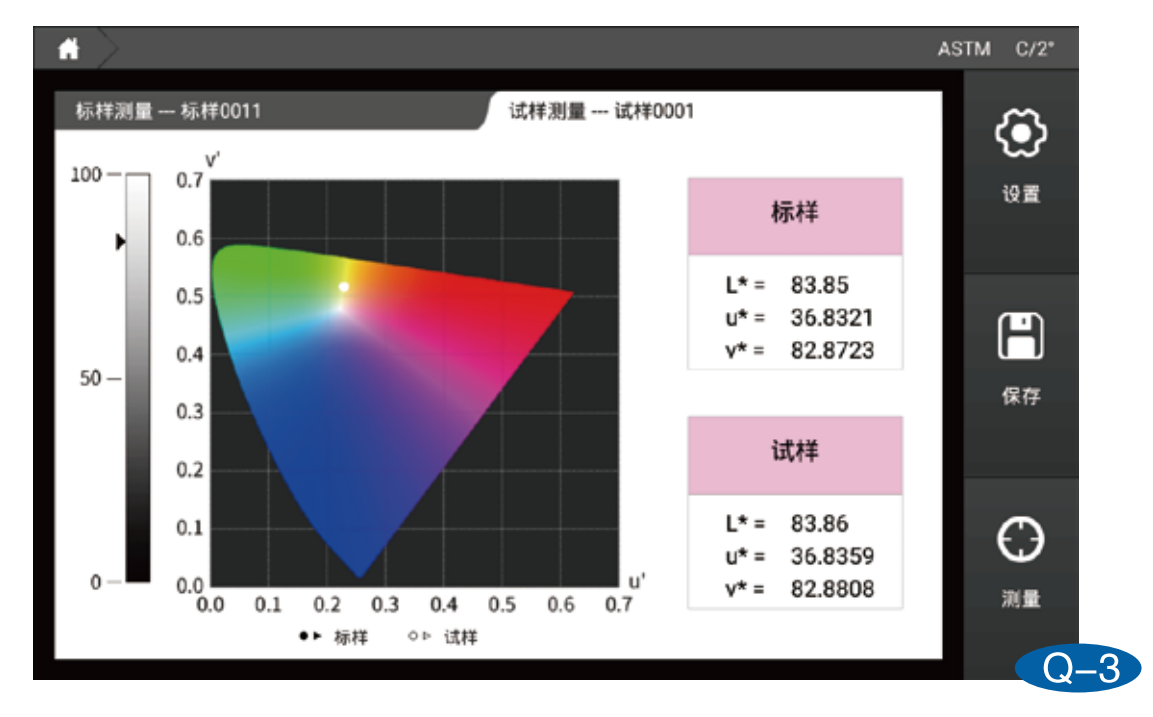

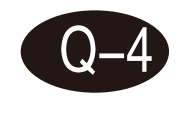

k/s曲线

## 在该界面可以测量样品的k/s值,同时显示360-780nm下的K/S曲线图。

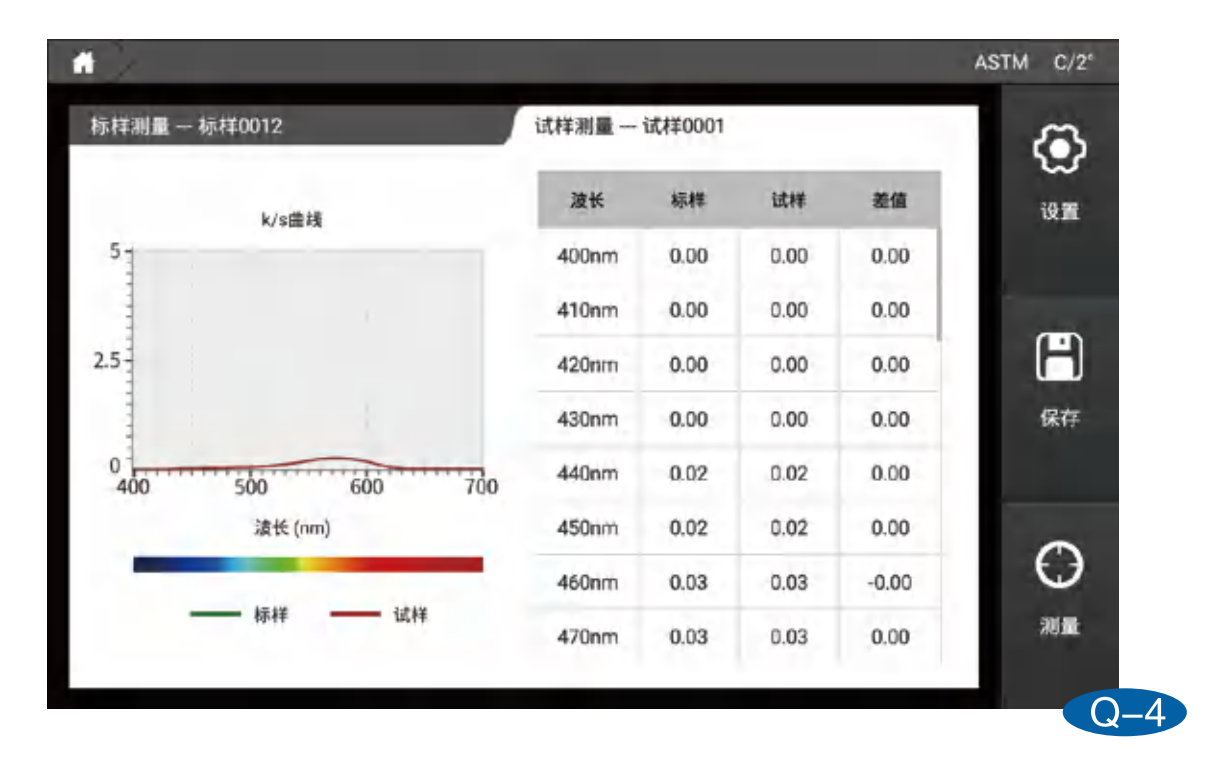

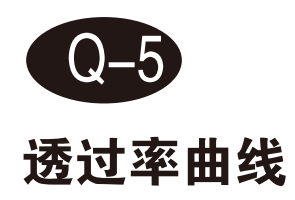

在该界面可以测量样品的透过率值,同时可以显示360-780nm下的透过率曲线图。

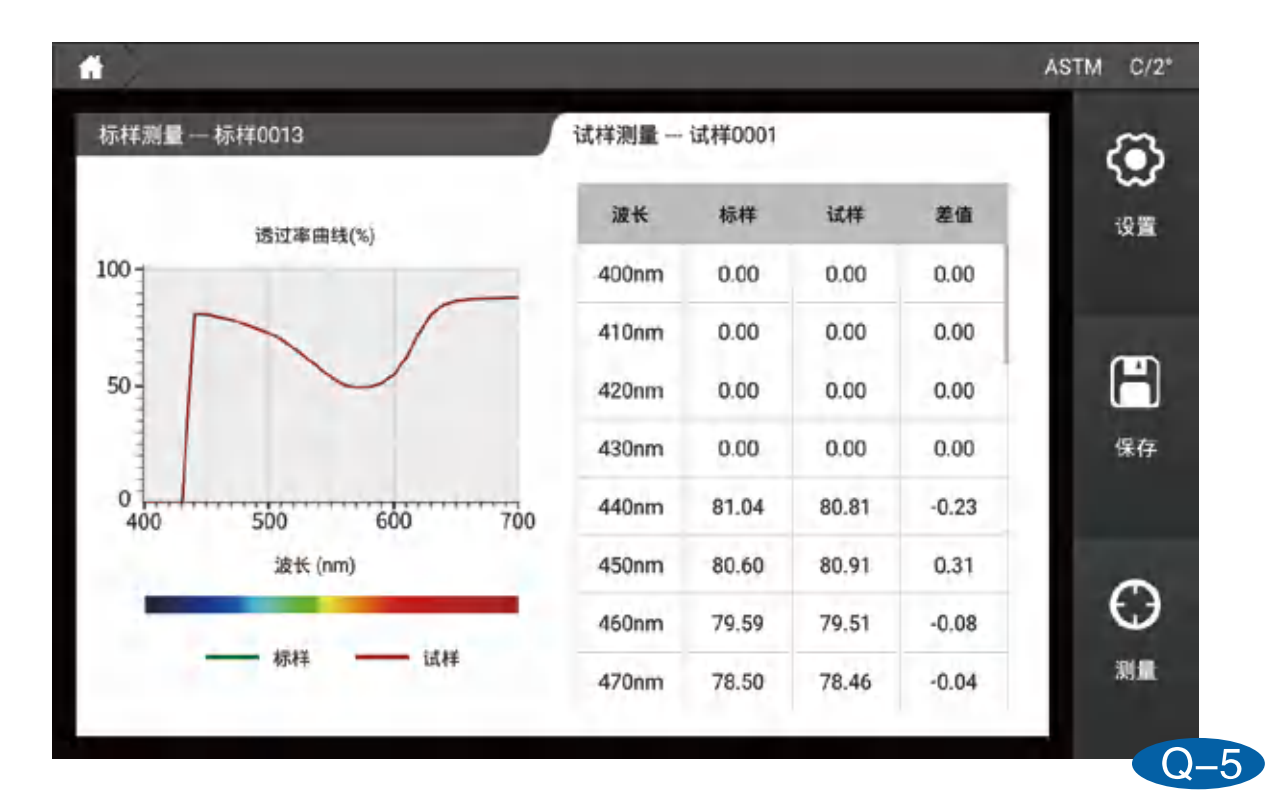

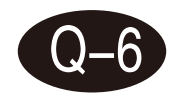

## 吸光度曲线

在该界面可以测量样品的吸光度值,同时可以显示360-780nm下的吸光度曲线图。

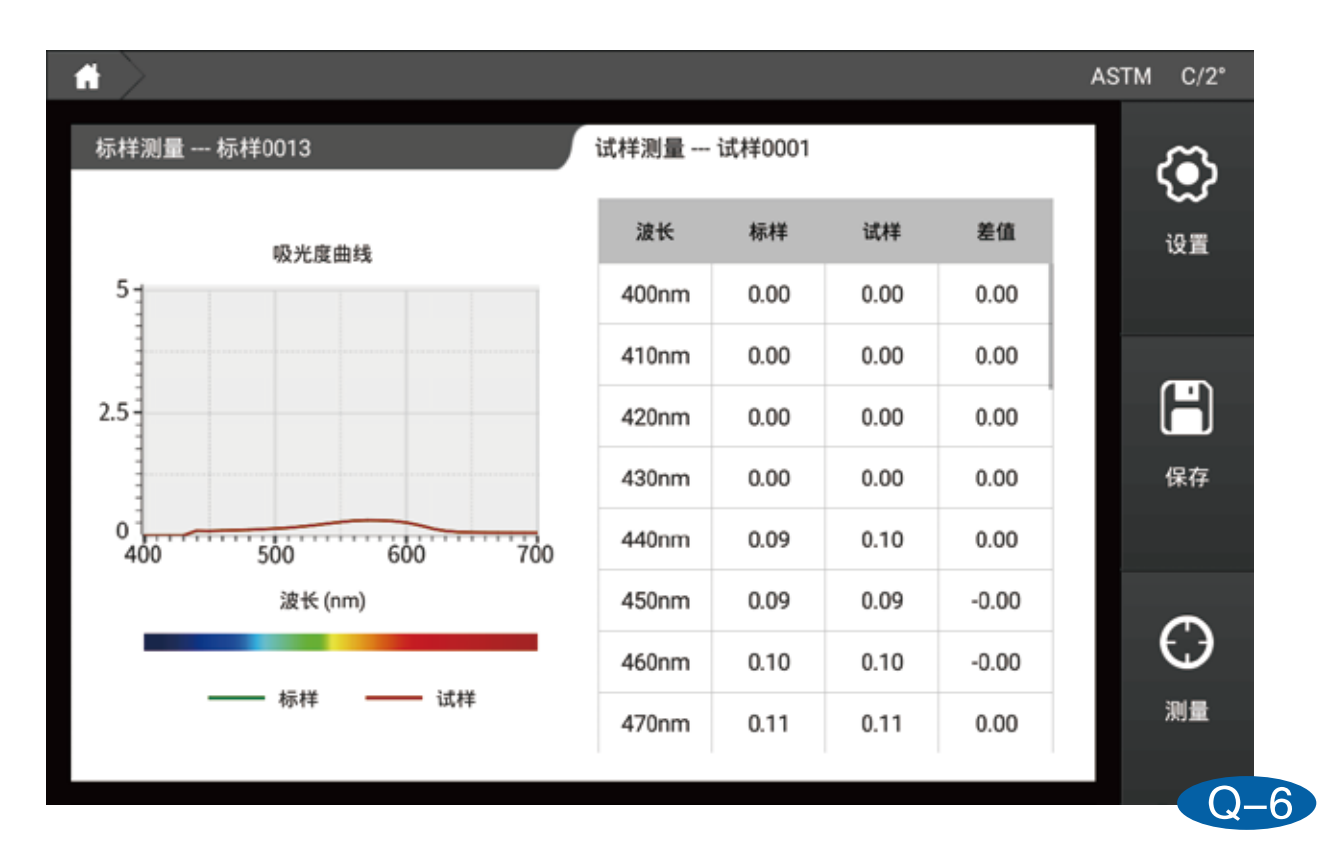

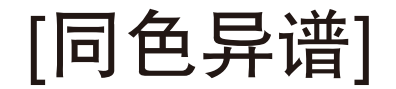

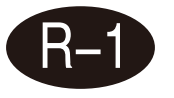

界面左边是测量样品使用第一光源/角度计算出来的数值,右边是测量样品使 用第二光源/角度计算出来的数值,界面中见下面的同色异谱值是样品在两光 源角度下计算出来的同色异谱数值。

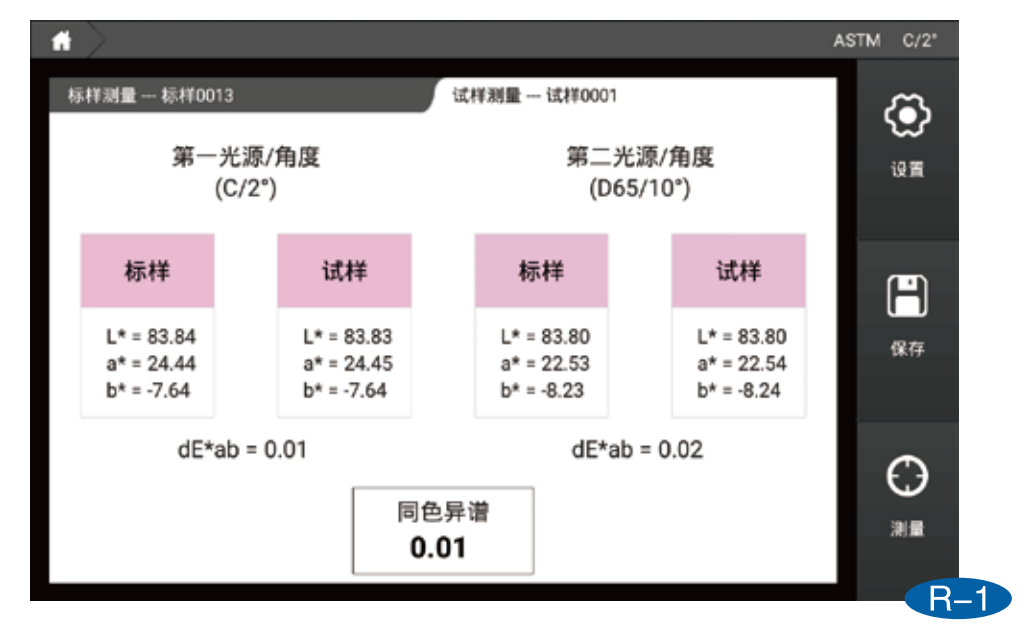

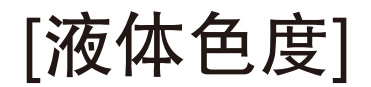

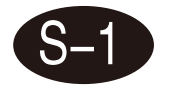

界面左边比色皿光程是测量不同参数推荐的比色皿光程大小(例如您想测量saybolt参数,这个时候推荐的比色皿光程大小是50mm),右边是参数的数值,以及是否合格判断。

| 兩重一 标样00 | 13                   | u,     | 牛湖軍 证样0 | 001  |    | <   |
|----------|----------------------|--------|---------|------|----|-----|
| 比色皿光程    | 参数                   | 标样     | 试样      | 差值   | 判断 | 191 |
| 10mm     | Pt-Co/Hazen/<br>APHA | 105.57 | 106.24  | 0.66 | 合格 | ne. |
| 10mm     | Gardner Color        | -0.24  | -0.23   | 0.00 | 合格 | 627 |
| 50mm     | Saybolt              | 9      | 9       | 0    | 合格 |     |
| 33mm     | ASTM Color           | 0.6    | 0.7     | 0.0  | 合格 | ~   |
|          |                      |        |         |      |    | t.  |

## 参数介绍

## 雾度

漫散射会降低物体的成像质量。材料内部细小的颗粒或样品表面会引起散射,散射光会 散射到不同的角度且每个角度的光密度都很小,这会导致对比度的降低,样品会形成如 牛奶或云雾状的外观,这一现象称为雾度。

## 透明度评估条件

透明产品外观具有光泽、颜色和透明度等特性。透明度尤为重要,其评估条件为:透光率,雾度等。透过率是全部透射的光与入射光的比率。它会随材料表面对光的反射和吸收而降低。根据ASTM D1003标准,雾度是超出2.5<sup>°</sup>散射的入射光所在全部入射光的百分比。

## 测量原理

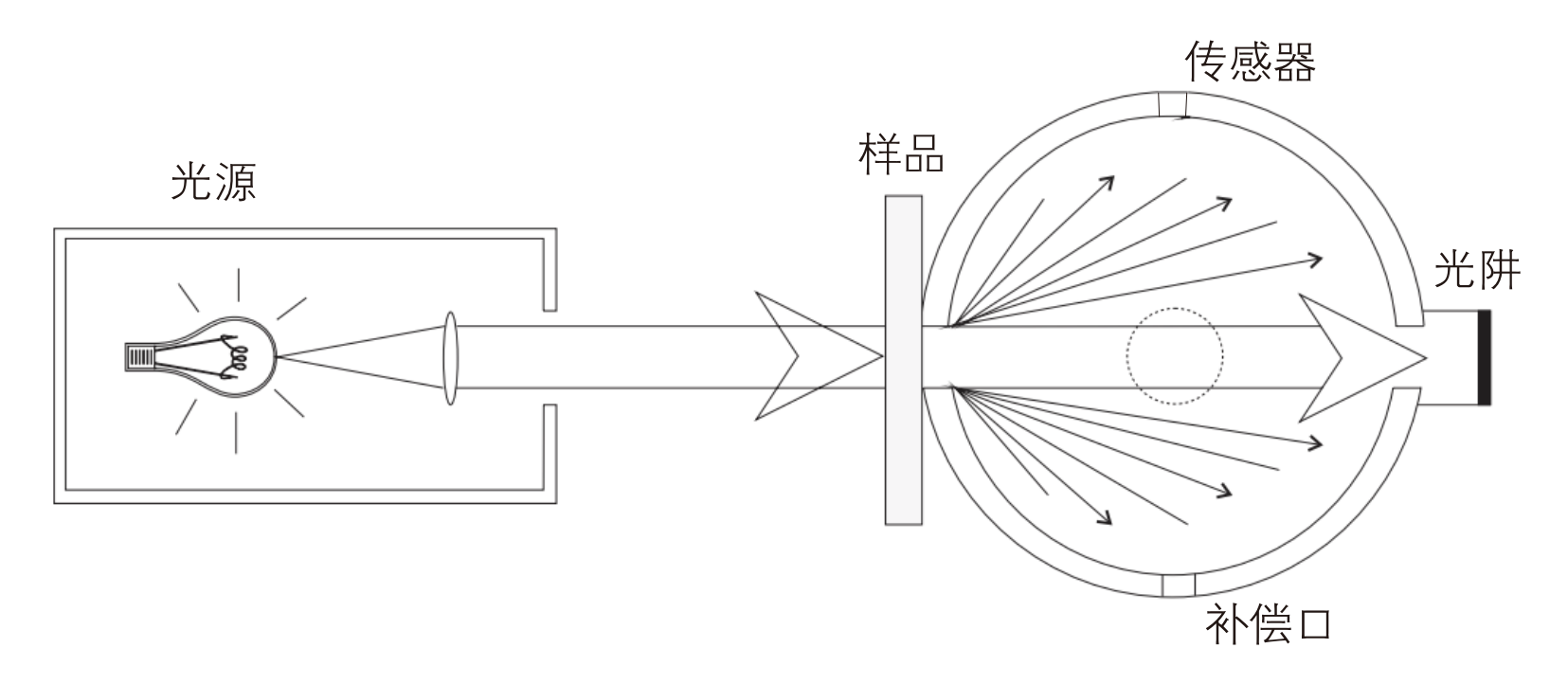

一束平行光照射到样品后进入一个积分球体内。光线在球体内壁白色涂层上进行散射, 通过感应器进行测量,球体右侧光阱出口关闭时测量全透过率。右侧光阱出口开启时测 量雾度。

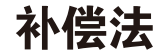

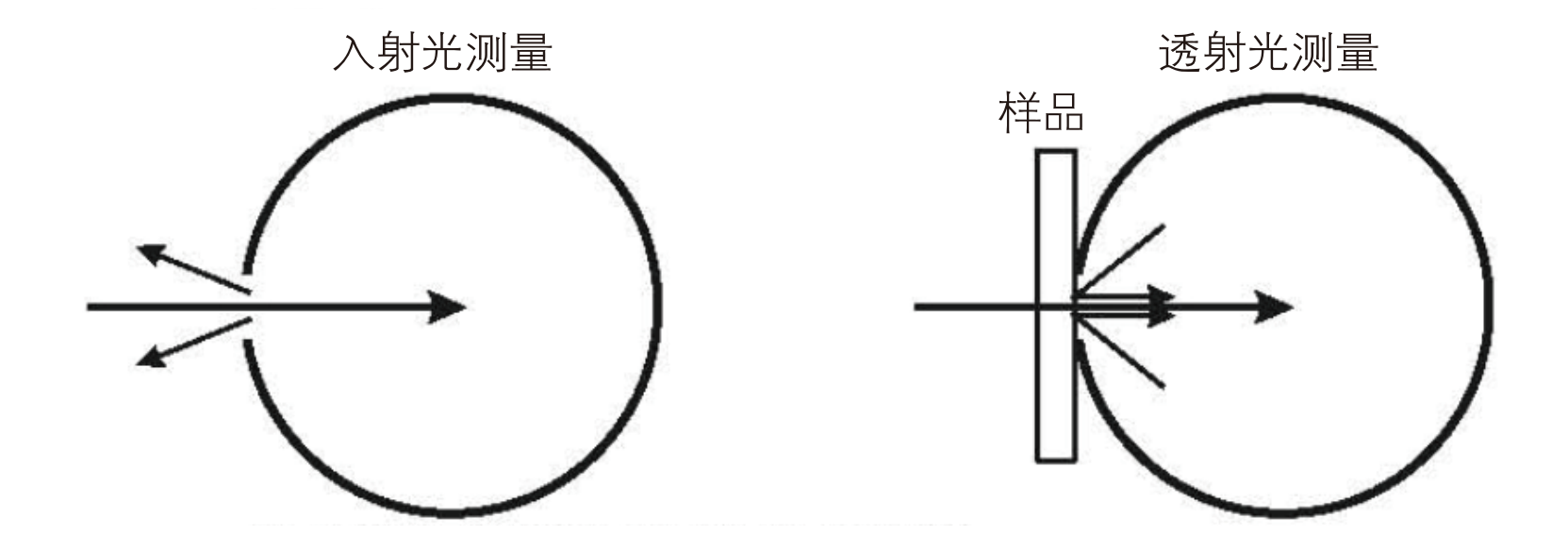

上图为不采用补偿法测量透过率,在两次测量中,由于积分球的面积不相同,导致积分 球效率不同,从而对测量结果的准确性产生一定影响。

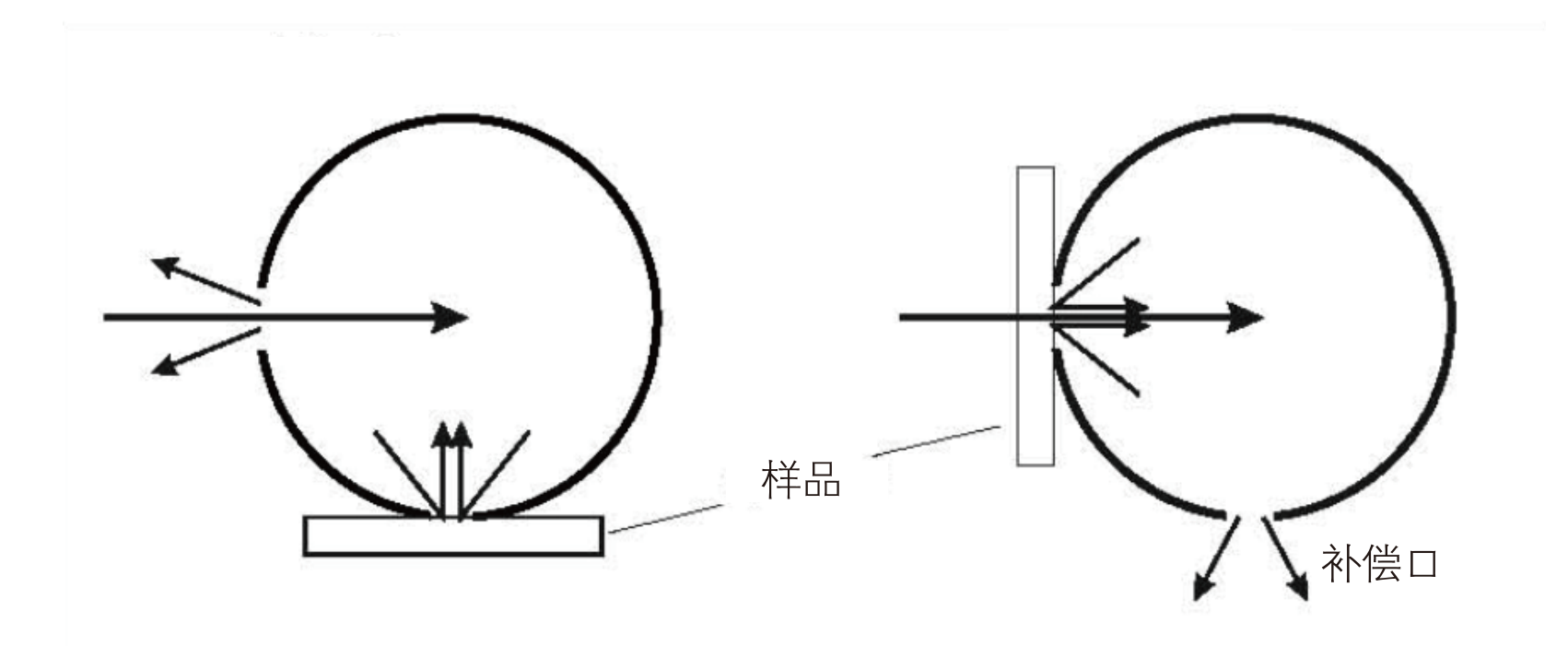

上图为采用补偿法测量透过率,在积分球上增加一个补偿口,第一次测量样品放置于补 偿口处,第二次测量样品放置于测量口,同时补偿口处于打开状态,两次测量过程积分 球面积完全一致,保证积分球效率一直,从而使测量结果更准确。

异常处理分析

|                            | 分析                             | 处理方法                                                          |
|----------------------------|--------------------------------|---------------------------------------------------------------|
| 1、仪器无法开机                   | 电源连接可能异常                       | 检查电源接口处是否接触良好,并<br>插好电源                                       |
| 2、 <b>弄檊</b> 脣 死能进<br>入主程序 | 开机校准过程可能异常                     | 重新按照要求进行校准保证校准顺<br>利通过                                        |
| 3、测量结果报错                   | 容差设置可能异常                       | 检查容差设置并调整                                                     |
| 4、测试数值异常                   | 1、样品与测量口贴合紧密与否<br>2、样品表面损伤是否较大 | 1、检查样品与测量口的贴合情况,<br>保证紧密贴合<br>2、检查样品表面情况,保证样品是<br>完好的对测量没有影响的 |

## 附件

标配件

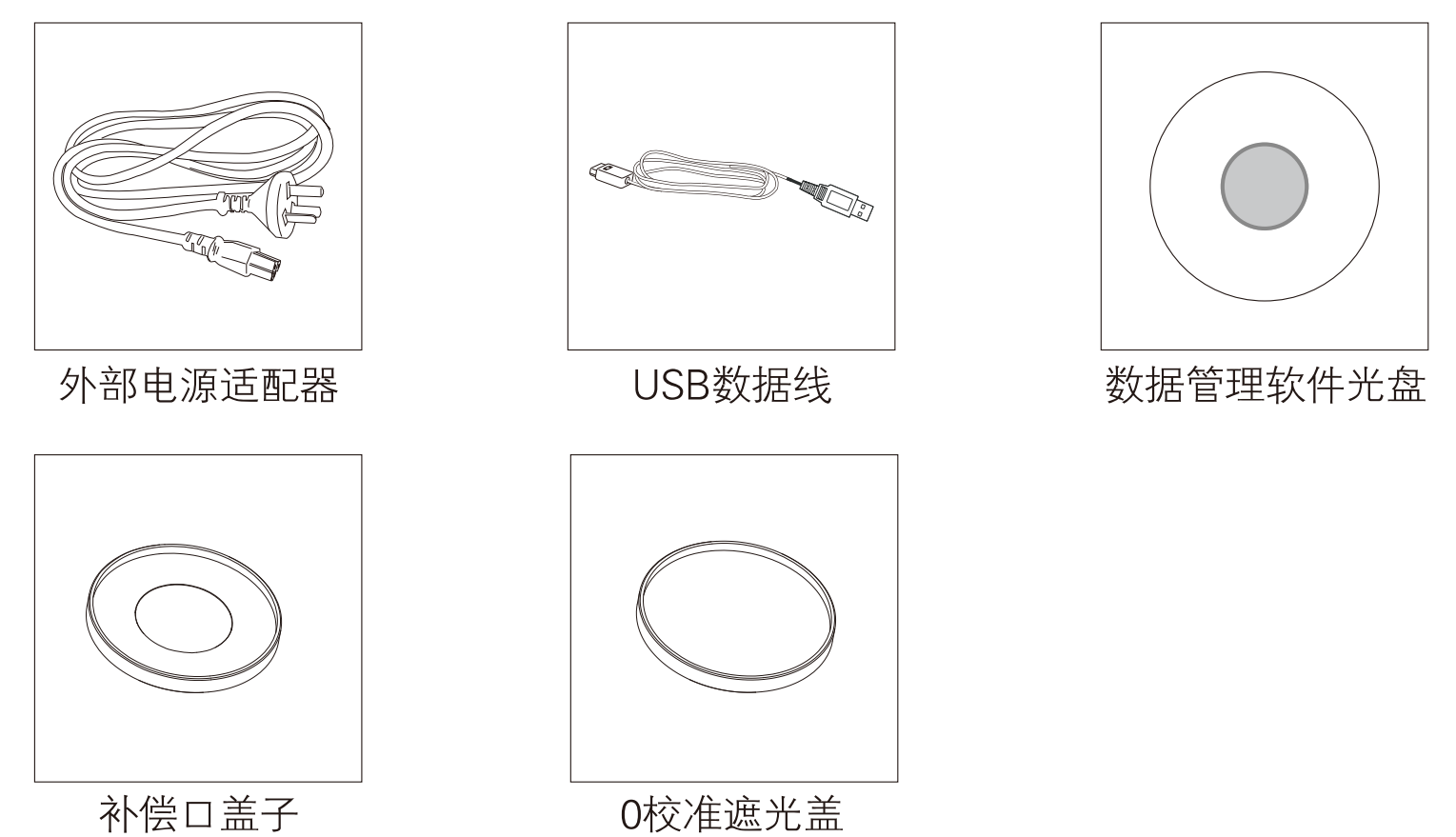

选配件

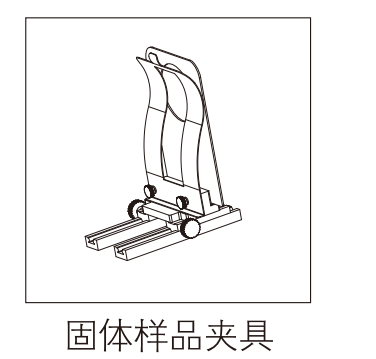

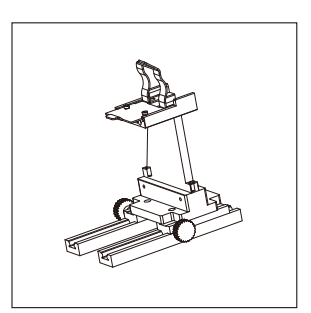

比色皿夹具

62

## 公司声明

- 本公司向用户承诺,本产品保修期限为购买之日起的三年时间内有效,正常使用情况下非人为造成的故障问题,本公司将负责给予免费维修,超过保修期或人为因素导致的故障,本公司将提供维护,将收取维修材料及相关费用。
- 本公司对于第三者因使用本产品引起的任何损失或索赔不负任何责任。
- 本公司对由于故障、维修、断电或更新软件造成的数据丢失而导致的任何损害或损失均不 负任何责任。为防止重要数据的丢失,请务必对所有重要数据进行备份。
- 本产品中预置的所有作品之版权归本公司所有,受《中华人民共和国著作权法》保护。
- 我公司出售本产品的行为不代表向用户转让或授予与作品版权相关的任何权利。
- 本说明书所提到的产品规格及信息仅供参考,内容会随时更新,恕不另行通知。

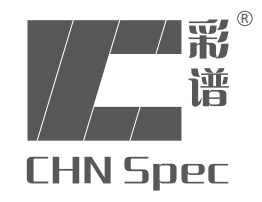

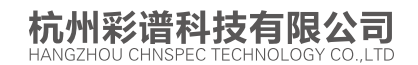

地址:杭州市江干区文渊北路166号华银教育大厦7楼 全国免费电话:4007-7272-81 传真:0571-85888727

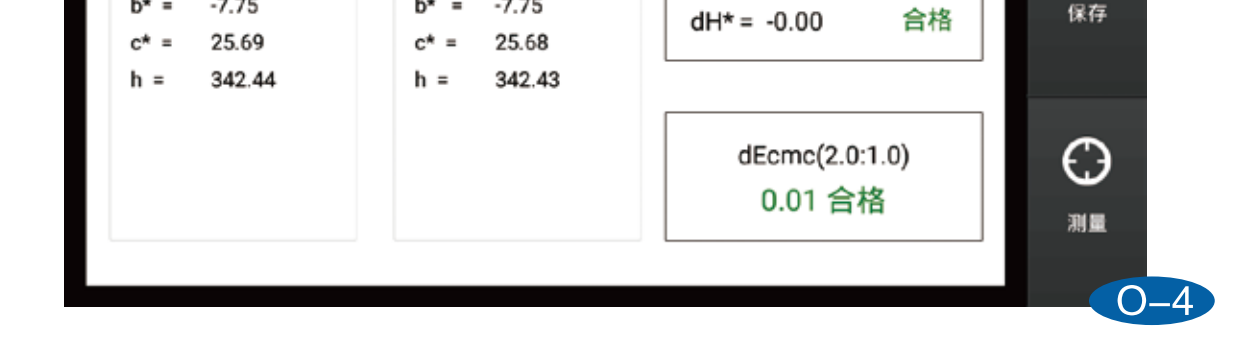

45

46

# **Operate Manual**

V. 2022.1

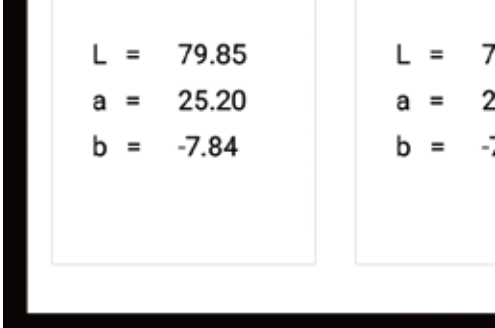

# CATALOGUE

| [   ]Usage Notice                        | 01 |
|------------------------------------------|----|
| [II]Precautions                          | 02 |
| [III] Functional description             | 03 |
| [IV] Technical Paramet                   | 04 |
| [V] Introduction to appearance structure | 05 |
| [VI] Measurement flow chart              | 06 |
| [VII] Software interface introductio     | 08 |
| 7.1 Features                             | 08 |
| 7.2 Login                                | 10 |
| 7.3 Guide                                | 13 |
| 7.4 Calibration                          | 19 |
| 7.5 Measure                              | 21 |
| 7.6 Set up                               | 24 |
| 7.7 Data browsing                        | 31 |

| 7.8 Personal center                              | 36 |
|--------------------------------------------------|----|
| 7.9 About                                        | 37 |
| 7.10 Log                                         | 38 |
| 7.11 Update                                      | 39 |
| [VIII] Introduction to the measurement interface | 40 |
| 8.1 Haze/transmittance                           | 40 |
| 8.2 Haze                                         | 41 |
| 8.3 Transmittance                                | 42 |
| 8.4 Color difference                             | 43 |
| 8.5 Data                                         | 49 |
| 8.6 Figure                                       | 50 |
| 8.7 Metamerism                                   | 56 |
| 8.8 Liquid                                       | 57 |
| [IX]Parameter introduction                       | 58 |
| [X]Exception handling analysis                   | 62 |
| [XI]Annex                                        | 63 |
| [XII]Company statement                           | 65 |

# **Usage Notice**

- This machine is an instrument designed to measure the haze, total light transmittance, and spectral transmittance of transparent, translucent parallel plane materials such as plastics, films, glass products, LCD panels, etc.
- 2 This machine is widely used in laboratory, factory, or field operation, enough to achieve the best haze and color measurement in quality control in almost all application fields.
- 3 The time period of the limited warranty is the time since the purchase of this instrument (time: such as one year). If your instrument needs service, please bring the instrument to the local sales department to contact us for repair.
  In order to avoid affecting the accuracy of the instrument, please do not
- 4 disassemble the instrument without permission. If the instrument is damaged due to unauthorized disassembly of the machine or incorrect use, the user is responsible for it.

# Precautions

- 1. Carefully put the instrument on a flat surface.
- 2, This instrument is not moisture proof, please store the instrument in a dry area.
- 3 Large force, or sharp objects may damage the screen.
- 4 It is recommended to use the original power adapter which comes with the instrument.
- $5_{\sim}$  To ensure the machine to work properly, please do not store, or use the instrument in places that are too hot or too cold; please do not put the machine in damp locations, or directly under sunlight. Do not use the instrument in severe environment such a s strong shock or quake.
- 6、Please avoid strong electromagnetic interference in usage.
- 7. To ensure accurate measurement, please keep the instrument stable during the test and do not shake it.
- 8 Instrument belongs to high precision instrument, please keep it well after usage.
- 9, Do not clean the inside of the integrating sphere.
- 11. If the instrument fails, please don't try to repair it by yourself, our customer service department will quickly help the customer.

12. Any future update on the manual, we are not obliged to notify you. If any questions, please contact us directly.

## **Functional description**

- 1 Color and Haze meter conforms to standards: GB/T 2410, ASTM D 1003, ISO 13468, ISO 14782 and GB/T 2410-2008, JJF 1303-2011.
- 2 Color and Haze meter can provide haze and transmittance value under CIE-A, CIE-C and CIE-D65 light sources.
- 3. Color and Haze meter contains compensation method which provides higher accuracy on test result.
- 4, Open sample measurement area to make it can measure samples at any sizes.
- 5 Haze meter adopts 7.0 inch capacitive touch screen and Android operating system for friendly interface.
- 6 Haze, color and transmittance analysis software to meet customer's requirement on data analysis and management.

# **Technical Parameters**

| Light Source                    | Haze/ Transmittance: CIE–A,CIE–C,CIE–D65<br>Chromaticity Value: A,C,D50,D55,D65,D75,F1,F2,F3,F4,F5,F6,F7,F8,F9,F10,F11,F12,CMF,<br>U30,DLF,NBF,TL83,TL84                                                                                                    |
|---------------------------------|----------------------------------------------------------------------------------------------------|
| Standard                        | ASTM D1003/D1044,ISO13468/ISO14782,JIS K 7105,JIS K 7361,JIS K 7136,GB/T<br>2410–08,CIE No.15,ISO 7724/1,ASTM E1164,DIN 5033 Teil7,JIS Z8722 Condition c标准                                                                                                    |
| Measurement<br>Parameter        | HAZE,Transmittance (T),CIE Lab,LCh,CIE Luv,XYZ,Yxy,Spectral Transmittance,<br>Hunter Lab MunsellMI,CMYK,WI(ASTM E313–00,ASTM E313–73,CIE/ISO,Hunter,<br>Taube Berger Stensby),YI(ASTM D1925,ASTM E313–00,ASTM E313–73),<br>Tint(ASTM E313–00),Metamerism IndexMilm,APHA,Pt–Co,Gardner,<br>Color difference (ΔE*ab,ΔE*CH,ΔE*uv,ΔE*cmc(2:1),ΔE*cmc(1:1),ΔE*94,ΔE*00) |
| Spectral Response               | CIE Luminosity function Y/V( $\lambda$ )                                                                                                    |
| Wavelength                      | 400–700nm                                                                                                    |
| Wavelength Interval             | 10nm                                                                                                    |
| Geometry                        | 0/d                                                                                                    |
| Measurement<br>Area/Sample Port | 16.5mm/21mm                                                                                                    |
| Measurement Range               | 0-100%                                                                                                    |
| Haze Resolution                 | 0.01%                                                                                                    |
| Haze Repeatability              | Haze < 10%, repeatability $\leq$ 0.05%; Haze $\geq$ 10%, repeatability $\leq$ 0.1%; Transmittance $\leq$ 0.1%                                                                                                    |
| Sample Size                     | Thickness≤145mm                                                                                                    |
| Display                         | 7 inch capacitive touch screen                                                                                                    |
| Memory                          | 2000values                                                                                                    |
| Storage                         | Mass storage                                                                                                    |
| Interface                       | USB-A,USB-B                                                                                                    |
| Power                           | 220V ( with power cable )                                                                                                    |
| Working Temperature             | $5^{-}40^{\circ}$ C,Relative humidity 80% or lower (35°C) no condensation                                                                                                    |
| Storage Temperature             | –20° $C^{-}$ 45° $C$ , Relative humidity 80% or lower (35° $C$ ) no condensation                                                                                                    |
| Size                            | LxWxH <sub>2</sub> 598mmX247mmX366mm                                                                                                    |
| Weight                          | 12kg                                                                                                    |
| Standard Accessory              | PC software ( Haze QC )                                                                                                    |
| Optional                        | Measurement Fixture、Haze Standard Plate、5mm/7mm/10mmCaliber plate、40*10Cuvet                                                                                                    |

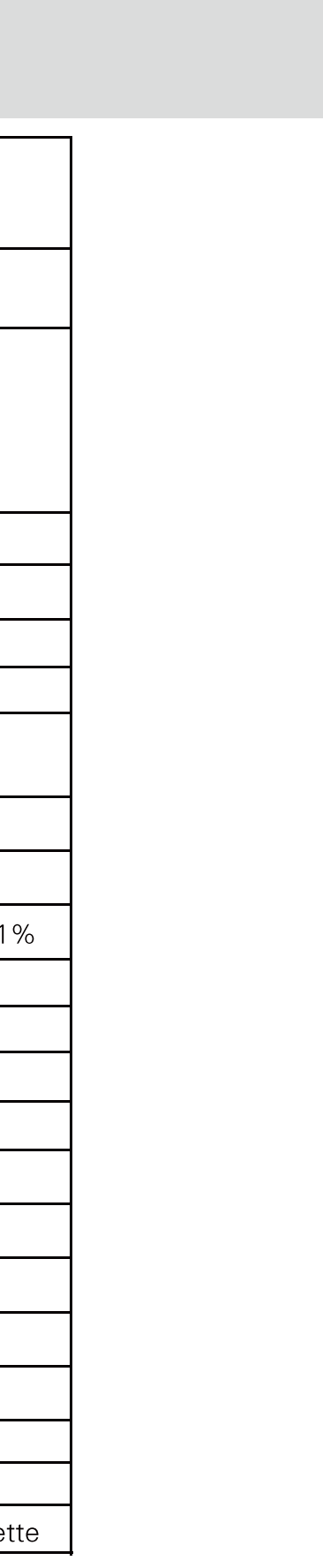
## Appearance and structure

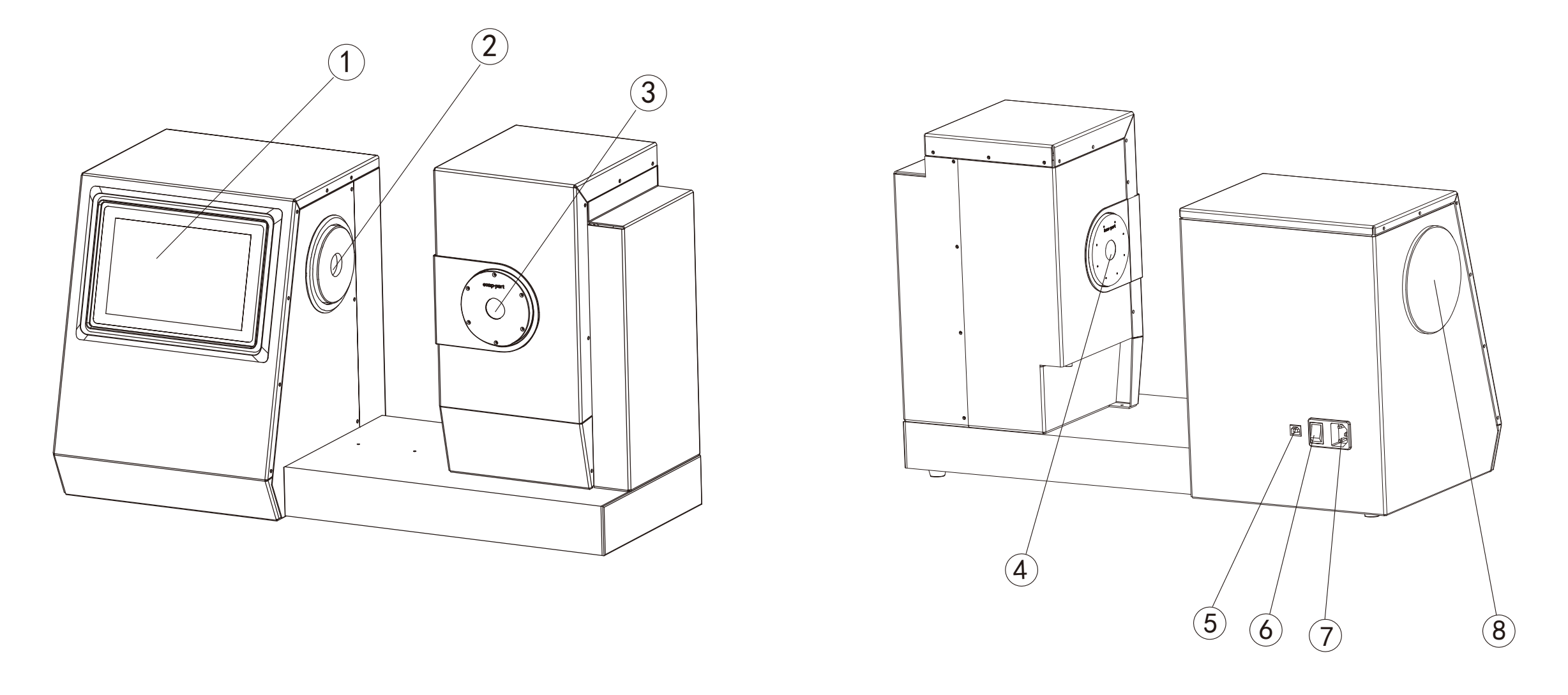

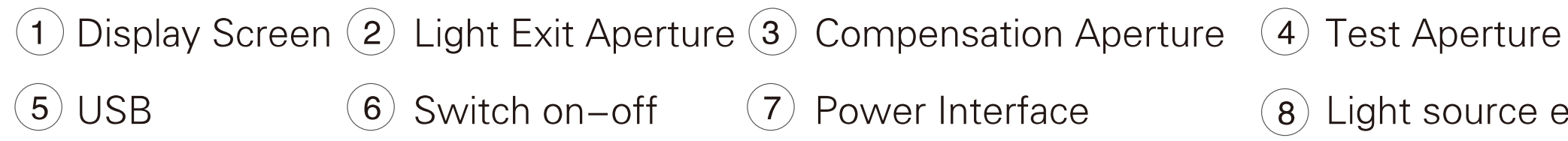

### 8 Light source exchnage port

## Measurement flow chart

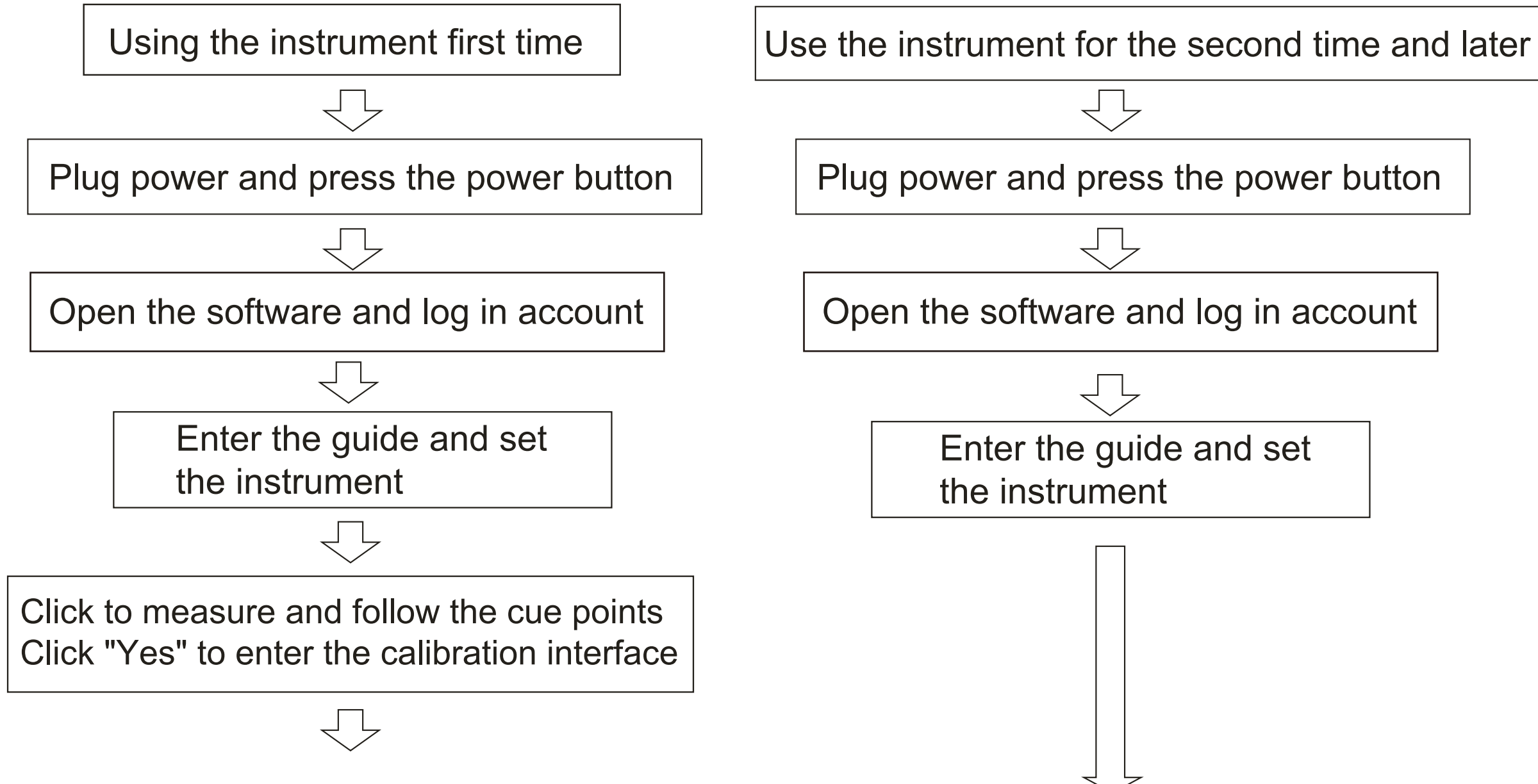

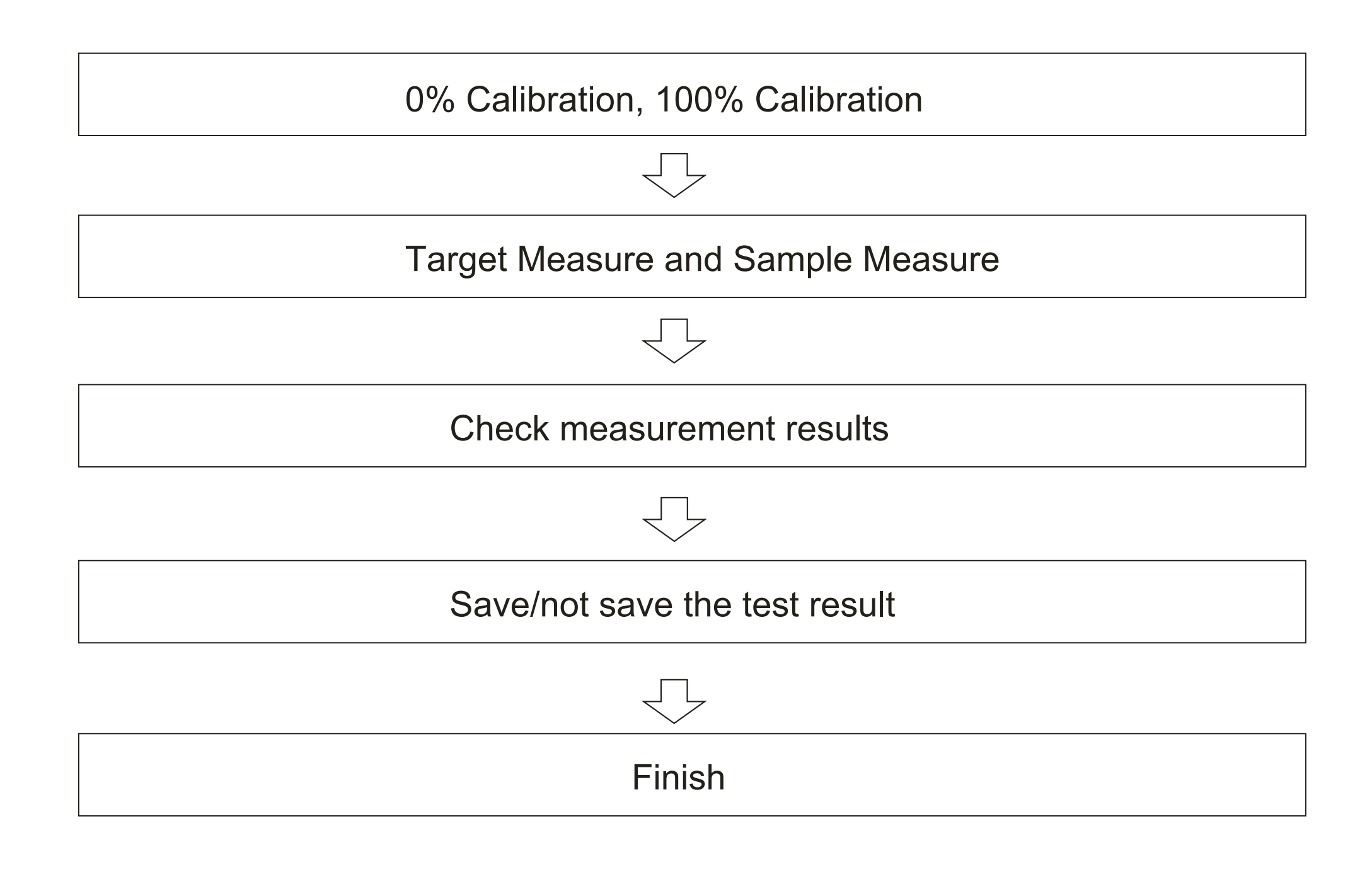

# Software interface introduction

# [Features]

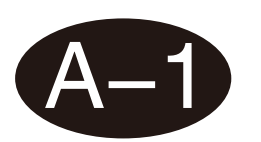

### **Main Interface**

The software is divided into 8 modules, namely: calibration, measurement, setting, data browsing, personal center, about, log, update.

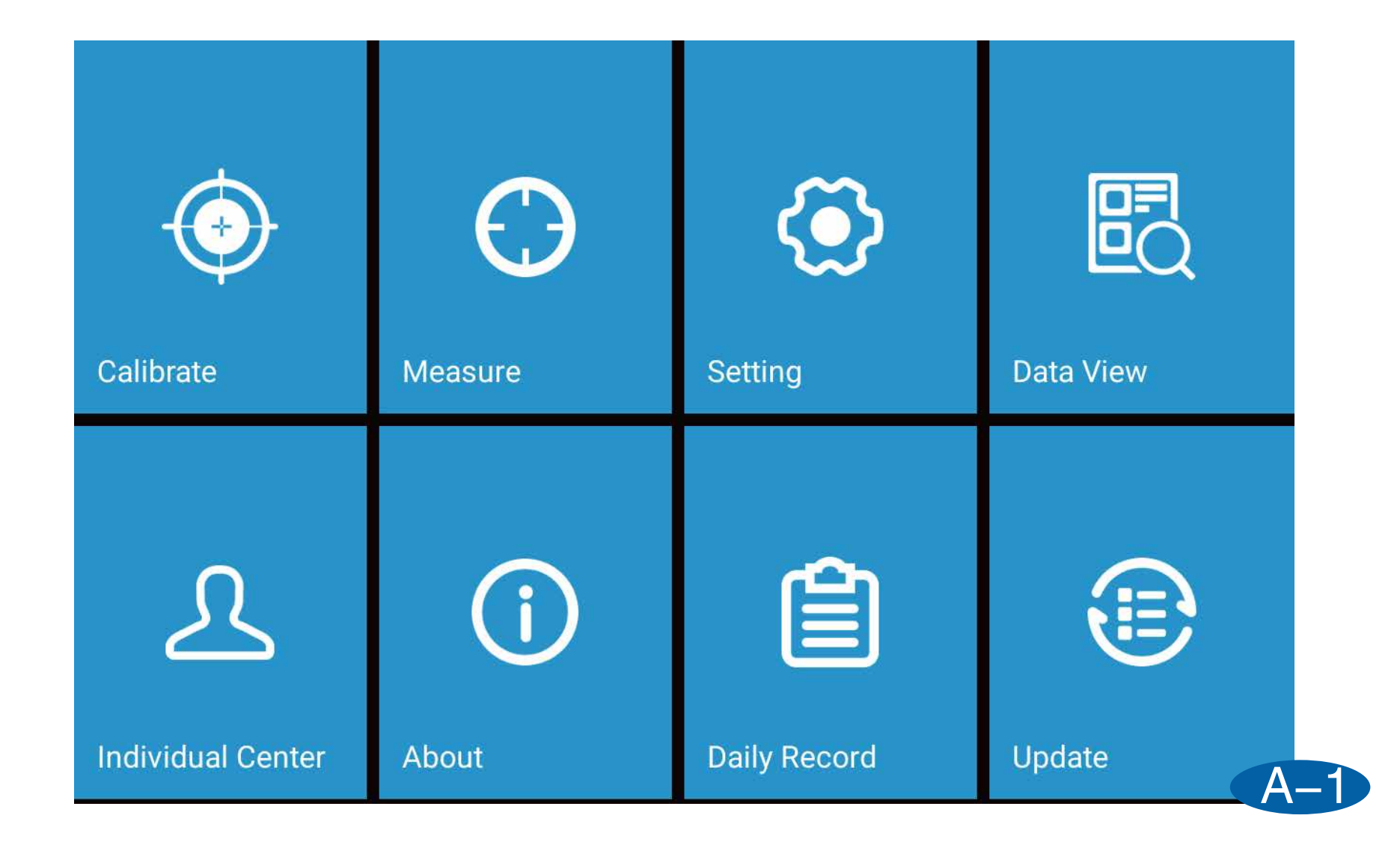

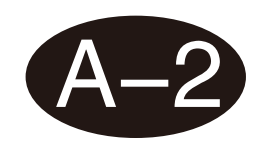

### Title

From left to right, the title bar is: home button, measurement mode, light source and viewing angle.

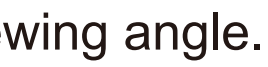

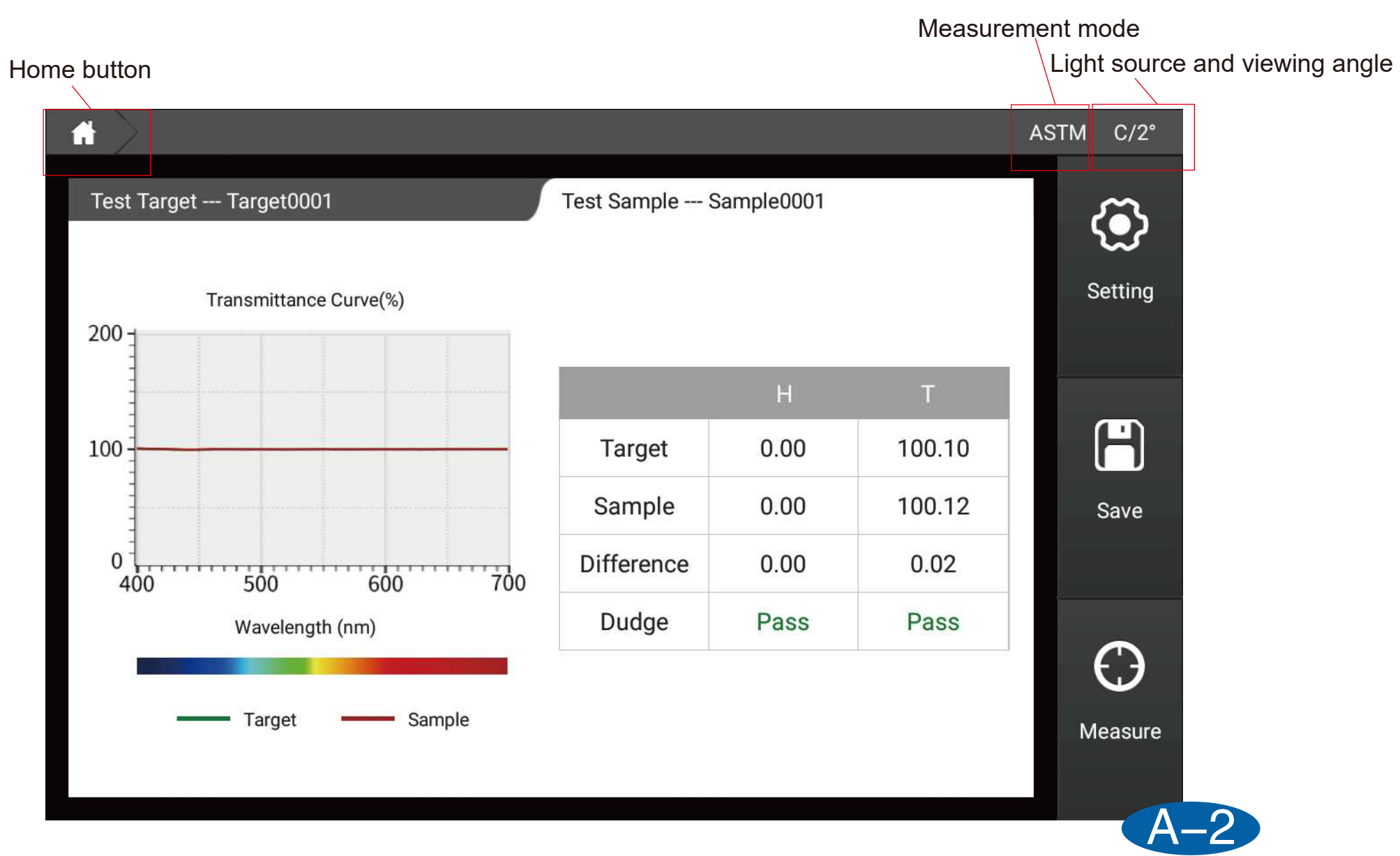

# [Log In]

Login is divided into local login and network login. Check the Remember password, the account and password will be automatically entered when the next boot, check from The next time you start automatic login, you will skip the login page and go directly to the software.

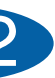

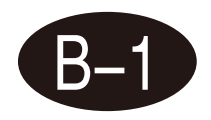

The local login account is: admin, and the password is the instrument serial number by default (you can modify it in the personal center after login). For example, the instrument serial number is: C81118C0128, then enter C81118C0128 at the login password.

| Language | English | ~               |                 |          | Wifi Setting |
|----------|---------|-----------------|-----------------|----------|--------------|
|          | Logir   |                 |                 | Register |              |
|          |         | Local Login     | ~               |          |              |
|          |         | admin           |                 |          |              |
|          |         | •••••           |                 |          |              |
|          |         | 🗹 Keep Password | 🗌 Auto Log      | in       |              |
|          |         |                 | Login           |          |              |
|          |         |                 | Forget Password | 1?       |              |
|          |         |                 |                 |          |              |

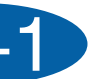

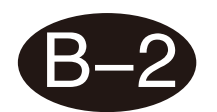

### **Network Login**

You need to connect to the Internet to log in to the Internet. Click Register to register your account. You can choose your email or mobile phone number to register. After the registration is completed, you can log in using the registered account. Use the network login to upload the stored data to the cloud, and perform data management on the windows.

| Language English ~  | Wifi Setting |
|---------------------|--------------|
| Login               | Register     |
| Account             | Company Name |
| Password            | Address      |
| Confirm Password    | Name         |
| Cell Phone          | Email        |
| Input Code Get Code | Register     |
|                     |              |

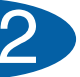

## [Guide]

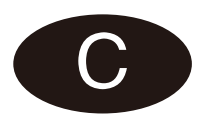

After logging into the software for the first time or re-login after restoring the factory, you will enter the instrument use wizard, and you can set the instrument according to the wizard.

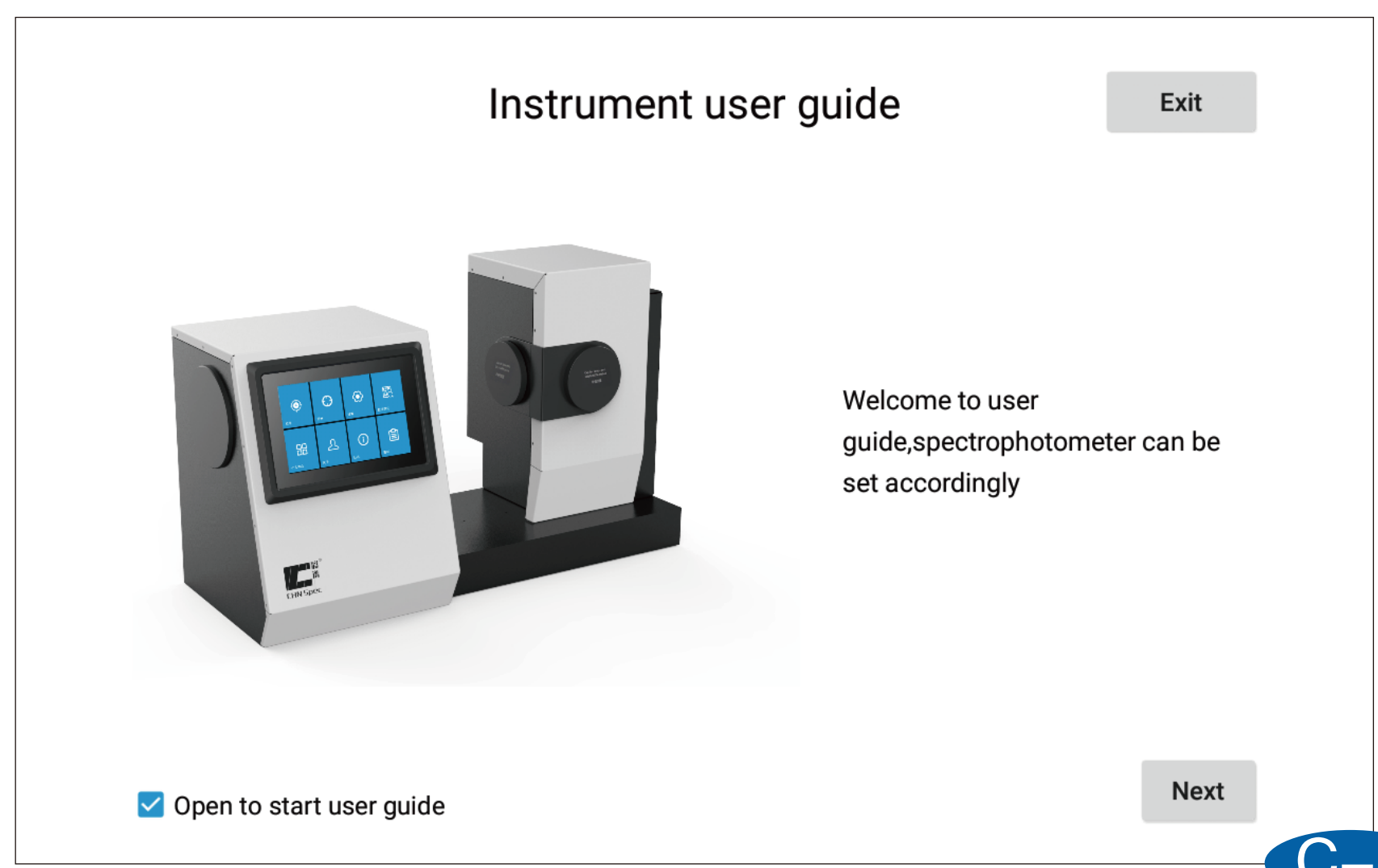

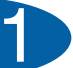

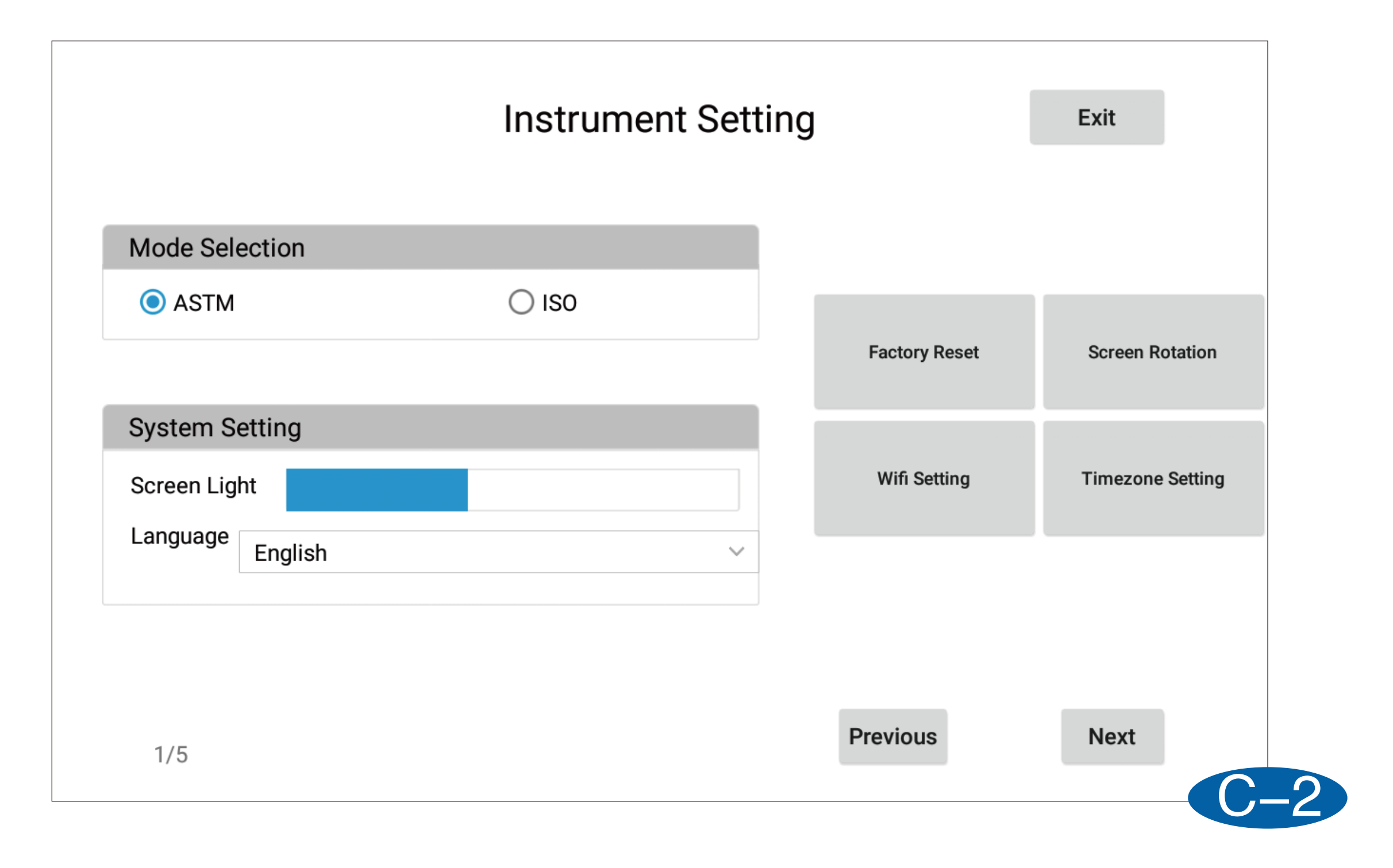

|                 | Paramete                                                        | r Setting     | Ex |
|-----------------|-----------------------------------------------------------------|---------------|----|
| Illuminant&/    | Angle (The second illuminant is for calculating the metamerism) | CMC(l:c)      |    |
| First<br>Second | C ~ 2° ~<br>A ~ 2° ~                                            | l 2.0 c 1.0   |    |
| CIE94           |                                                                 | CIE 2000      |    |
| KL 1.0          | KC 1.0 KH 1.0                                                   | KL 1.0 KC 1.0 | КН |
|                 |                                                                 | Provious      |    |

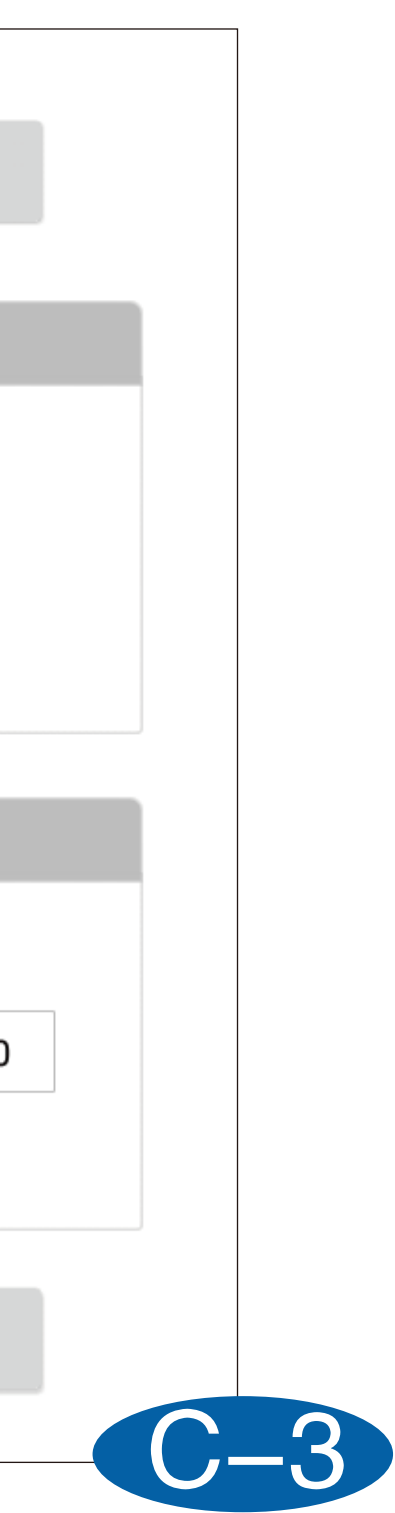

|                    |            | Tolerance    | Setting  |                | Exit        |
|--------------------|------------|--------------|----------|----------------|-------------|
| Haze/T CIE LAB&LCH | Hunter Lab | CIEDE2000    | CIE LUV  | CMC(I:c)&CIE94 | _iquid Temp |
|                    |            |              |          |                |             |
| Haze/T             |            |              |          |                |             |
|                    |            |              |          |                |             |
|                    |            | Greater than | Less tha | in Between     |             |
| dh(Haze) : ±       | 2.0        | Fail         | Fail     | Pass           |             |
| dt(T) : ±          | 2.0        | Fail         | Fail     | Pass           |             |
| dC : ±             | 2.0        | Fail         | Fail     | Pass           |             |
|                    |            |              |          |                |             |
| 3/5                |            |              |          | Previous       | Next        |
| 5/5                |            |              |          |                |             |

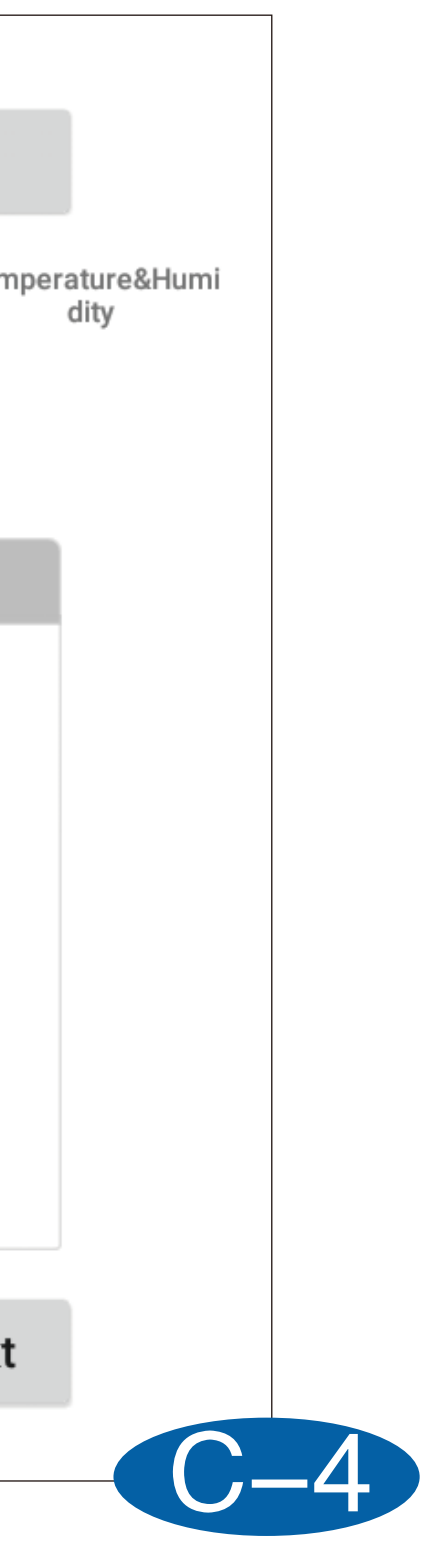

| Other Settings |                                  |                     |          |  |  |  |  |
|----------------|----------------------------------|---------------------|----------|--|--|--|--|
|                |                                  |                     |          |  |  |  |  |
| Average        |                                  | Save Setting        |          |  |  |  |  |
| Single Test    | <ul> <li>Average Test</li> </ul> | Manual Save         | O Auto S |  |  |  |  |
|                |                                  |                     |          |  |  |  |  |
| Naming Rules   |                                  |                     |          |  |  |  |  |
|                |                                  |                     |          |  |  |  |  |
| Target         | Target                           | + 🗹 Number + 🗌 Date |          |  |  |  |  |
|                |                                  |                     |          |  |  |  |  |
| Sample         | Sample                           | + 🗹 Number + 🗌 Date |          |  |  |  |  |
|                |                                  |                     |          |  |  |  |  |
|                |                                  |                     |          |  |  |  |  |
| 4/5            |                                  | Previous            | Next     |  |  |  |  |
|                |                                  |                     |          |  |  |  |  |

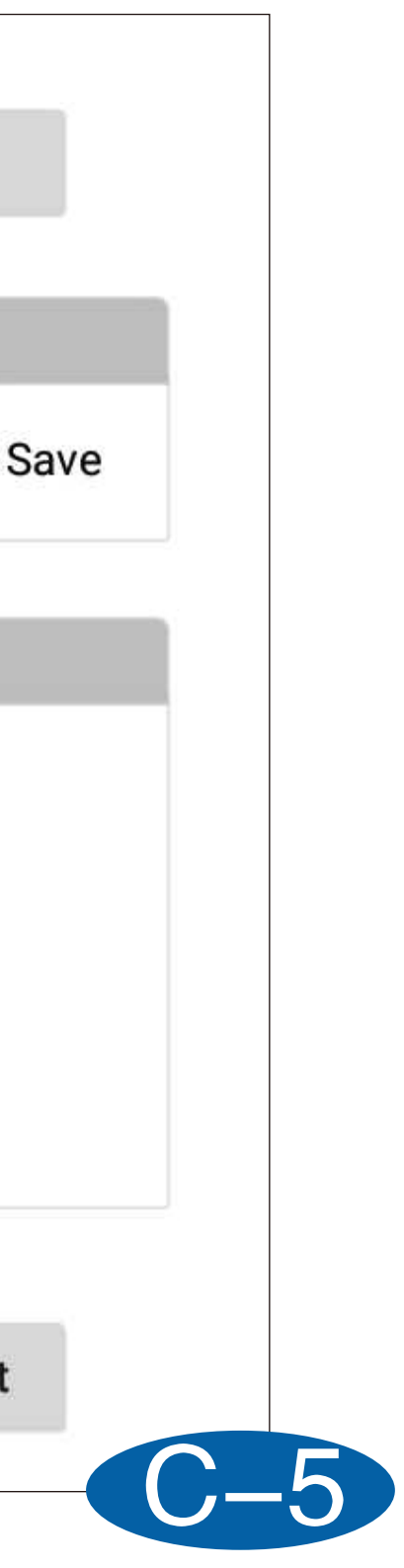

### **Display Setting**

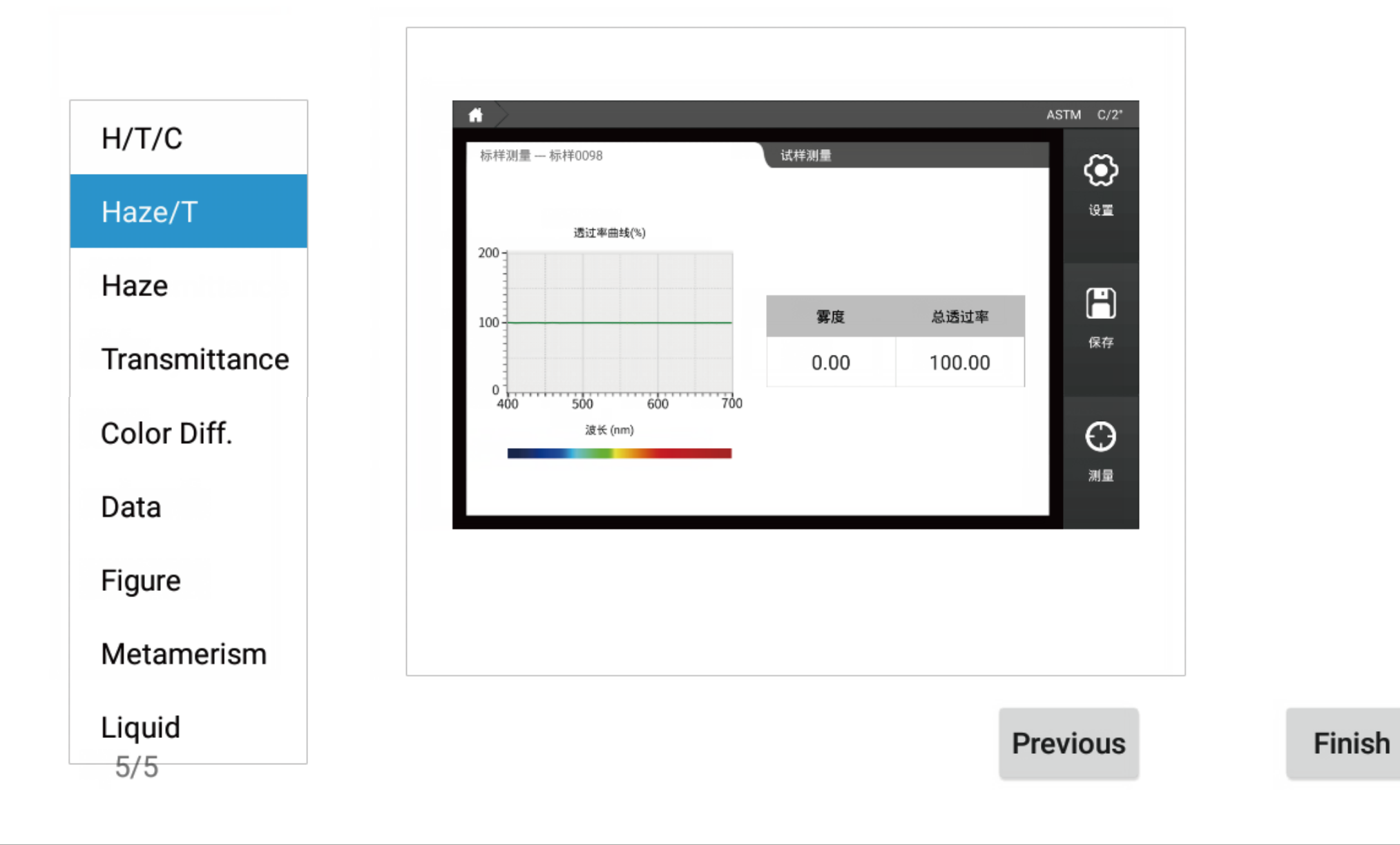

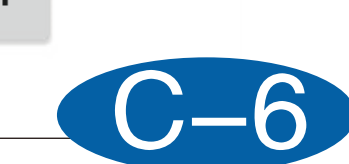

## [Calibration]

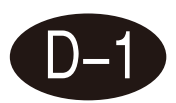

### 0% calibration

Perform 0% calibration according to the software prompt. In the ASTM mode, please cover the compensation port (comp-port) with the compensation port cap; in ISO mode, please keep the compensation port (comp-port) open.

This page can be used to set the calibration time. The default calibration valid time is 8 hours.

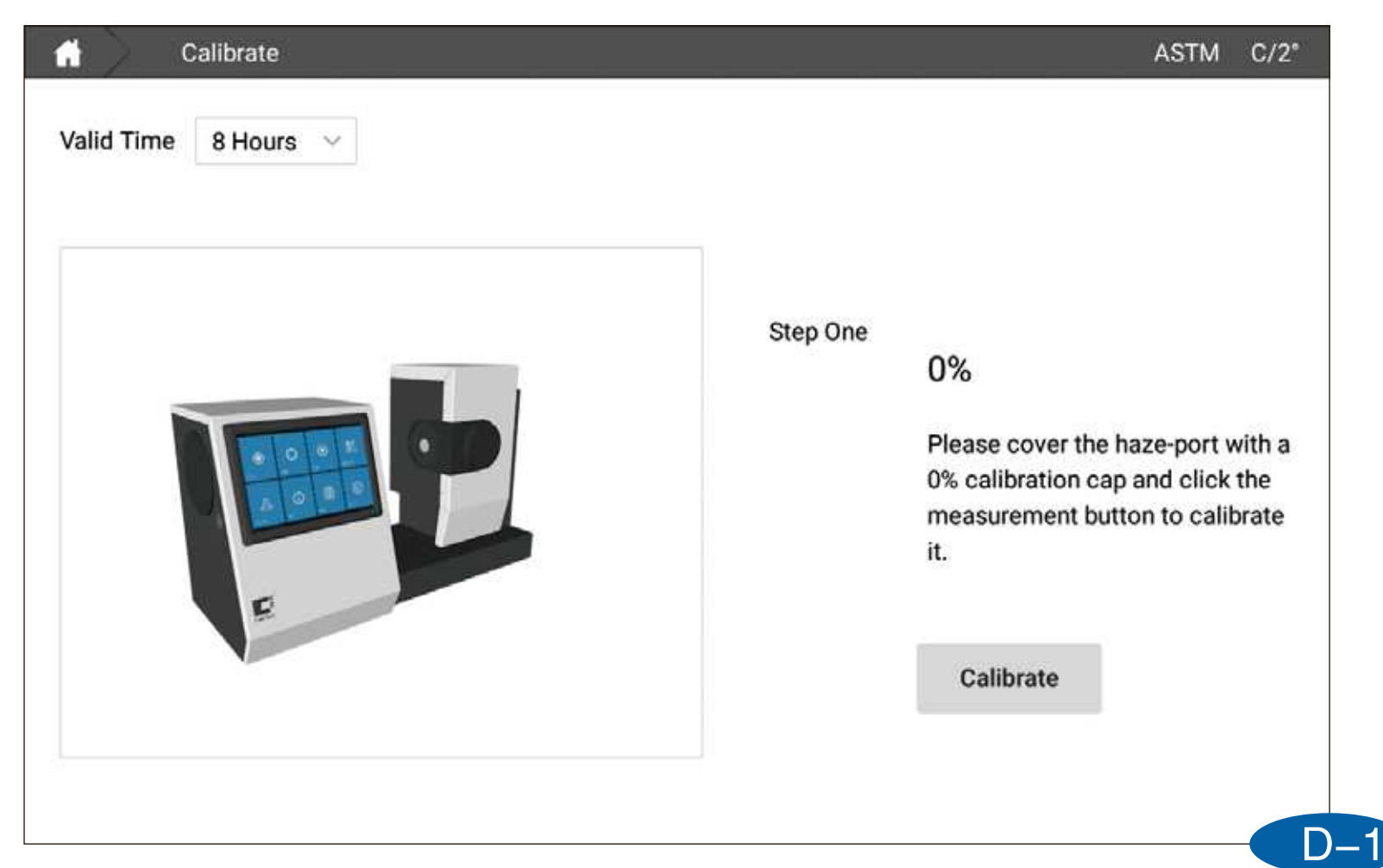

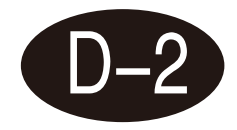

### **100% calibration**

Perform 100% calibration as prompted by the software.

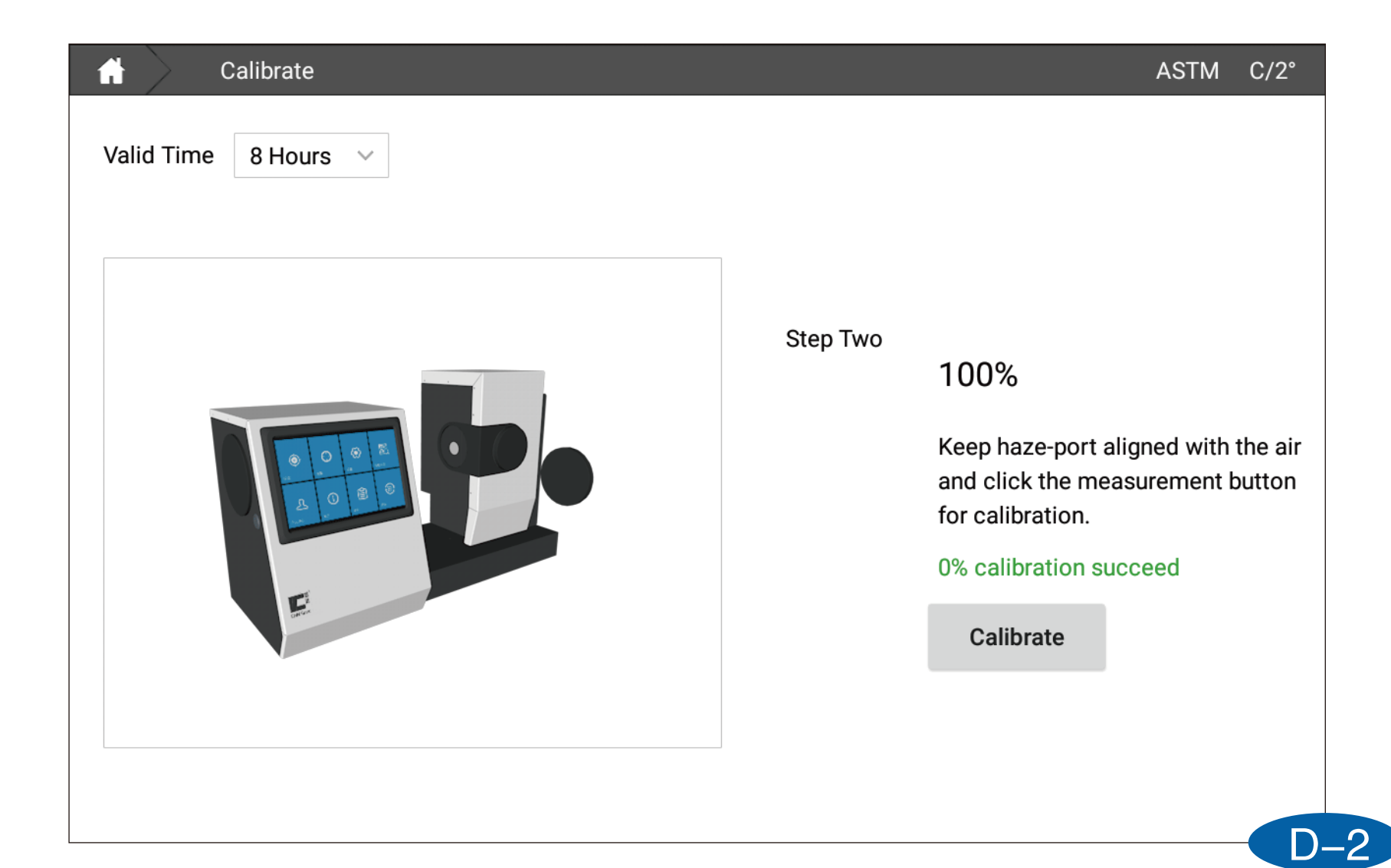

# [Measure]

The measurement is divided into three modes: standard sample measurement, sample measurement and other measurement modes (metamorphism, liquid color)

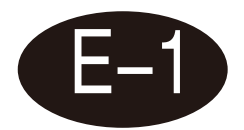

### Standard measurement

Click Measure on the homepage to enter the standard sample measurement interface. After the sample is placed, click the measurement button in the lower right corner of the screen. The measurement data is displayed on the screen. The measurement button returns to the pressable state, indicating that the measurement is complete.

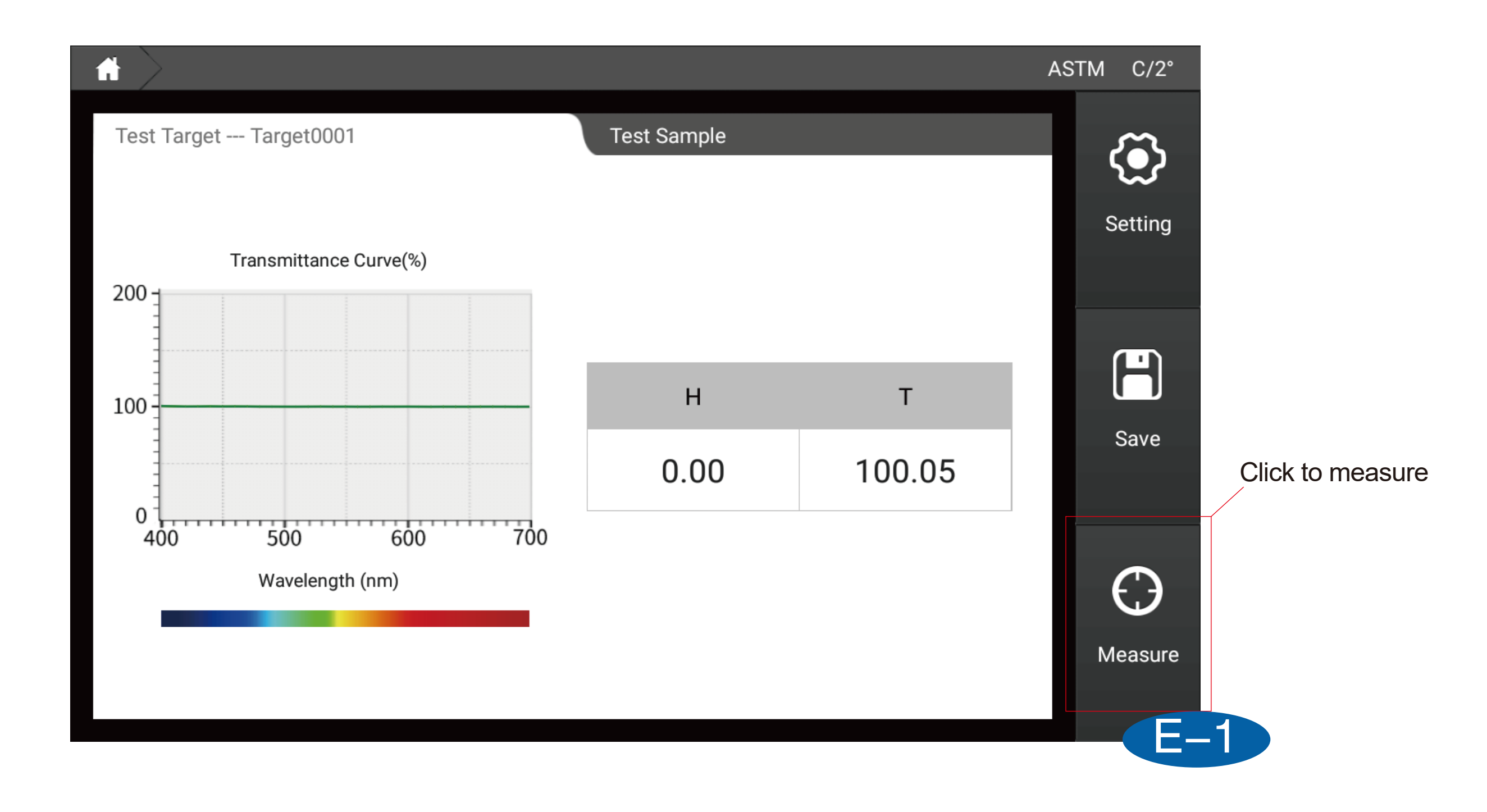

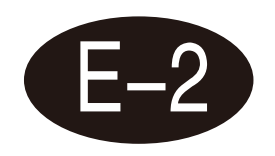

### Sample measurement

In the standard sample measurement interface, click the sample measurement on the interface to switch to the sample measurement interface. Similarly, after the sample is placed, click the measurement button in the lower right corner of the screen to perform sample data measurement.

| Test Target Target0001 | Test Sample S | ample0001 |        | $\langle \mathfrak{O} \rangle$ |
|------------------------|---------------|-----------|--------|--------------------------------|
| Transmittance Curve(%) |               |           |        | Settin                         |
|                        |               | н         | Т      |                                |
| 100                    | Target        | 0.00      | 100.05 | H                              |
|                        | Sample        | 0.00      | 100.07 | Save                           |
| 0<br>400 500 600 700   | Difference    | 0.00      | 0.02   |                                |
| Wavelength (nm)        | Dudge         | Pass      | Pass   | $\bigcirc$                     |
| Target Sample          |               |           |        | $\odot$                        |

Click to measure

# [Setup]

The setting interface can configure the instrument measurement method, data calculation parameters, tolerance, software display, saving method, naming rules, average, etc. After modification, you need to click the "Apply" button.

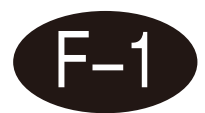

### Instrument settings

The instrument settings are divided into 6 areas:

- 1. Haze measurement mode: ASTM mode or ISO mode can be set;
- 2. System settings: You can set the screen backlight and language switch;
- 3. Factory reset: software configuration is restored to the initial state;

4. Screen rotation: Click on the screen to rotate the screen and the color will reverse 180°;

5. Wifi settings: you can choose WiFi and log in;

6. Time zone setting: time display in different countries, network can automatically synchronize time.

| ft Setting           |                   |       |               | ASTM C/2°        |
|----------------------|-------------------|-------|---------------|------------------|
| Instrument Parameter | Tolerance Display | Other |               | Guide Apply      |
|                      |                   |       |               |                  |
|                      |                   |       |               |                  |
| Mode Selection       |                   |       |               |                  |
| ASTM                 |                   |       |               |                  |
|                      |                   |       |               |                  |
| System Setting       |                   |       | Factory Reset | Screen Rotation  |
| Screen Light         |                   |       |               |                  |
| Language English     |                   | ~     | Wifi Setting  | Timezone Setting |
|                      |                   |       |               |                  |
|                      |                   |       |               |                  |
|                      |                   |       |               | F-               |

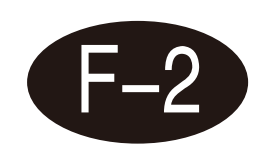

### **Parameter settings**

Parameter setting can configure the data calculation

1. Light source & angle: You can set the light source and angle of the calculated data. The first light source and angle are the calculated data in all modes, and the second light source is only used to calculate the metamerism (Note: the data of the similar color search display is fixed at D65/  $10^{\circ}$ )

- 2、CMC(I:c):L:c coefficient of CMC color difference formula can be set;
- 3、CIE 94:Can set KL, KC, KH coefficients of CIE94 color difference formula;
- 4、CIE 2000:Can set KL, KC, KH coefficients of CIE2000 color difference formula;

| Setting     |                 |                                   |             |          |        |       | AST | М  |
|-------------|-----------------|-----------------------------------|-------------|----------|--------|-------|-----|----|
| Instrument  | Parameter       | Tolerance                         | Display     | Other    |        | Guide |     | Ар |
| Illuminant& | Angle (The seco | nd illuminant is for o<br>nerism) | calculating | CMC(l:c) |        |       |     |    |
| First       | C ~             | 2°                                | ~           |          | 2 10   |       |     |    |
| Second      | Α ~             | 2°                                | ~           | 1 2.0    | C 1.0  |       |     |    |
| CIE94       |                 |                                   |             | CIE 2000 |        |       |     |    |
| KL 1.0      | KC 1.0          | KH 1.                             | 0           | KL 1.0   | KC 1.0 | КН    | 1.0 |    |
|             |                 |                                   |             |          |        |       |     |    |

### e set; ce formula; ference formula;

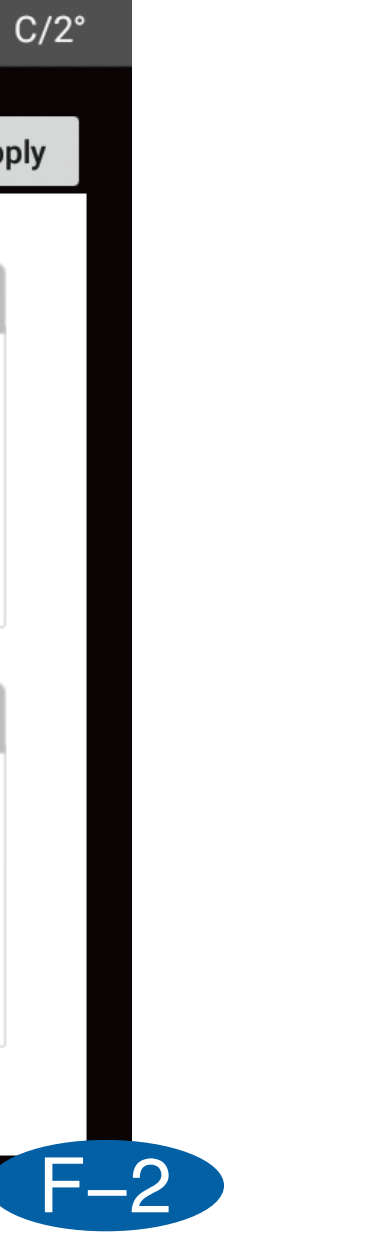

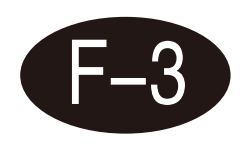

### **Tolerance settings**

Tolerance is used to judge whether the measurement data is qualified. When the measurement data exceeds the tolerance range, the data will be disqualified. When the measurement data is less than or equal to the tolerance, the data will be prompted to be qualified. In this interface, you can set the tolerance of different color difference formulas and modes. (Where CIE LAB can customize the prompt language)

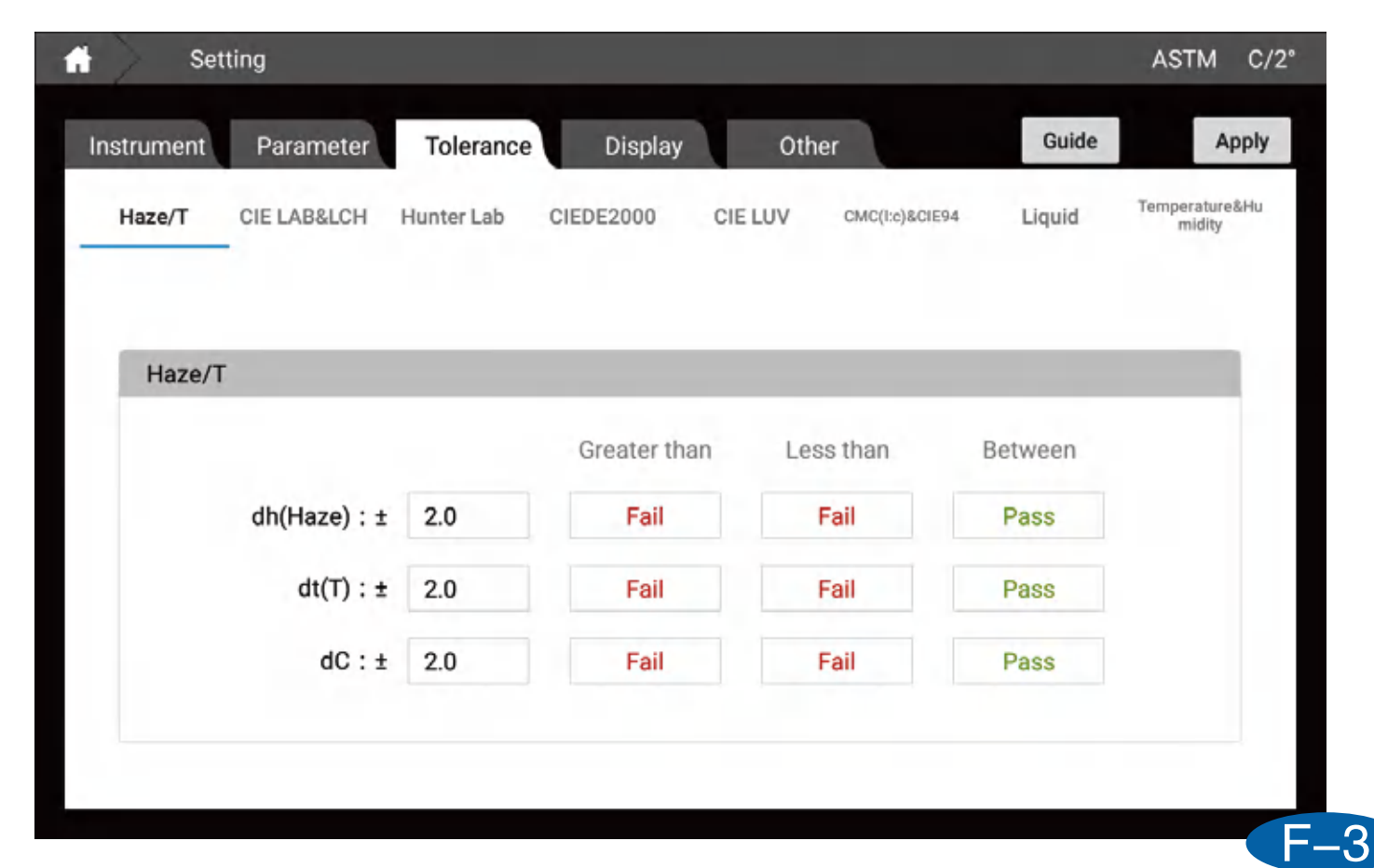

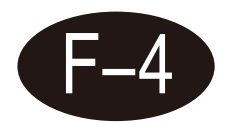

### **Display setting**

Display settings can set the content displayed under "Measurement Page". Divided into the following:

1. Haze/transmittance/sharpness: display haze, total transmittance and sharpness parameters at the same time;

2. Haze/transmittance: Simultaneously display the parameters of haze and total transmittance;

3. Haze: Only display haze parameters;

4. Transmittance: Only the total transmittance parameter is displayed;

5. Color difference: CIELABCH, CIEDE2000, CIE94, CMC, HunterLab;

6. Data: This mode can display all parameters that can be measured by the instrument except haze and hiding power;

7. Image: CIE LAB diagram, Yxy diagram, Luv diagram, reflection/transmittance diagram, K/S curve diagram, absorbance curve diagram;

8. Metamerism: measure metamerism parameters;

9. Liquid color: measure saybolt, ASTM color, platinum-cobalt color, Gander color;

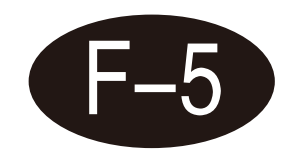

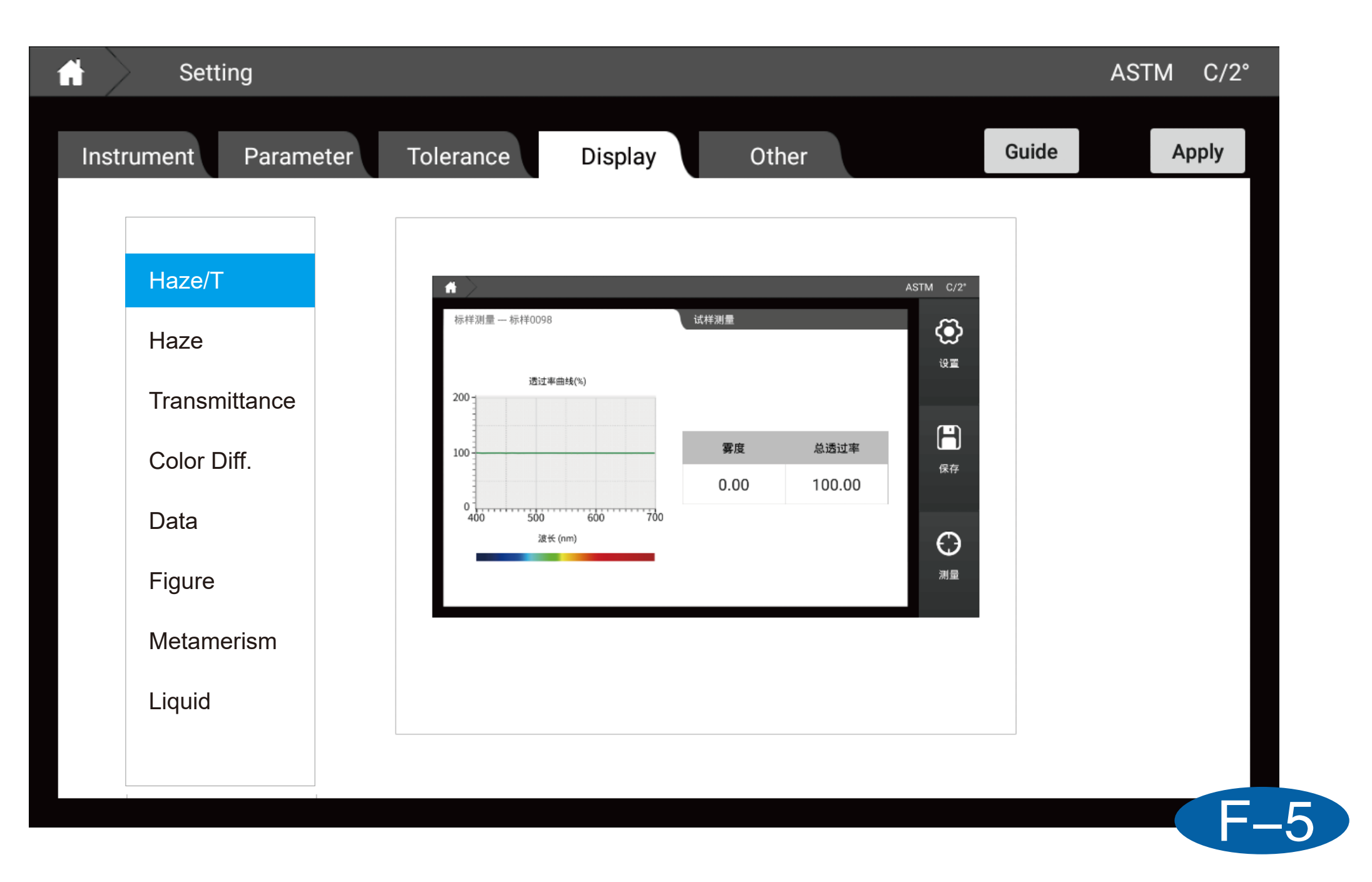

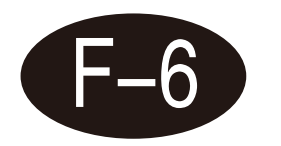

### **Other settings**

1. The average setting window can set single measurement or average measurement;

2. The save setting window can be set to save manually or automatically;

3. The naming rule window can set the naming rule when the standard sample is saved.

| Setting              |                   |                     | ASTM C/2°                     |
|----------------------|-------------------|---------------------|-------------------------------|
| Instrument Parameter | Tolerance Display | Other               | Guide Apply                   |
| Average              |                   | Save Setting        |                               |
| Single Test          | O Average Test    | Manual Save         | <ul> <li>Auto Save</li> </ul> |
|                      |                   |                     |                               |
| Naming Rules         |                   |                     |                               |
| Target               | Target            | + 🗹 Number + 🗌 Date |                               |
|                      |                   |                     |                               |
| Sample               | Sample            | + 🗹 Number + 🗌 Date |                               |
|                      |                   |                     |                               |
|                      |                   |                     |                               |
|                      |                   |                     |                               |

# [Data browsing]

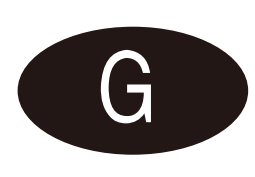

1. The left side of the page shows the standard sample data list, and the right side shows the sample data list under the standard sample;

2. There is a search box on the left side of the page, click to search the target data;

3. After clicking one of the standard samples, you can see the detailed information of the sample data under the standard sample data on the right side of the interface;

4. Long press the standard sample or sample to choose to recall, modify, delete the current selection, delete all;

5. Click the standard sample to enter the sample detailed information interface, you can search for the sample under the current standard sample, and you can export the current display data; 6. Click Parameter Edit to pop up the parameter editing window, where you can select the parameters displayed on the data interface.

| Standard search box |             | Data V | iew         |            |        |       |       |        |
|---------------------|-------------|--------|-------------|------------|--------|-------|-------|--------|
| Standard data list  | Target Sear | rch    | Edit        | Name       | L*     | a*    | b*    | dE     |
| Standard data list  | Target0001  |        | Target      | Target0001 | 99.99  | -0.09 | -0.06 |        |
|                     |             |        |             |            |        |       |       |        |
|                     |             |        |             |            |        |       |       |        |
|                     |             |        |             |            |        |       |       |        |
|                     |             |        |             |            |        |       |       |        |
|                     |             |        |             |            |        |       |       |        |
|                     |             |        |             |            |        |       |       |        |
|                     |             |        |             |            |        |       |       |        |
|                     |             |        | Test Search | Name 🗸     | Search |       |       | Export |
|                     |             |        |             |            |        |       |       |        |

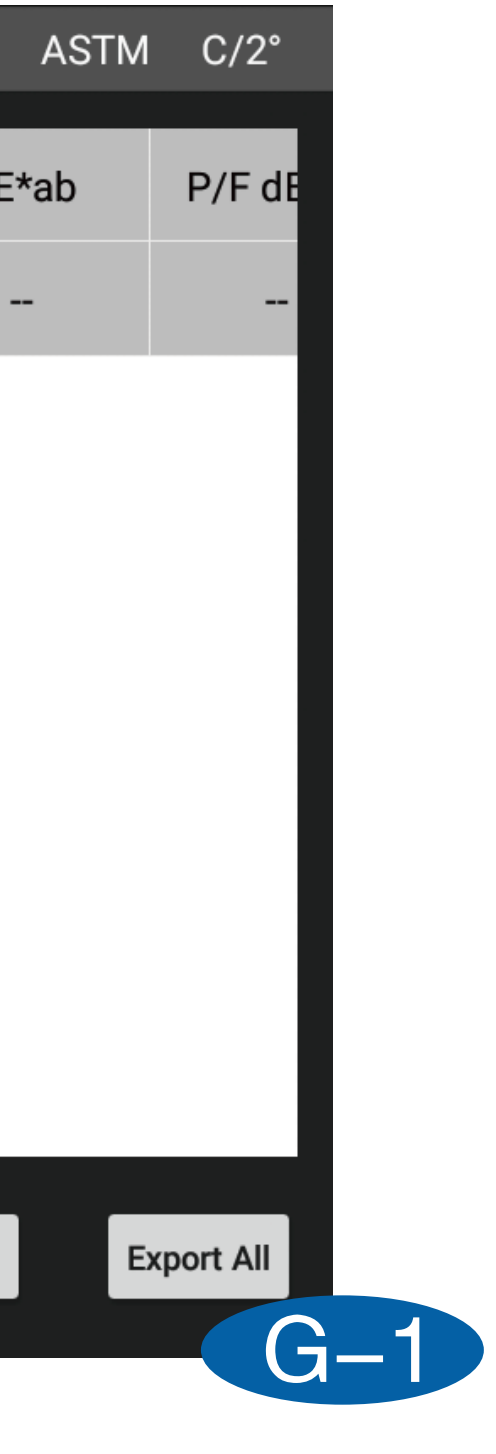

| 🔒 🛛 Data V    | /iew        |            |        |       |       | ASTM   | I C/2°     |
|---------------|-------------|------------|--------|-------|-------|--------|------------|
| Target Search | Edit        | Name       | L*     | a*    | b*    | dE*ab  | P/F dE     |
| Target0002    | Target      | Target0002 | 99.99  | -0.06 | -0.08 |        |            |
| Target0001    | 0           | Sample0001 | 100.01 | -0.05 | -0.13 | 0.05   | Pas        |
|               |             |            |        |       |       |        |            |
|               |             |            |        |       |       |        |            |
|               |             |            |        |       |       |        |            |
|               |             |            |        |       |       |        |            |
|               |             |            |        |       |       |        |            |
|               |             |            |        |       |       |        |            |
|               | Test Search | Namo       | Caarab |       |       |        | iveort All |
|               | rest Search | Name v     | Search |       |       | Export |            |

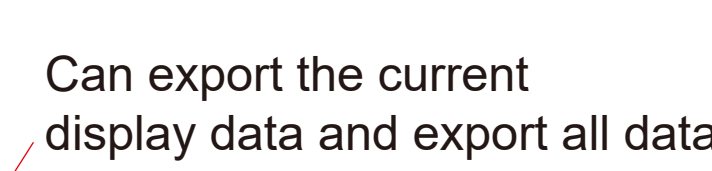

Sample data list

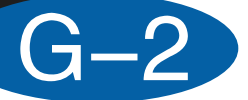

| 🔒 🛛 Data V    | /iew                       |                                       |        |       |       | AS    |
|---------------|----------------------------|---------------------------------------|--------|-------|-------|-------|
| Target Search | Edit                       | Name                                  | L*     | a*    | b*    | dE*ab |
| Target0002    | Target                     | Target0002                            | 99.99  | -0.06 | -0.08 | **    |
| Target0001    | 0                          | Sample0001                            | 100.01 | -0.05 | -0.13 | 0.05  |
|               | Set In<br>Revise<br>Delete | to Target<br>e<br>e Selected<br>e All |        |       |       |       |
|               | Test Search                | Name 🗸                                | Search |       | E     | xport |

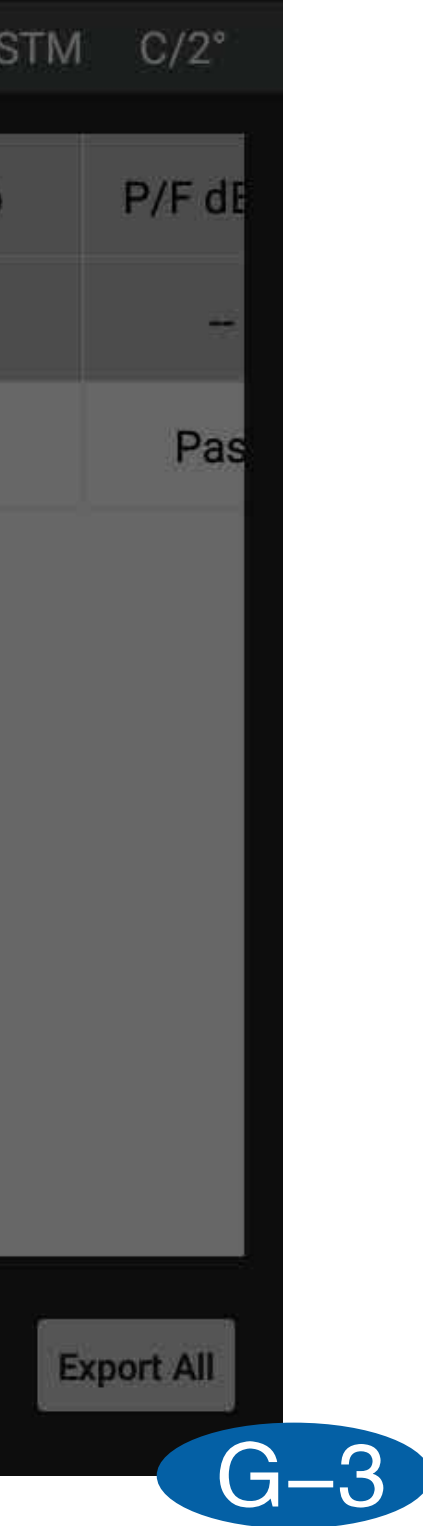

| <b>H</b> | Data View         |    |             |                     | ASTM   |
|----------|-------------------|----|-------------|---------------------|--------|
| Tar      |                   |    | Preferences |                     |        |
| Targ     | Color space value | L* |             |                     |        |
| Targ     | Color space       | a* |             | Selected parameters |        |
|          | Color difference  | b* |             | L*                  |        |
|          | Whiteness         | с* | ADD         | a*                  | ТОР    |
|          | Yellowness        | h  | DELETE      | b*                  | UP     |
|          | Blackness         | x  |             | dE*ab               | DOWN   |
|          | Transmittanaa     | ~  | REMOVE ALL  | P/F dE*ab           | BOTTON |
|          | Transmittance     | Y  |             |                     |        |
|          | Color fastness    | Z  |             |                     |        |
|          | Force             | x  |             | FINISH              |        |
|          | Color density     |    |             |                     |        |
|          |                   |    |             |                     |        |

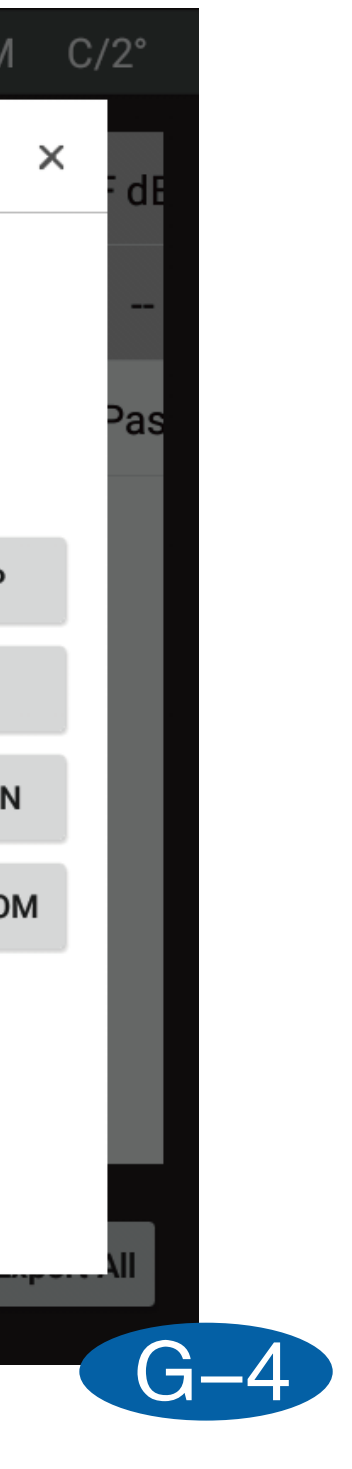

# [Personal center]

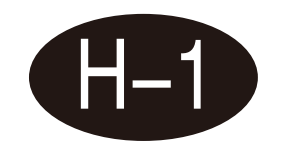

The personal center interface can modify the account password and cancel the current account.

| Account: admin  | Change Password         |       |
|-----------------|-------------------------|-------|
| Company<br>Name | Old Password            |       |
|                 | New Password            |       |
| Address         | New Password<br>Confirm |       |
|                 |                         | Enter |
| Contact Name    |                         |       |
| Email           |                         |       |
|                 |                         |       |

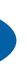

# [About]

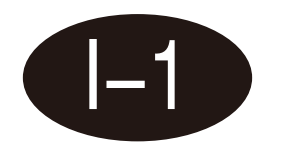

About the interface, you can view the instrument information, such as software version, instrument version, instrument serial number, instrument model, etc.

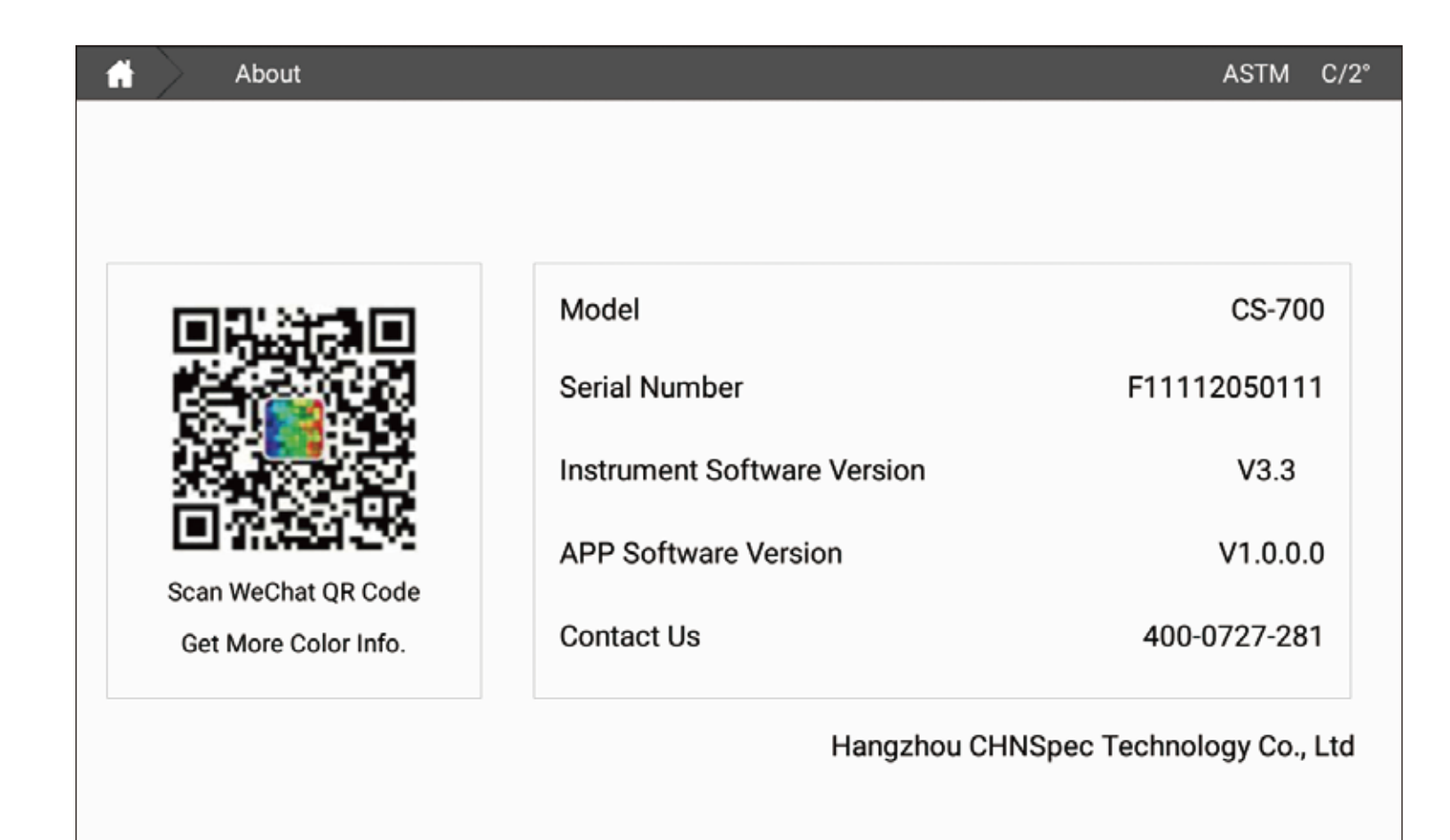

# [Log]

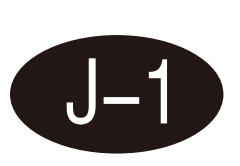

On the log interface, you can see the instrument login information, calibration information, instrument error information, etc.

|          | Daily Record  |                                           | ASTM | C/2° |
|----------|---------------|-------------------------------------------|------|------|
|          |               |                                           |      |      |
| 2016-01- | 02 20:43:05.3 | 100% successful calibration of instrument |      |      |
| 2016-01- | 02 20:42:14.7 | 0% calibration succeed                    |      |      |
| 2016-01- | 02 20:39:30.2 | Account Login admin                       |      |      |
| 2016-01- | 02 20:38:27.4 | Account Login admin                       |      |      |
| 2016-01- | 02 20:36:12.8 | 100% successful calibration of instrument |      |      |
| 2016-01- | 02 20:35:56.4 | 0% calibration succeed                    |      |      |
| 2016-01- | 02 07:34:28.4 | 100% successful calibration of instrument |      |      |
| 2016-01- | 02 07:34:16.1 | 0% calibration succeed                    |      |      |
| 2016-01- | 02 07:30:36.6 | 100% successful calibration of instrument |      |      |
| 2016-01- | 02 07:30:23.9 | 0% calibration succeed                    |      |      |
|          |               |                                           |      |      |
|          |               |                                           |      |      |
|          |               |                                           |      |      |
|          |               |                                           |      |      |
|          |               |                                           |      |      |
|          |               |                                           |      |      |
|          |               |                                           |      |      |
|          |               |                                           |      |      |

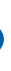

J—

# [Update]

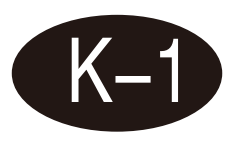

In the case of networking, you can click Update to detect whether there is new software to obtain the latest software.

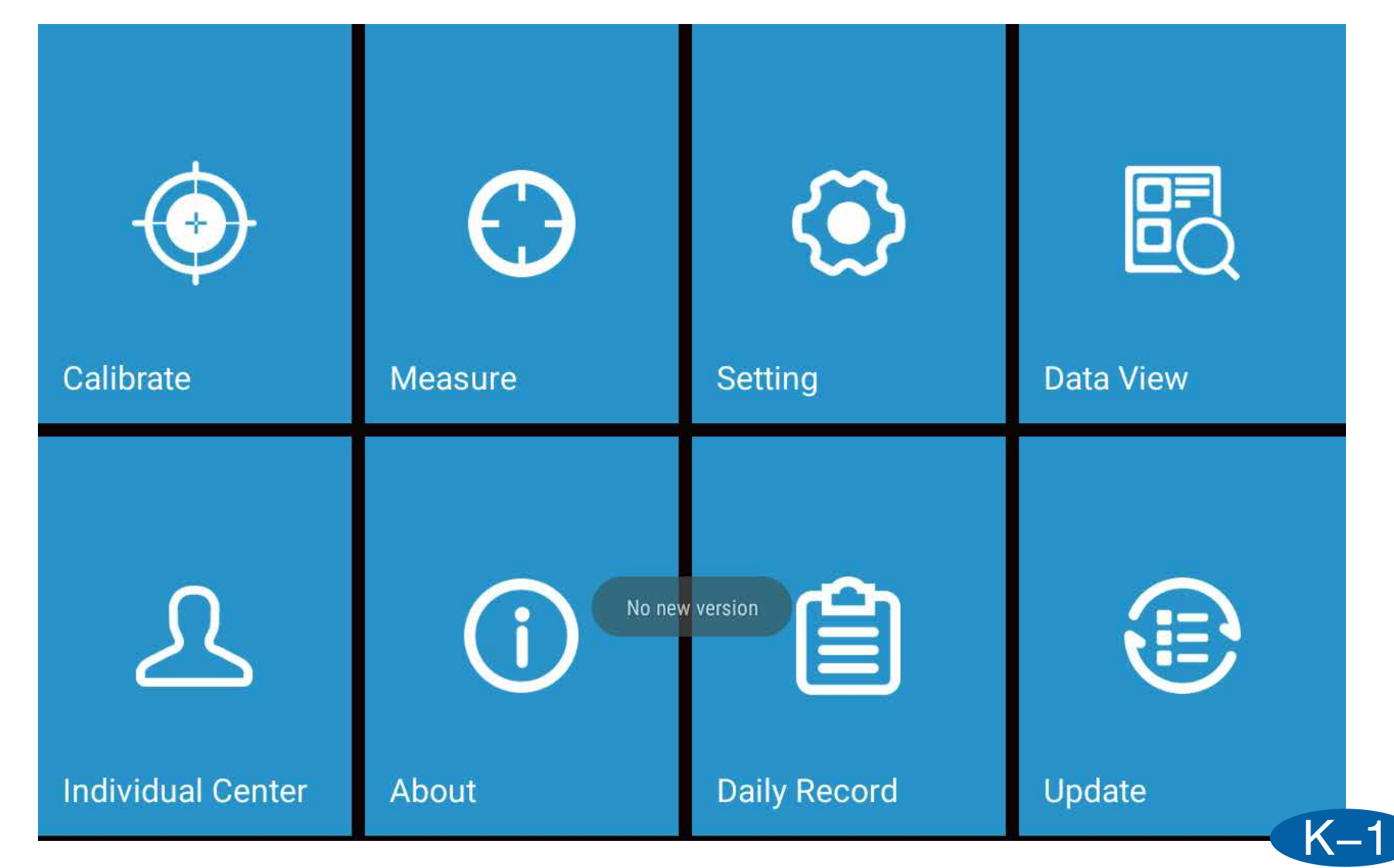

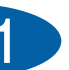

## Introduction to the measurement interface

## [Haze/transmittance]

- In this interface, the haze, total transmittance and transmittance curve (%) can be displayed at the same time, the difference between haze and total transmittance is calculated by comparing the standard sample, and the tolerance is automatically set at the same time Determine whether the sample is qualified.

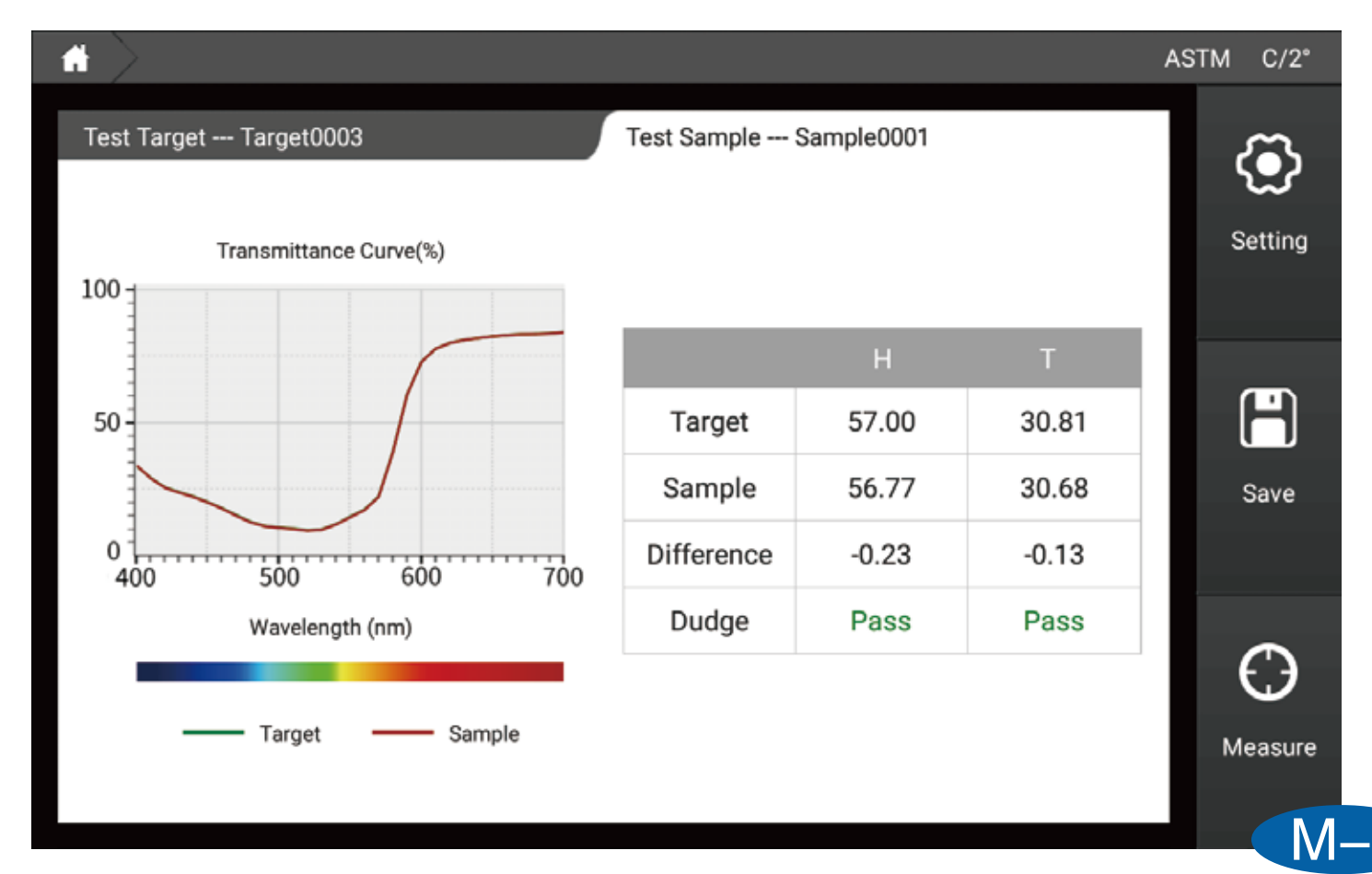
# [Haze]

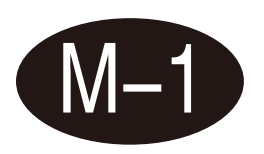

In this interface, only the haze and transmittance curves (%) are displayed, and the difference in haze is calculated by comparing the standard sample, and at the same time, the sample is automatically judged by the set tolerance.

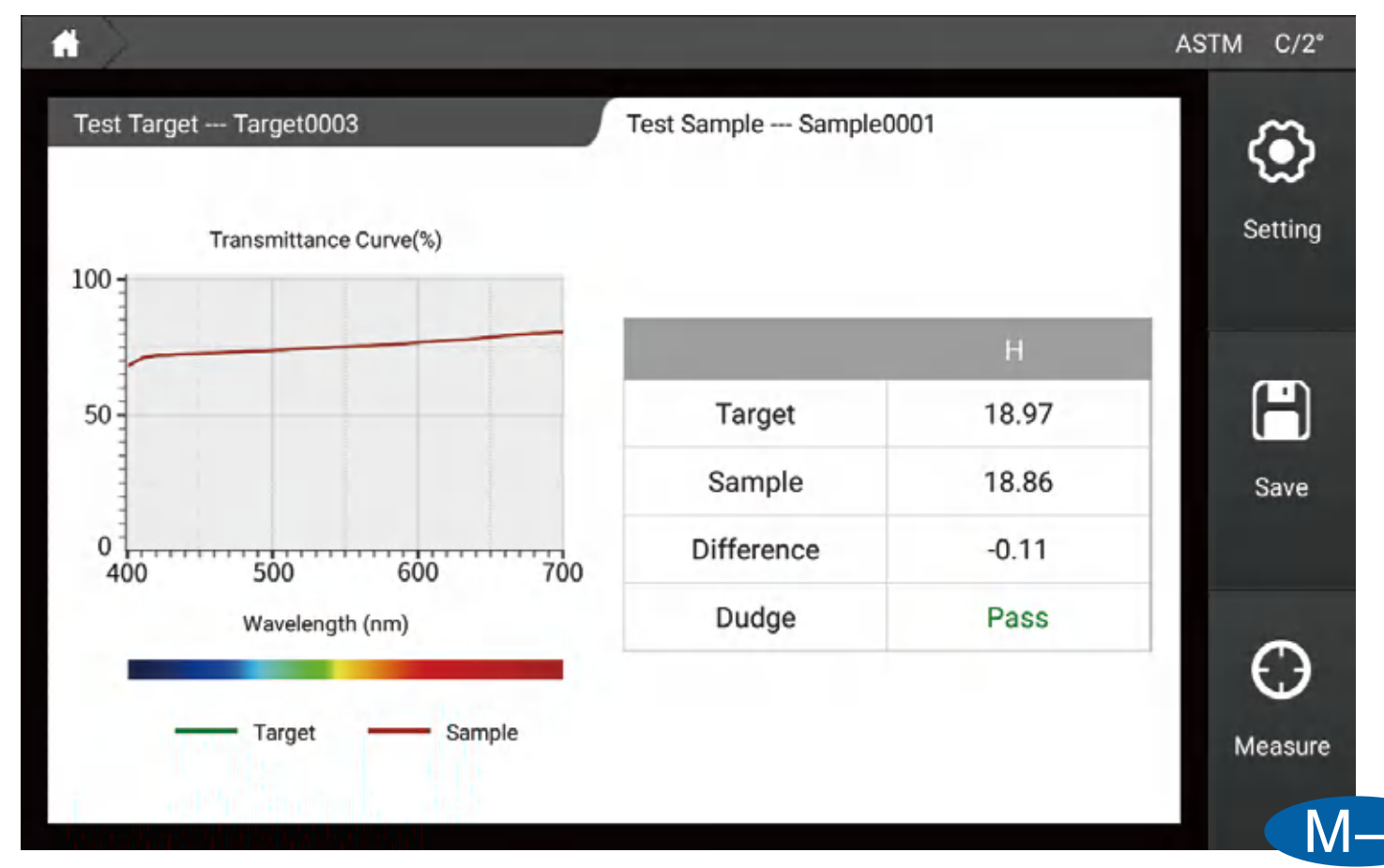

# [Transmittance]

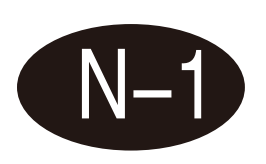

On this interface, only the total transmittance and transmittance curve (%) are displayed. The difference in total transmittance is calculated by comparing the standard sample, and the sample is automatically judged by the set tolerance.

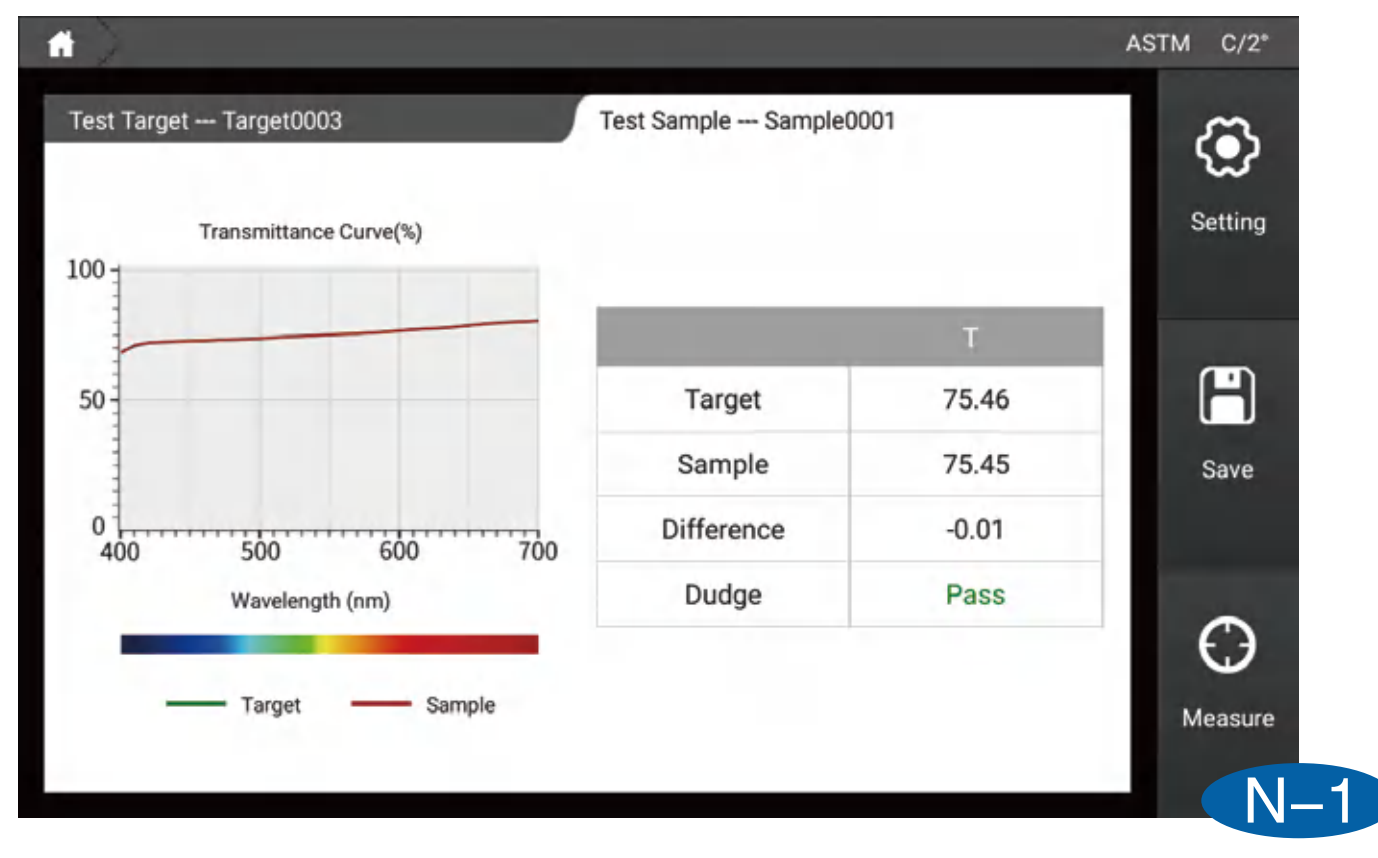

# [Color difference]

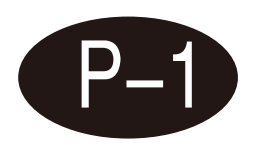

## **CIELABCH**

In this interface, the L\*, a\*, b\*, c\*, h values of the sample color can be measured, and the dL\*, da\*, db\*, dc\*, dH\*, dE\*ab are calculated by comparing with the standard sample. At the same time, automatically determine whether the sample is qualified by the set tolerance.

| Test Target Target0003                               | Test Sam                                             | ple Sample0001                                           |
|------------------------------------------------------|------------------------------------------------------|----------------------------------------------------------|
| Target                                               | Sample                                               | dL* = 0.15 Pass<br>da* = 0.10 Pass                       |
| L* = 18.87<br>a* = 18.46<br>b* = 18.03<br>c* = 25.81 | L* = 19.03<br>a* = 18.56<br>b* = 17.25<br>c* = 25.34 | db* = -0.78 Pass<br>dc* = -0.47 Pass<br>dH* = -0.64 Pass |
| h = 44.34                                            | h = 42.91                                            | dE*ab<br>0.81 Pass                                       |

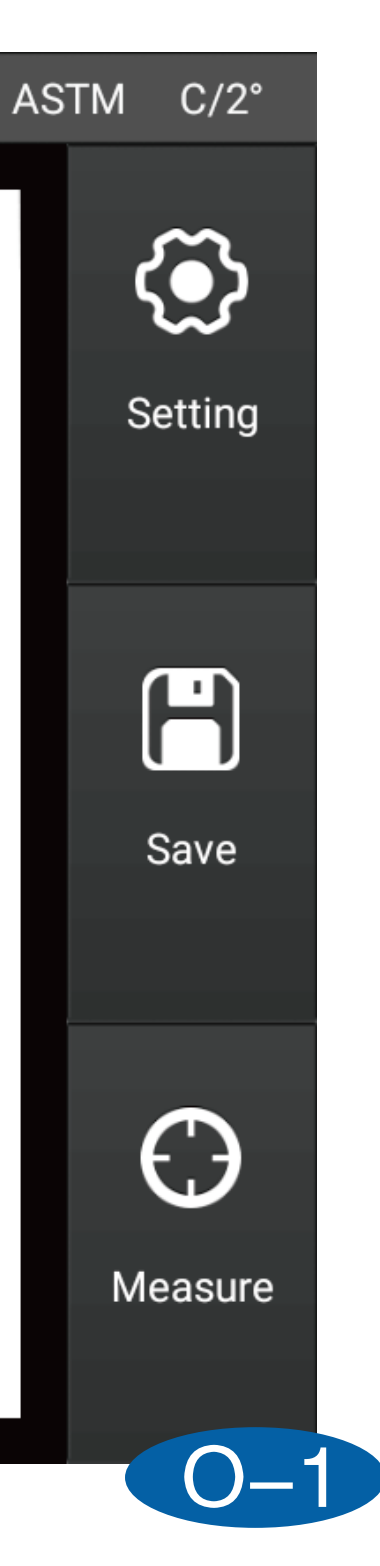

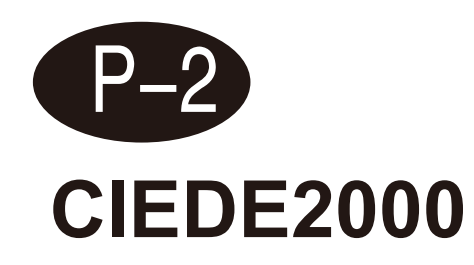

In this interface, the L\*, a\*, b\*, c\*, h values of the sample color can be measured, and the dL', dC', dH', and dE\*2000 can be displayed by comparing with the standard sample calculation, and at the same time through the setting The tolerance of automatically determines whether the sample is qualified.

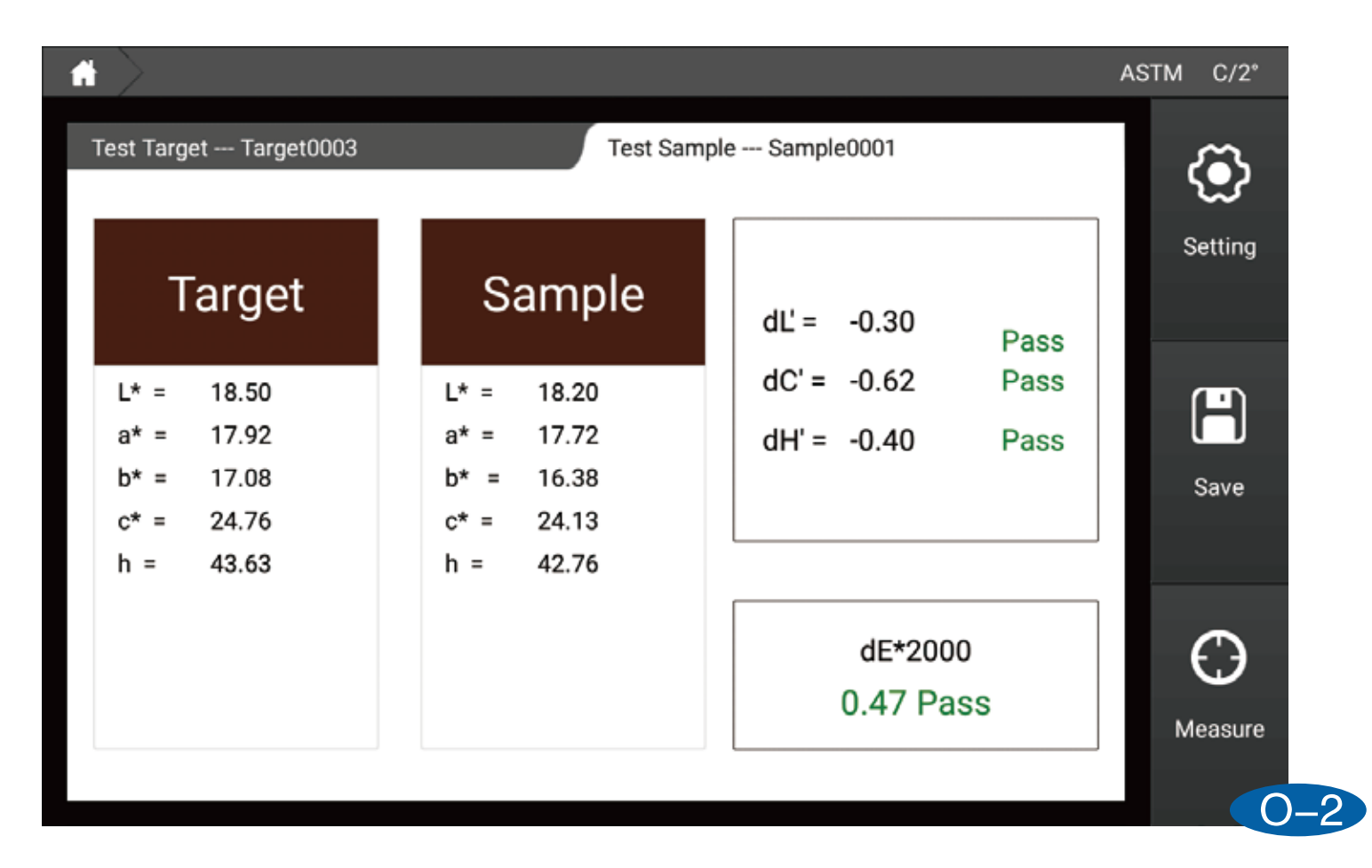

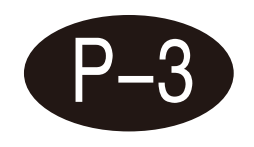

## **CIE94**

In this interface, the L\*, a\*, b\*, c\*, h values of the sample color can be measured, and the dL\*, da\*, db\*, dc\*, dH\*, and dE\* are calculated by comparing with the standard sample. 94. At the same time, it automatically judges whether the sample is qualified by the set tolerance.

|                                                                               |                                                                   |                                                          | ASTM C/2°           |
|-------------------------------------------------------------------------------|-------------------------------------------------------------------|----------------------------------------------------------|---------------------|
| Test Target Target0003                                                        | Test Samp                                                         | le Sample0001                                            | ٢                   |
| Target                                                                        | Sample                                                            | dL* = -0.31 Pass<br>da* = -0.32 Pass                     | Setting             |
| $L^* = 18.10$<br>$a^* = 17.98$<br>$b^* = 16.59$<br>$c^* = 24.47$<br>h = 42.70 | L* = 17.79<br>a* = 17.66<br>b* = 15.99<br>c* = 23.82<br>h = 42.16 | db* = -0.60 Pass<br>dc* = -0.64 Pass<br>dH* = -0.23 Pass | Save                |
|                                                                               |                                                                   | dE*94<br>0.46 Pass                                       | <b>O</b><br>Measure |

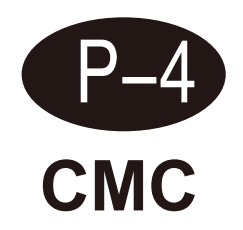

In this interface, the L\*, a\*, b\*, c\*, h values of the sample color can be measured, and the dL\*, da\*, db\*, dc\*, dH\*, and dEcmc(I:c), at the same time automatically determine whether the sample is qualified by the set tolerance.

|                                                                   |                                                                   |                                        |                      | ASTM C/2° |
|-------------------------------------------------------------------|-------------------------------------------------------------------|----------------------------------------|----------------------|-----------|
| Test Target Target0003                                            | Test Samp                                                         | ple Sample0001                         |                      | $\odot$   |
| Target                                                            | Sample                                                            | dL* = -0.01<br>da* = 0.16              | Pass<br>Pass         | Setting   |
| L* = 18.33<br>a* = 18.35<br>b* = 16.26<br>c* = 24.52<br>h = 41.55 | L* = 18.32<br>a* = 18.51<br>b* = 16.65<br>c* = 24.90<br>h = 41.97 | db* = 0.39<br>dc* = 0.38<br>dH* = 0.18 | Pass<br>Pass<br>Pass | Save      |
|                                                                   |                                                                   | dEcmc(2.0<br>0.30 Pa                   | :1.0)<br>SS          | Measure   |

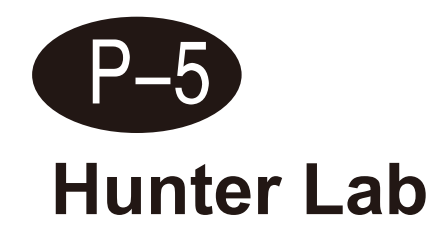

In this interface, the values of Hunter L, Hunter a, and Hunter b of the sample color can be measured, and dHunter L, dHunter a, dHunter b, and dEab can be calculated by comparing with the standard sample. At the same time, whether the data is automatically determined by the set tolerance qualified.

|                        |                        |                          |              | ASTM | C/2°      |
|------------------------|------------------------|--------------------------|--------------|------|-----------|
| Test Target Target0003 | Test Sampl             | e Sample0001             |              | (    | ٢         |
| Target                 | Sample                 | dL = -0.07               | Pass         | s    | Setting   |
| (Hunter)               | (Hunter)               | da = -0.00<br>db = -0.00 | Pass<br>Pass |      | H<br>Save |
| L = 15.99<br>a = 11.51 | L = 15.92<br>a = 11.51 |                          |              |      |           |
| b = 7.24               | b = 7.23               | dEab<br>0.07 Pa          | ass          | м    | easure    |

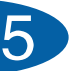

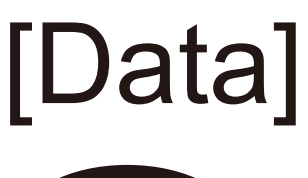

1. In the data interface, you can click parameter edit to select the parameter you want to see;

2. Check the parameter difference of the sample by measuring the standard sample and then measuring the sample;

3. Click on the data to select it, and long press on the data to delete and rename the data.

| fi 🔪        |            |       |          |       |       | A        | STM C/2° |
|-------------|------------|-------|----------|-------|-------|----------|----------|
| Test Target |            |       | Test Sam | ple   |       |          | æ        |
| Edit        | Name       | L*    | a*       | b*    | dE*ab | P/F dE*ε | Cotting  |
| Target      | Target0003 | 19.20 | 18.68    | 17.05 |       |          | Setting  |
| 1           | Sample0001 | 18.88 | 18.68    | 17.27 | 0.39  | Pass     |          |
|             |            |       |          |       |       |          | H        |
|             |            |       |          |       |       |          | Save     |
|             |            |       |          |       |       |          |          |
|             |            |       |          |       |       |          | $\frown$ |
|             |            |       |          |       |       |          | 9        |
|             |            |       |          |       |       |          | Measure  |
|             |            |       |          |       |       |          | P        |

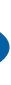

# [Figure]

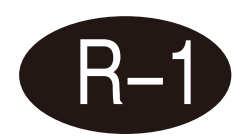

**CIELAB** 

In this interface, you can measure the L\*, a\*, and b\* values of the sample, and at the same time use the a\* and b\* values of the sample to trace points on the CIELAB graph and display the L\*, a\*, and b\* values of the data.

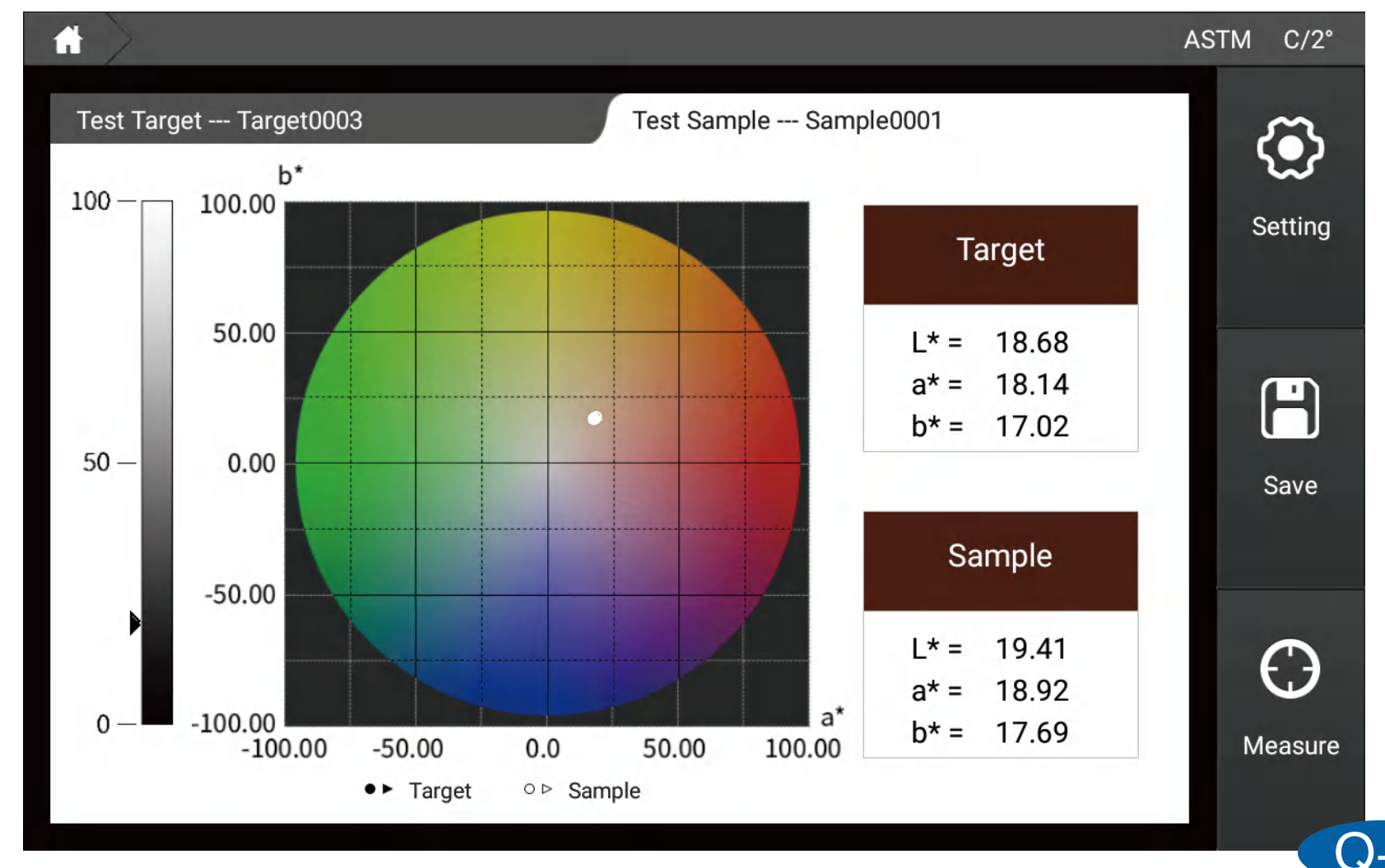

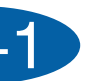

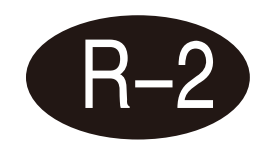

## Yxy

In this interface, you can measure the Y, x, and y values of the sample, and use the x and y values of the sample to trace points on the Yxy graph and display the Y, x, and y values of the data.

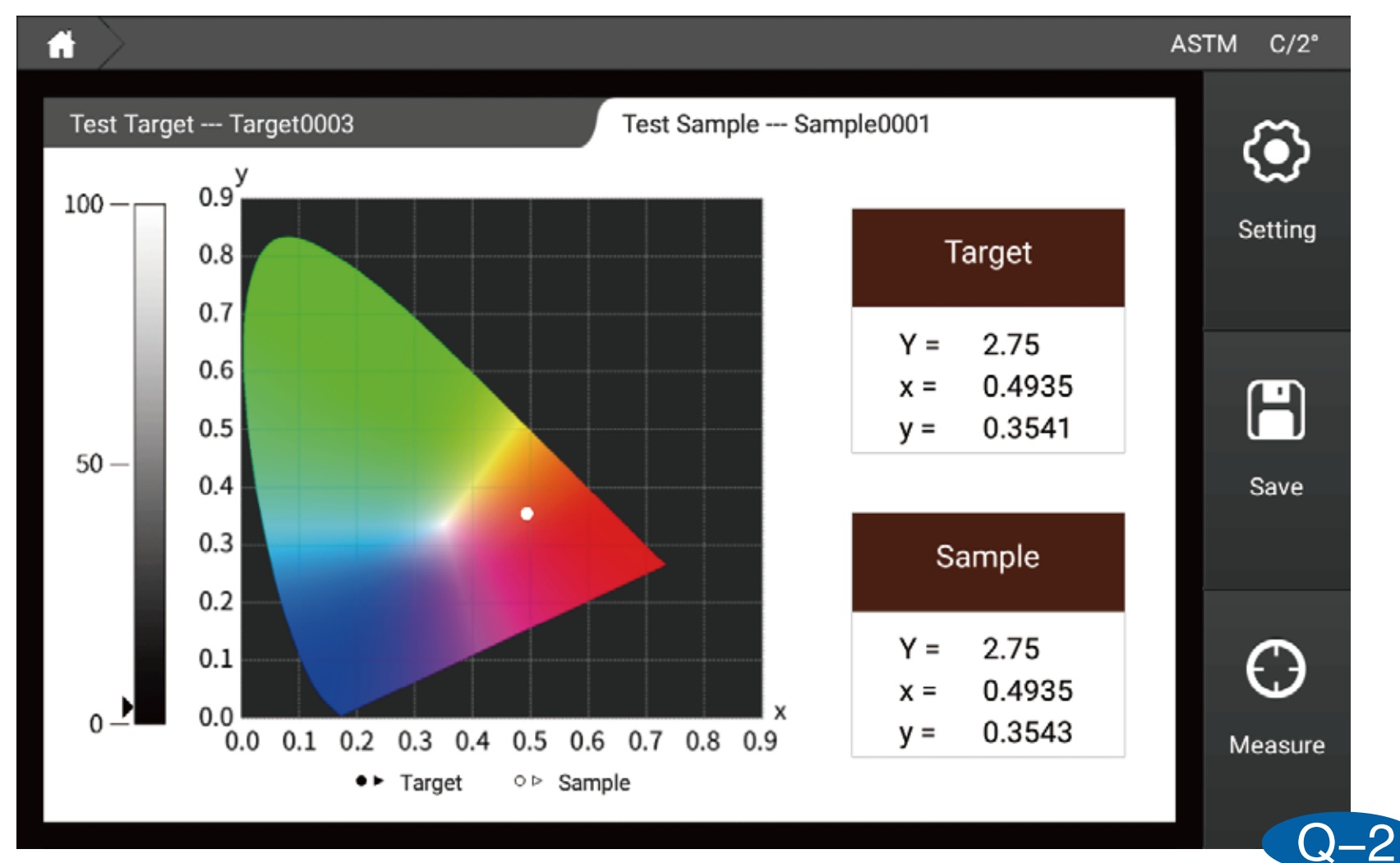

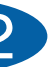

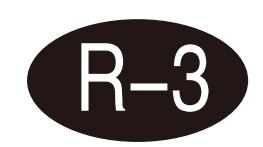

## Luv

In this interface, you can measure the L\*, u\*, and v\* values of the sample, and use the u' and v' values of the sample to trace points on the Luv chart and display the L\*, u\*, and v\* values of the data.

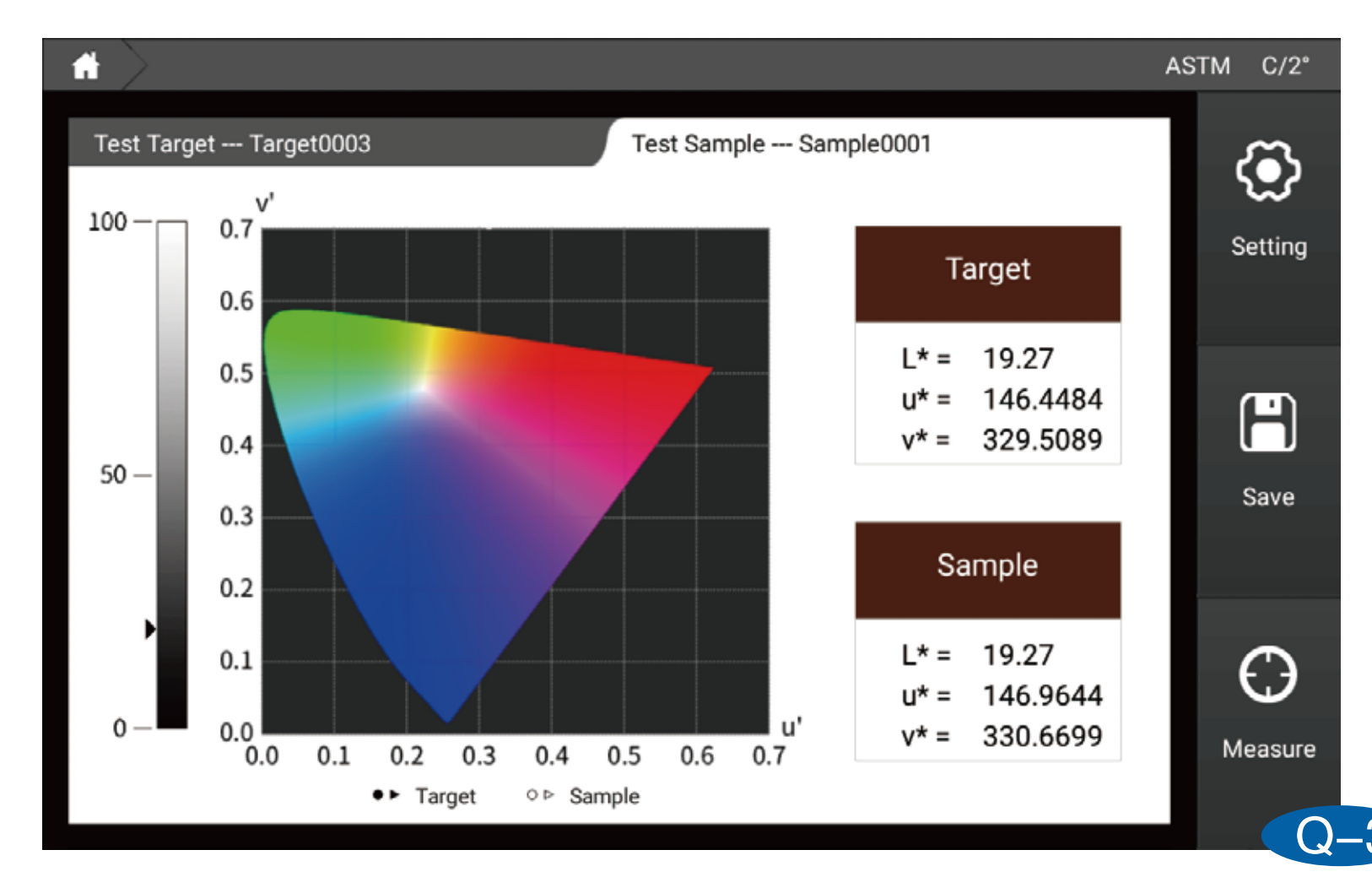

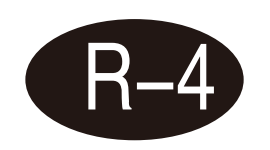

## k/s curve

In this interface, the k/s value of the sample can be measured, and the K/S curve under 360-780nm is displayed at the same time.

| Test Target Target0003            | Test Sample | - Sample | 0001   |            |                |
|-----------------------------------|-------------|----------|--------|------------|----------------|
| rest raiget raigetooos            | rest sample | Sample   | :0001  |            | < <b>⊙</b> >   |
| K/S Curve                         | Wavelength  | Target   | Sample | Difference | Setting        |
| 001                               | 400nm       | 0.00     | 0.00   | 0.00       |                |
|                                   | 410nm       | 0.00     | 0.00   | 0.00       |                |
| 50                                | 420nm       | 0.00     | 0.00   | 0.00       | $(\mathbf{H})$ |
|                                   | 430nm       | 0.00     | 0.00   | 0.00       | Save           |
| 0 <sup>-</sup><br>400 500 600 700 | 440nm       | 25.61    | 27.91  | 2.31       |                |
| Wavelength (nm)                   | 450nm       | 32.34    | 28.42  | -3.92      |                |
|                                   | 460nm       | 42.48    | 41.02  | -1.46      | $\Theta$       |
| Target Sample                     | 470nm       | 47.08    | 45.30  | -1.78      | Measure        |

()\_4

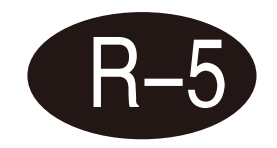

## **Transmittance curve**

In this interface, the transmittance value of the sample can be measured, and the transmittance curve under 360-780nm can be displayed.

|                                   |             |          |        |            | AS | TM C/2°    |
|-----------------------------------|-------------|----------|--------|------------|----|------------|
| Test Target Target0003            | Test Sample | e Sample | 0001   |            |    | <b>(</b> ) |
| Transmittance Curve(%)            | Wavelength  | Target   | Sample | Difference |    | Setting    |
| 50                                | 400nm       | 0.00     | 0.00   | 0.00       |    |            |
|                                   | 410nm       | 0.00     | 0.00   | 0.00       |    |            |
| 25                                | 420nm       | 0.00     | 0.00   | 0.00       |    | H          |
|                                   | 430nm       | 0.00     | 0.00   | 0.00       |    | Save       |
| 0 <sup>-</sup><br>400 500 600 700 | 440nm       | 1.89     | 1.83   | -0.06      |    |            |
| Wavelength (nm)                   | 450nm       | 1.55     | 1.56   | 0.01       |    | E          |
|                                   | 460nm       | 1.17     | 1.23   | 0.06       |    | 5          |
| larget Sample                     | 470nm       | 1.17     | 1.09   | -0.08      |    | Measure    |

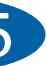

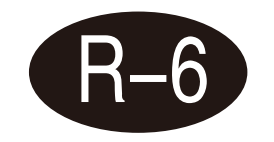

## **Absorbance curve**

In this interface, the absorbance value of the sample can be measured, and at the same time, the absorbance curve under 360-780nm can be displayed.

|                                |     |             |        |        |            | ASTM | C/2°     |
|--------------------------------|-----|-------------|--------|--------|------------|------|----------|
| Test Target Target0003         |     | Test Sample | Sample | 20001  |            | Т    | ٢        |
| Absorbance Curve               |     | Wavelength  | Target | Sample | Difference |      | Setting  |
| 5                              |     | 400nm       | 0.00   | 0.00   | 0.00       |      |          |
|                                |     | 410nm       | 0.00   | 0.00   | 0.00       |      |          |
| 2.5                            |     | 420nm       | 0.00   | 0.00   | 0.00       |      | Η        |
|                                |     | 430nm       | 0.00   | 0.00   | 0.00       |      | Save     |
| 0 <sup>-1</sup><br>400 500 600 | 700 | 440nm       | 1.74   | 1.74   | 0.00       |      |          |
| Wavelength (nm)                |     | 450nm       | 1.81   | 1.81   | -0.00      |      |          |
|                                |     | 460nm       | 1.91   | 1.92   | 0.02       |      | $\Theta$ |
| Target Samp                    | ble | 470nm       | 1.98   | 2.01   | 0.03       | Ν    | leasure  |
|                                |     | 1 I         |        | 1      | 1          |      |          |

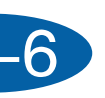

# [Metamerism]

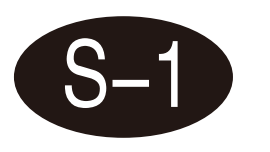

The left side of the interface is the value calculated by the measurement sample using the first light source/angle, and the right side is the value calculated by the measurement sample using the second light source/angle. Metamerism values. ASTM C/2°

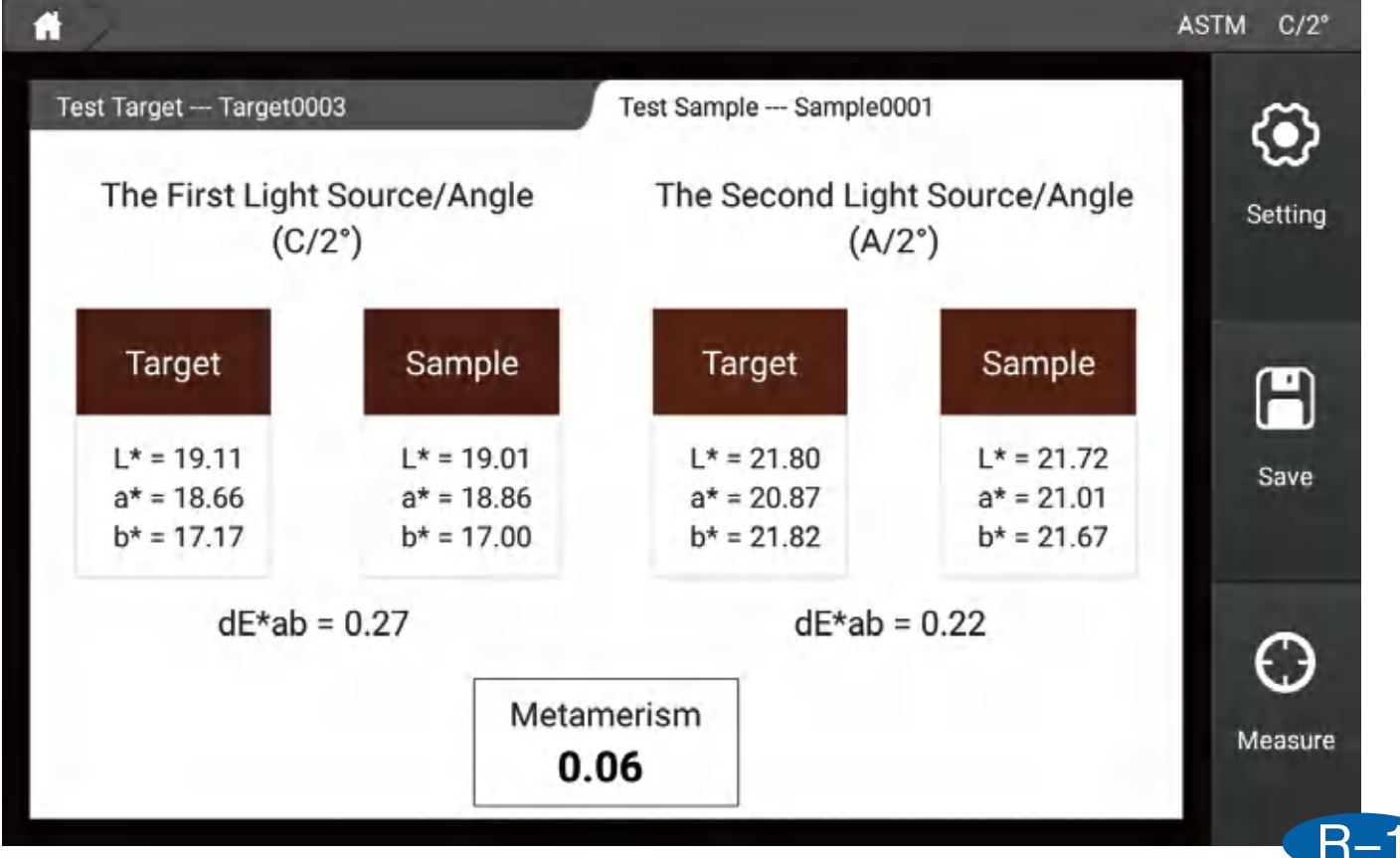

# [Liquid color]

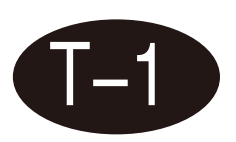

The cuvette optical path on the left of the interface is the recommended cuvette optical path size for measuring different parameters (for example, if you want to measure the saybolt parameter, the recommended cuvette optical path size at this time is 50mm), the right is the parameter value, and whether it is qualified Judgment.

|                    |                      |        |             |            |       | ASTM | C/2°            |
|--------------------|----------------------|--------|-------------|------------|-------|------|-----------------|
| Test Target Target | 0003                 | Tes    | t Sample Sa | ample0001  |       | s    | <b>O</b> etting |
| Cuvette Light Path | Parameter            | Target | Sample      | Difference | Dudge |      |                 |
| 10mm               | Pt-Co/Hazen/<br>APHA | 500.00 | 500.00      | 0.00       | Pass  |      |                 |
| 10mm               | Gardner Color        | 13.91  | 13.87       | -0.04      | Pass  |      | Save            |
| 50mm               | Saybolt              | -16    | -16         | 0          | Pass  |      |                 |
| 33mm               | ASTM Color           | 4.6    | 4.6         | -0.0       | Pass  |      |                 |
|                    |                      |        |             |            |       |      |                 |
|                    |                      |        |             |            |       | M    | leasure         |

## **Parameter introduction**

## Haze

Diffuse scattering reduces the image quality of the object. Small particles inside the material or sample surfaces cause scattering, and scattered light is scattered to different angles and the optical density at each angle is small. It causes a decrease in contrast and the sample forms a milky or cloud-like appearance, this phenomenon is known as haze.

## **Conditions for the assessment of transparency**

Transparent product appearance has the characteristics of gloss, color and transparency. Transparency is particularly important, and its evaluation conditions are: transmittance, haze and so on. The ratio of light to incident light when the transparency rate is all projected. It will decrease as the surface of the material reflects and absorbs light. According to the ASTM D1003 the percentage of light that when passing through that deviates from the incident beam by greater than 2.5 degrees on average is defined as haze.

## **Measuring principle**

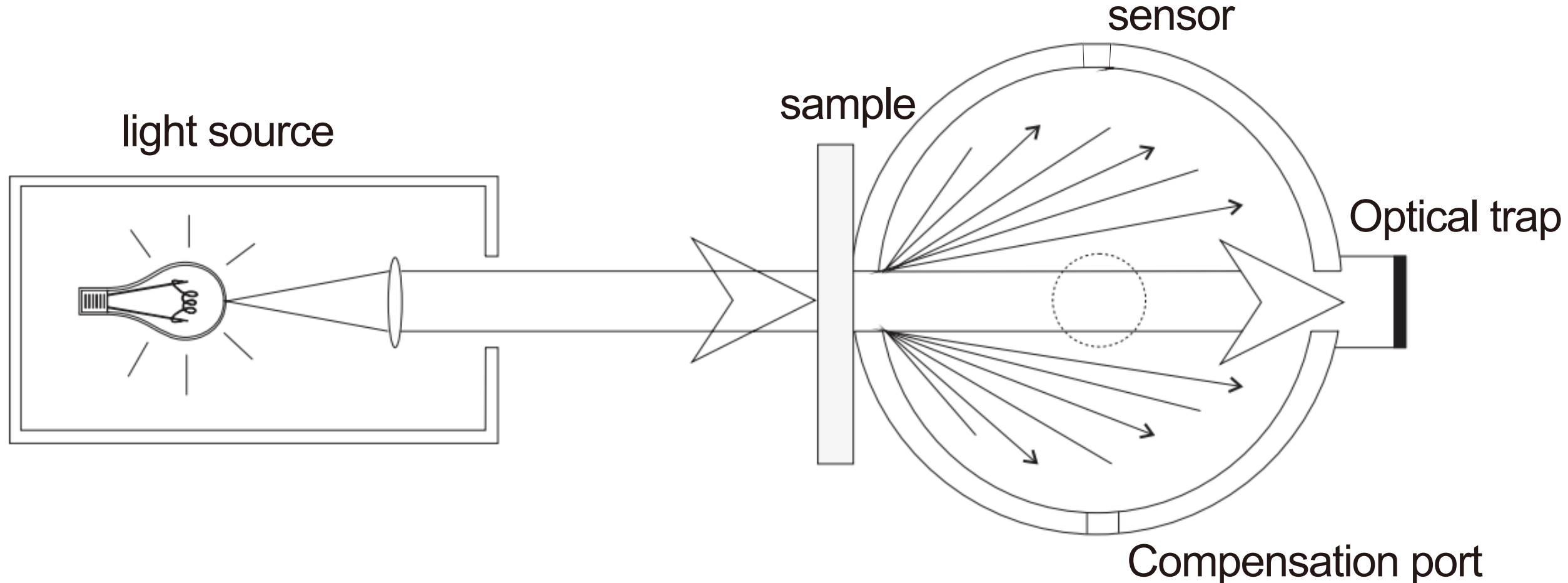

When a beam of parallel light hits the sample and enters the integrating sphere, it is scattered on the sphere inner white coating, the total transmittance is measured when the optical trap outlet on the sphere is closed. When the optical trap is opened, haze will be measured.

## **Compensation method**

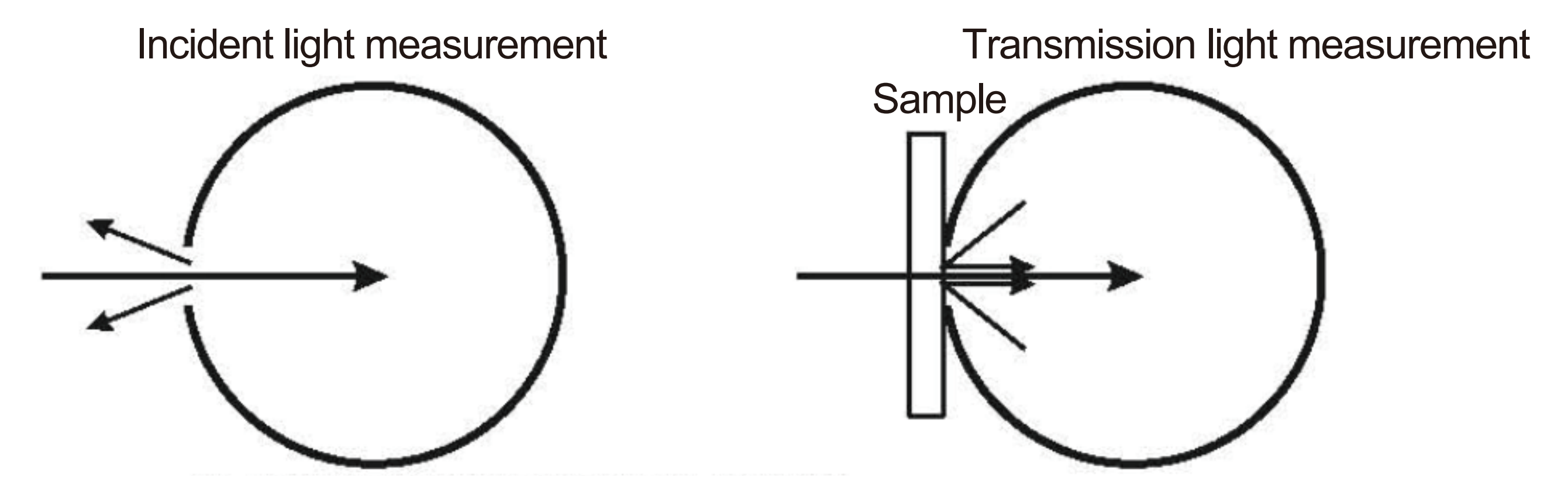

The above picture is not using the compensation method to measure the transmission rate, in two times measurement, because the integral sphere's area is different, causes the integral sphere efficiency are different, thus has the certain influence to the measurement result accuracy.

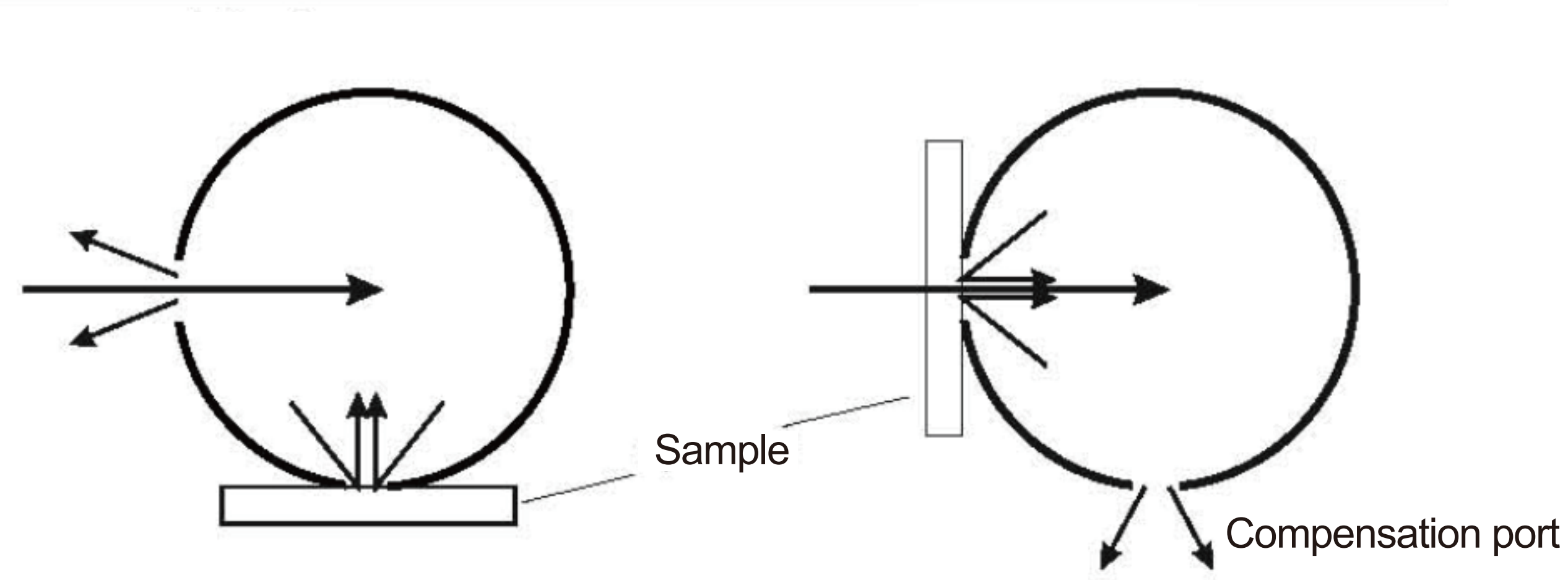

The above picture is used to measure the transmission rate by the compensation method, a compensating port is added to the integral sphere, the first measurement sample is placed at the compensation port, the second measurement sample is placed at the measuring port, while the compensation port is in the open state, the integral sphere area of the two measuring process is identical, the integral sphere is consistent, so that the measurement resultis more accurate.

# **Exception handling analysis**

| Error                                      | Analysis                                                                                                    | How to so                                                                                                    |
|--------------------------------------------|----------------------------------------------------------------------------------------------------|----------------------------------------------------------------------------------------------------|
| 1.The instrument does not start.           | Power connection may be abnormal                                                                                       | Check the Power in<br>contact and plug in                                                                                        |
| 2.No access to main interface after start. | The power-on calibration process may be abnormal                                                                       | Re-calibrate as rec                                                                                                    |
| 3.Error in measure-<br>ment results.       | Tolerance settings may be abnormal                                                                                     | Check tolerance se                                                                                                    |
| 4.Test result is not correct               | <ul><li>1.The sample is close to the test port or not</li><li>2.Whether the sample surface is with scratches</li></ul> | 1.Check the sample<br>to ensure close fitti<br>2.Check the sample<br>to ensure that the s<br>condition and has r<br>measurement. |

## olve?

## nterface for good the power supply.

## quired

## ettings and adjust

## le and test port fit ing le surface condition sample is at good no effect on the

## Annex

## Standard accessories

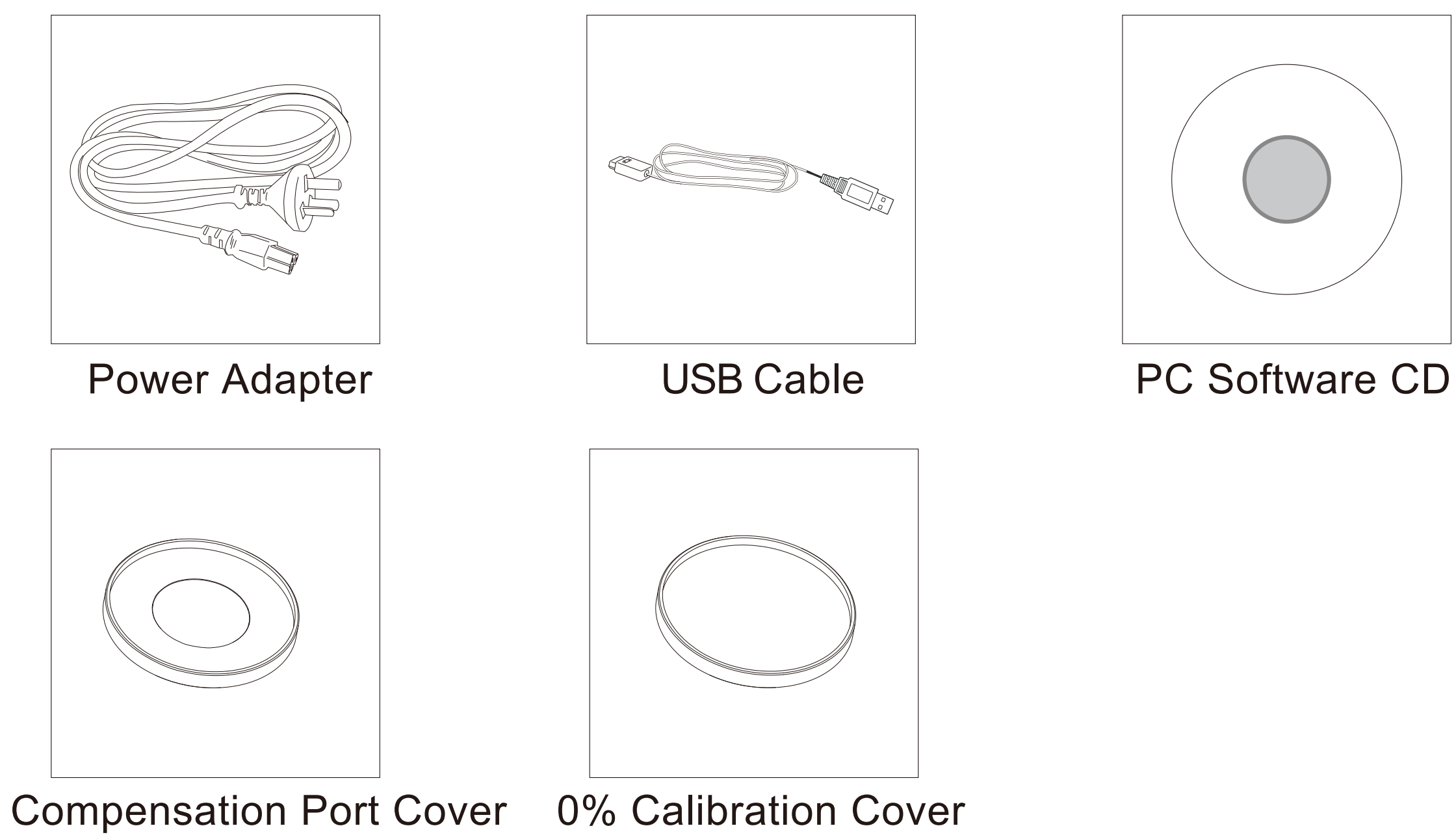

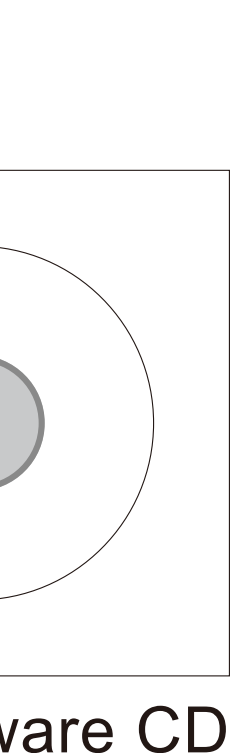

## Select Accessories

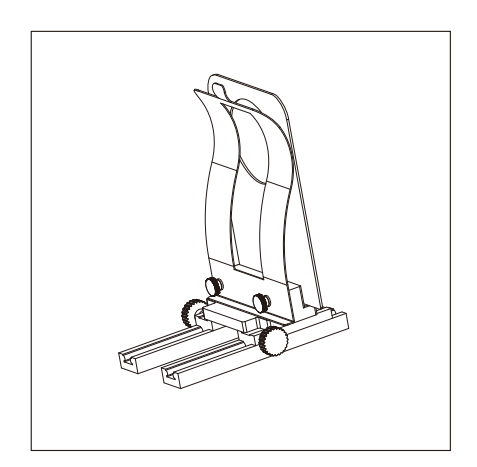

Film Sample Fixture

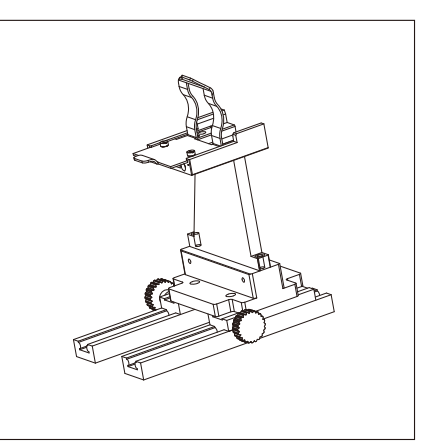

Liquid Sample Fixture

## **Company statement**

- Our company commits to our customers 1 year warranty period for our Haze Meter series products from the date of the purchase, and our company shall be responsible to provide free maintenance for non-human caused malfunctions under normal usage. For malfunctions that are out of warranty period or caused by human factors, the company shall provide maintenance, and materials and repair shall be chargeable.
- The company is not liable for any loss or claim arising from the use of this product by the third party.
- The company is not liable for any damage caused by loss of data due to failure, maintenance or power off. To prevent the loss of critical data, be sure to back up all your data.
- The copyright of all products preset in this product belongs to the company and is protected by copyright law of the People's Republic of China.
- Our company's sale of this product does not represent the transfer or grant of any rights related to the copyright of the works, to the user.
- The product specifications and information mentioned in this specification are for reference only and will be updated at any time without prior notice.